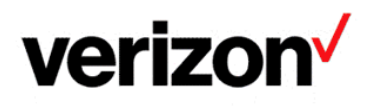

# Dynamic Network Manager User Guide - Private IP

Version 6.0 Last Updated: August 16, 2021

© 2019 Verizon. All Rights Reserved. The Verizon name and logo and all other names, logos, and slogans identifying Verizon's products and services are trademarks and service marks or registered trademarks and service marks of Verizon Trademark Services LLC or its affiliates in the United States and/or other countries. Microsoft and Excel are either registered trademarks or trademarks of Microsoft Corporation in the United States and/or other countries. All other trademarks and service marks are the property of their respective owners.

# **Table of Contents**

| Private IP Dynamic Network Manager Overview                                | 3  |
|----------------------------------------------------------------------------|----|
| Business Rules for Private IP Virtual Private Networks (VPNs)              | 4  |
| Sign In to Verizon Enterprise Center                                       | 6  |
| Accessing Dynamic Network Manager                                          | 7  |
| Dashboard                                                                  | 11 |
| Search                                                                     | 15 |
| Export                                                                     | 16 |
| View Circuit Details                                                       | 17 |
| Network Settings                                                           | 19 |
| Order History                                                              | 22 |
| DNM Order Summary                                                          | 23 |
| Diagnostics (Router Commands)                                              | 24 |
| Bandwidth Utilization                                                      | 25 |
| View Pending Tickets, Orders and Associated Virtual Route Forwarding (VRF) | 26 |
| Configure eBGP Routing Parameters                                          | 27 |
| Configure Static Routes                                                    | 28 |
| Port Speed Changes                                                         | 29 |
| Class of Service: Committed Access Rate (CAR) Speeds and Egress Policies   | 30 |
| How to Modify Port Bandwidth and EF CAR                                    | 32 |
| Network to Network Interface (NNI) Toggling for DPORT                      | 37 |
| Bulk Operations                                                            | 40 |
| Modify Shaping Adjustment                                                  | 53 |
| Modify Admin Status                                                        | 54 |
| Open Quick (Trouble) Ticket                                                | 54 |
| Network Transit Delay                                                      | 56 |
| Quality of Service (QoS) Egress Traffic Profiles                           | 59 |
| Customer Edge Configuration Settings                                       | 63 |
| Glossary                                                                   | 69 |
| Customer Support & Training                                                | 71 |

# **Private IP Dynamic Network Manager Overview**

Private IP Dynamic Network Manager (DNM) enables you to make changes to your Private IP Ports, Committed Access Rates (CARs), and customer egress profiles.

## Features & Benefits

Following are the features and benefits of Private IP Dynamic Network Manager:

- Schedule a Port or CAR change order up to one year in advance
- Make bandwidth changes in minutes through the Verizon Enterprise Center
- Subscribe to electronically delivered activity reports
- Download a site detail report in Microsoft<sup>®</sup> Excel<sup>®</sup>
- Access a Customer Edge (CE) sample configuration
- Issue a specific set of Ping and Show commands on the Provider Edge (PE) Router
- Make real-time application aware network adjustments

## Components

Private IP Dynamic Network Manager consists of three components:

- Looking Glass: Allows Users to view the configuration information of their Multiprotocol Label Switching (MPLS) networks. It is a mainly a "view only" interface, but there are Looking Glass orders that allow Users to make certain non-billable Layer 3 configuration changes to their Private IP sites. Looking Glass sample configurations can be downloaded for your CE router. Looking Glass also allows specific PING and Show commands to be issued. Private IP customers can use Looking Glass to see and make settings changes to network service attributes. They can also determine how their sites are configured at the Provider Edge (PE) devices on the network.
- **Dynamic Port (DPORT):** Allows Users to make PIP transport circuit up/down speed changes.
- **Dynamic CAR (DCAR)**: Allows Users to make up/down speed changes to their Expedited Forwarding Committed Access Rate (EF-CAR) speeds including Quality of Service (QOS) egress profiles.

Note: Since DPORT and DCAR enable price impacting changes, they both require specialized Verizon Enterprise Center (VEC) entitlements or permissions. Contact your Account Team for assistance with setting up these permissions.

# **Business Rules for Private IP Virtual Private Networks (VPNs)**

The following business rules apply with Private IP (PIP) Dynamic Network Manager:

- Available to existing and new customers, both customer-managed and those using Verizon Managed Services.
- Available for sites located globally. <u>Note</u>: There are countries where Dynamic Port cannot be supported due to contractual obligations with our partners. Your account team can provide details on availability.
- Available on direct connections
  - For Private IP ports with a W prefix: Dynamic Port is available on direct connections using Time Divisional Multiplexing (TDM) in all regions. Direct Ethernet Access is supported in select countries in Europe.
  - For Private IP ports with a **B** prefix: Dynamic Port is available on both direct connections using TDM access or Ethernet Access in the United States.
  - For Private IP ports with a **C** prefix: Dynamic Port is available on both direct connections using TDM access or Ethernet Access in all regions
- For Private IP ports with a **W** prefix: Dynamic Port requires an initial full port speed of T1, E1, E3, DS3, OC3, STM1, OC12, STM4, and 1 Gigabyte Ethernet (Europe Only)
- For Private IP ports with a **B** prefix: You can order a lower initial Private IP TDM and Ethernet Port speed and then use Dynamic Port to raise or lower the speed to the level you want in the United States.
- For Private IP ports with a **C** prefix: You can order a lower initial Private IP TDM and Ethernet Port speed and use Dynamic Port to raise or lower the speed to the level you want in all regions.
- Some restrictions apply:
  - Dynamic Bandwidth (DCAR and DPORT) is not supported on customer sites using the MPLS VPN Inter-provider Connection (MVIC).
  - DPORT is not available with direct connections using NxT1/NxE1 with MLPPP or MLFR.
  - "DCAR only" (i.e., when not sold with DPORT) is available on the following access types: NxT1 with MLPPP, and MLFR for U.S. sold sites only.
  - Because of contractual agreements, there are countries where Dynamic Port cannot be supported. Contact your Verizon Account Team for more details.
- Below are detailed rules for DPORT changes per day on Private IP ports with a "C" prefix.
  - **Unlimited Speed Change Requests**: you can make more than one speed change request during a 24-hour period. Greenwich Mean Time (GMT) is used as the start/stop reference for a DNM 24 hour time period. DPORT/DCAR speed changes can be made up until (but not after) 11:00 p.m. GMT.
  - Ability to Reverse Speed Change Requests: Within 60 minutes of making a speed upgrade (or downgrade) request, you can "correct" the request (as needed) by reversing the speed change request back to the original speed. After 60 minutes the speed change will be completed from a billing perspective. One speed correction is allowed during a 24-hour period.

- **Billing**: Verizon will continue to bill in 24 hour minimum daily increments. The highest speed change request made during a 24 hour period will be the speed that is passed to billing for that day.
- **Carry Over Speed**: The last speed entered for the day will be the one that gets carried over to the next day and be in effect.

## **For Your Information:**

The Dynamic Network Manager feature does not support Open Shortest Path First (OSPF) or IP Multicasting access at this time. It is important to modify your router configuration for Dynamic CAR and Dynamic PORT in order to keep your router in sync.

If you select Gold CAR (Expedite Forwarding) for Voice over IP calls, a reduction of the CAR value (e.g., 40.456 reduce to 8K) can directly affect the quality of all Voice over IP calls on this link.

# **Sign In to Verizon Enterprise Center**

- 1. Go to http://sso.verizonenterprise.com. The sign in page appears.
- 2. Enter your user name and password and Click Sign In.
- 3. The Verizon Enterprise Center home page appears.

| Sign in to business.                                                                                                    |                                                                                                    | Quick tasks                                                                                                    |                                                                                    |
|----------------------------------------------------------------------------------------------------|----------------------------------------------------------------------------------------------------|----------------------------------------------------------------------------------------------------|------------------------------------------------------------------------------------|
| Connect to Verizon Enterprise (<br>ThingSpaceManage and Total \                                                                                                    | Center, My Business, ViewPoint,<br>View.                                                                                                    | All Products<br>Request a consultation                                                                                                    | Get product support                                                                |
| userID                                                                                                    |                                                                                                    | Internet & Wired Communica                                                                                                    | tions                                                                              |
| Password                                                                                                    |                                                                                                    | Add more of a service                                                                                                    | Disconnect a service                                                               |
| Remember Me                                                                                                    | Forgot <u>username</u> or <u>password</u> ?                                                                                                    | Change a service<br>Create a billing inquiry<br>Create a repair ticket                                                                                                    | Move a service<br>Check billing inquiry status<br>Check repair ticket status       |
| My Welcome Email is lost. Rese                                                                                                    | end >                                                                                                    |                                                                                                    | C.                                                                                 |
| Don't have a business account?                                                                                                    | Register >                                                                                                    |                                                                                                    |                                                                                    |
| Having trouble signing in? Conta                                                                                                    | actus >                                                                                                    |                                                                                                    |                                                                                    |
| Additional management                                                                                                    | portals                                                                                                    | Training tools and res                                                                                                    | ources.                                                                            |
| Enterprise Service Activation<br>Platform                                                                                                    | Unified Security Portal/<br>DDoS Shield Portal                                                                                                    | Get the most out of your onl<br>access to user guides, tutor                                                                                                    | line experience with complimentary<br>ials, and live webinars for select services. |
| Networx Enterprise<br>Networx Universal<br>Partner Center                                                                                                    | Verizon NetworkFleet                                                                                                    | Explore Internet & Wired trainin                                                                                                    | g Explore Wireless & Mobility training                                             |
| My Verizon for<br>Account mana<br>anvwhere                                                                                                    | r Enterprise<br>agement anytime                                                                                                    | ,                                                                                                    |                                                                                    |
| My Verizon for<br>Account mana<br>anvwhere                                                                                                    | r Enterprise<br>agement anytime                                                                                                    | smance Management Users <u>View Details</u>                                                                                                    | 13 -                                                                               |
| My Verizon for<br>Account mana<br>anvwhere                                                                                                    | r Enterprise<br>agement anytime                                                                                                    | ormance Management Users <u>Vew Details</u><br>□ Prot U                                                                                                    | plates                                                                             |
| My Verizon for<br>Account mana<br>anvwhere                                                                                                    | r Enterprise<br>agement anytime<br>Attention WANAvaysis Reporting - CAPeter                                                                                                    | ermance Management Users Vew Details                                                                                                    | t2 →<br>pdates Mobile App Motifications 1 1 1 1 1 1 1 1 1 1 1 1 1 1 1 1 1 1 1      |
| My Verizon for<br>Account mana<br>anvwhere                                                                                                    | Attention WANAAaayaas Reporting - CAPeerd<br>Attention WANAAaayaas Reporting - CAPeerd<br>Mar Support<br>Get to know your new<br>personalized homepage<br>Take the tour >                                                                                                    | errrance Management Users <u>Vew Details</u><br>• Proto U                                                                                                    | pdates Mobile App ▲ Notifications ▲                                                |
| My Verizon for<br>Account mana<br>anvwhere<br>*<br>erizon / Manage Accou<br>Velcome, Maria!<br>y workspace                                                         | Attention WAWA/aaylais Reporting - CAPeerd<br>Marting Support<br>Catto know your new<br>Date to know your new<br>Date to k | errrance Management Liers <u>View Details</u>                                                                                                    | t2 →<br>pdates Mobile App Mathications 2 C                                         |
| My Verizon for<br>Account mana<br>anvwhere<br>erizon <sup>()</sup> Manage Account<br>Velcome, Maria!<br>y workspace<br>Billing                                     | Attention WAWArakyoos Reporting - CAPerter<br>Attention WAWArakyoos Reporting - CAPerter<br>Attention WAWArakyoos Reporting - CAPerter<br>Attention WawArakyoos Reporting - CAPerter<br>Attention WawArakyoos Reporting - CAPerter<br>Attention Attention A                                                                                                    | vrrance Wanagement Users Vew Details                                                                                                    | tr3 →<br>pdates Mobile App Motifications G                                         |
| My Verizon for<br>Account mana<br>anvwhere<br>erizon<br>Manage Account<br>Velcome, Maria!<br>y workspace<br>Billing                                                | Attention WAWArakystis Reporting - CAPeerd<br>Attention WAWArakystis Reporting - CAPeerd<br>Marking Support<br>Capeto Isofranow your mewy<br>Personalized Hommerage<br>Takis the tour >                                                                                                    | xmaxce Management Users Vew Details         ::       Ported U         ::       Ported U         ::       :         ::       :         ::       :         ::       :         ::       :         ::       :         ::       :         ::       :         ::       :         ::       :         ::       :         ::       :         ::       :         ::       : <td::< td="">       :     <!--</td--><td>ta e<br/>paters Medite App Metifications e<br/>Search 0</td></td::<> | ta e<br>paters Medite App Metifications e<br>Search 0                              |
| My Verizon for<br>Account mana<br>anvwhere<br>erizon<br>Manage Accou<br>Welcome, Maria!<br>y workspace<br>Billing                                                  | Attention WWWArakysis Reporting - CAPeerd<br>Attention WWWArakysis Reporting - CAPeerd<br>Mark Support<br>Caption formery your metry<br>presionalised fromerage<br>Take the tour >                                                                                                    |                                                                                                    | t3 →<br>pates Mobile App Mathations J · · · · · · · · · · · · · · · · · ·          |
| My Verizon for<br>Account mana<br>anvwhere<br>Manage Account<br>Velcome, Maria!<br>y workspace<br>Billing<br>We pourpyment<br>deup courpyyments<br>choude apayment | Attention WAWArakystis Reporting - CAPeerde<br>Attention WAWArakystis Reporting - CAPeerde<br>Attention WAWArakystis Reporting - CAPeerde<br>Attention WAWArakystis Reporting - CAPeerde<br>Attention WAWArakystis Reporting - CAPeerde<br>Attention WawArakystis Reporting - CAPeerde<br>Attention WawArakystis Reporting - CAPeerde<br>Attention Management<br>Attention Attention - CAPeerde<br>Attention Attention - CAPeerde<br>Attention - CAPeerde<br>Attentio                                                             |                                                                                                    | t3 ↔<br>pates Medite App Metifications                                             |
| My Verizon for<br>Account mana<br>anvwhere<br>Manage Account<br>Welcome, Maria!<br>y workspace<br>E Billing                                                        | Attention WAWArakystis Reporting - CAPeerde<br>Attention WAWArakystis Reporting - CAPeerde<br>Attention WAWArakystis Reporting - CAPeerde<br>Attention WAWArakystis Reporting - CAPeerde<br>Attention WAWArakystis Reporting - CAPeerde<br>Attention WawArakystis Reporting - CAPeerde<br>Attention WawArakystis Reporting - CAPeerde<br>Attention Management<br>Attention Based<br>Attention Based<br>A          |                                                                                                    | totaes                                                                             |

Orders by type

# **Accessing Dynamic Network Manager**

Click Dynamic Network Manager on the Verizon Enterprise Center (VEC) home page to go to DNM Dashboard page

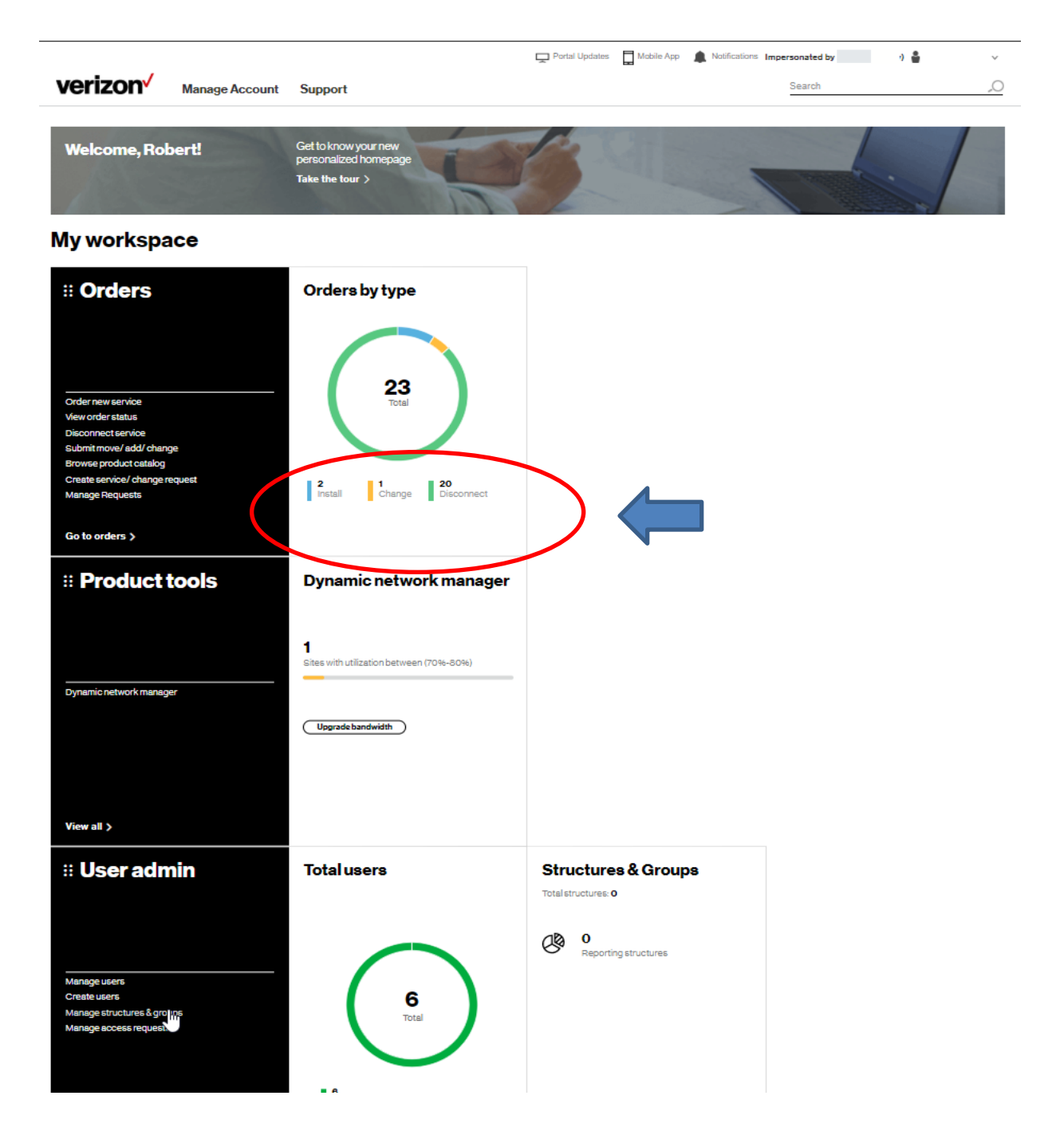

## Alternative VEC Menu Access to DNM

|                                                                                                    | Ai                                                                                                    | ttention Dynamic Network Manager            | r Users <u>View Details</u>                                                                                                    | 1/3 →                          |
|----------------------------------------------------------------------------------------------------|----------------------------------------------------------------------------------------------------|---------------------------------------------|----------------------------------------------------------------------------------------------------|--------------------------------|
| Verizon Manage                                                                                                    | e Account Support                                                                                                    |                                             | 다 Portal Updates                                                                                                    | Mobile App ( Notifications ) ~ |
| My Workspace<br>Billing<br>View Invoices<br>View Inquiry<br>Reports<br>Make a Payment<br>Manage Payment Methods<br>Create Inquiry<br>Change Billing Address<br>Update Paperless Billing<br>Make a payment<br>Manage payment methods<br>Setup recurring payments<br>Schedule a payment | Service<br>View Inventory<br>Manage Requests<br>View Alarms<br>My Contract Summary<br>Create Service/Change Request<br>My Price Book<br>Service Management Reporting<br>Submit Move/Add/Change Order<br>Disconnect Services<br>U0197695<br>USD 52.00<br>Due date: Dec 0, 20<br>IN00240448<br>INR 145769.0<br>Due date: Dec 5, 20 | Orders<br>Create Order<br>View Order Status | Repairs & Troubleshooting         Create Repair Ticket         View Repair Ticket         Original Repairs & Troubleshooting         Product Tools         Inbound Network Manager         Dynamic Network Manager         IP Performance Reporting         View All |                                |
|                                                                                                    |                                                                                                    |                                             |                                                                                                    |                                |
| III Orders                                                                                                    | Orders by                                                                                                    | type                                        | Action required                                                                                                    |                                |

**Tip:** To avoid having VEC/DNM sessions "time out", you can edit your VEC User Profile to alter the amount of time before sessions will end. See instructions below for making session duration changes.

Dynamic Network Manager User Guide

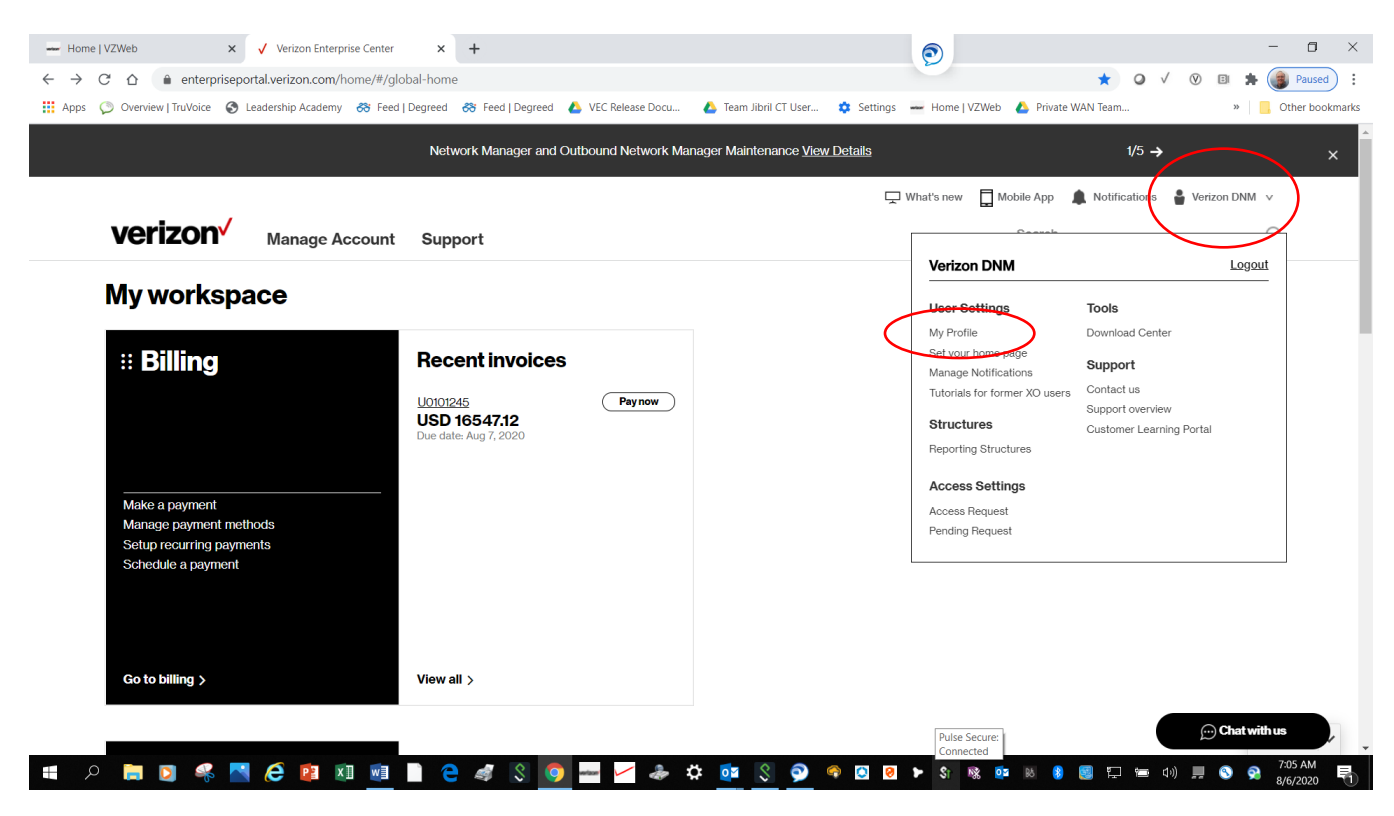

Click User Name and then My Profile

| ,                                    |                          |                          |
|--------------------------------------|--------------------------|--------------------------|
| Status                               | Preferred language       | Proactive chat           |
| Active                               | US English               | Disabled                 |
| Allow extended session timeout       | Time zone                | Time format              |
| Yes                                  | GMT                      | 12 Hrs                   |
| Date format                          | Items per page           | Preferred contact method |
| mm-dd-yyyy                           | 10                       | E-mail                   |
| Your country dropdown list           | Your state dropdown list |                          |
| US                                   | -                        |                          |
| Contact and notification preferences | 1                        |                          |
| Direct data billing services         | -                        |                          |

Click Site Preferences Pencil Icon to Edit

Dynamic Network Manager User Guide

|                                       | given contract with the exception of U                | Status                                |   | Preferred language             |              |
|---------------------------------------|-------------------------------------------------------|---------------------------------------|---|--------------------------------|--------------|
|                                       | Product tools<br>You have access to 3 product tool(s) | Active                                | ~ | US English                     | ~            |
|                                       |                                                       | Proactive chat                        |   | Allow extended session timeout |              |
|                                       |                                                       | Disabled                              | ~ | Yes                            | $\checkmark$ |
| Site preferences 🧷                    |                                                       | Extended Hours                        |   | Time zone                      |              |
| Status<br>Active                      | Preferred language<br>US English                      | 10                                    |   |                                | ~            |
| Allow extended session timeout<br>/es | <b>Time zone</b><br>GMT                               | Time <del>Tormat (in Hrs)</del><br>12 | ~ | Date format<br>mm-dd-yyyy      | ~            |
| <b>Date format</b><br>nm-dd-yyyy      | <b>Items per page</b><br>10                           | Items per page                        |   | Preferred contact method       |              |
| four country dropdown list            | Your state dropdown list                              | 10                                    | ~ | Email                          | ~            |
| Contact and notification preferences  | 1                                                     | Countries<br>All                      | ~ | State<br>All                   | $\sim$       |
| Jirect data billing services          |                                                       |                                       |   | L                              |              |

Click Extended Hours to edit/increase VEC session timeout duration

| → Home   VZWeb             | X ✓ Verizon Enterprise Center     X                                                                                                    | +<br>trofile                                                                      |                                  | 9              | * 0 /                         | - 🗆 X                                                                                                    |
|----------------------------|----------------------------------------------------------------------------------------------------|-----------------------------------------------------------------------------------|----------------------------------|----------------|-------------------------------|----------------------------------------------------------------------------------------------------|
| Apps 🔘 Overview   TruVoice | State Control (1997) State Control (1997) State | 😽 Feed   Degreed 🔥 VEC Release Docu                                               | 🝐 Team Jibril CT User 🌼 Settings | Home   VZWeb 👍 | Private WAN Team              | W      W      W |
|                            | Net                                                                                                    | work Manager and Outbound Network Ma                                              | Site Proferer                    | 2005           |                               | ×                                                                                                    |
|                            |                                                                                                    | The Analyst role has the ability to per<br>given contract with the exception of U | Status                           | 1063           | Preferred language            |                                                                                                    |
|                            |                                                                                                    | Product tools<br>You have access to 3 product tool(s)                             | Active                           | ~              | US English                    | ~                                                                                                    |
|                            |                                                                                                    |                                                                                   | Proactive chat                   |                | Allow extended session timeor | ıt                                                                                                    |
|                            |                                                                                                    |                                                                                   | Disabled                         | ~              | Yes                           | ~                                                                                                    |
|                            | Site preferences 🥖                                                                                                    |                                                                                   | Extended Hours                   |                | Time zone                     |                                                                                                    |
|                            | Status<br>Active                                                                                                    | Preferred language<br>US English                                                  | 10                               | ~              |                               | ~                                                                                                    |
|                            | Allow extended session timeout<br>Yes                                                                                                    | <b>Time zone</b><br>GMT                                                           | 2                                |                | Date format mm-dd-yyyy        | ~                                                                                                    |
|                            | <b>Date format</b><br>mm-dd-yyyy                                                                                                    | <b>Items per page</b><br>10                                                       | 4                                |                | Preferred contact method      | ~                                                                                                    |
|                            | <b>Your country dropdown list</b><br>US                                                                                                    | Your state dropdown list<br>-                                                     | 6                                |                | State                         |                                                                                                    |
|                            | Contact and notification preferences<br>Direct data billing services                                                                                                    | 1                                                                                 | 8                                |                | All                           | ~                                                                                                    |
|                            |                                                                                                    |                                                                                   | 9                                |                |                               |                                                                                                    |
|                            |                                                                                                    |                                                                                   | Update                           | Close          |                               | Chat with us                                                                                                    |
|                            |                                                                                                    | © 2020 Verizon. All Rights Reserved. Priva                                        |                                  |                |                               | 7:14 AM                                                                                                    |
| 📲 🍳 📄 🖓                    | . 📉 ၉ 📭 🔍 🖻 🗋 🧲                                                                                                    | ' 🤹 💲 🧿 🛶 🗹 泰 🗱                                                                   | ¥ 📴 💲 👰 🧐 💈                      | 🕨 St 🕸 📴       | 📧 🚯 🕎 🎞 🖘 (4))                | P. 14 AW                                                                                                    |

Choose extended session hours duration and click Update

# Dashboard

The DNM Dashboard presents Users with circuits that might require immediate attention. The circuits are arranged by category in horizontal rows. These categories include circuits exhibiting high utilization (thus at risk for packet loss), New Activations, and so on. DNM includes artificial intelligence capability to allow it to learn over time which issues/circuits are of most interest to a User and adjust screen presentation around those preferences.

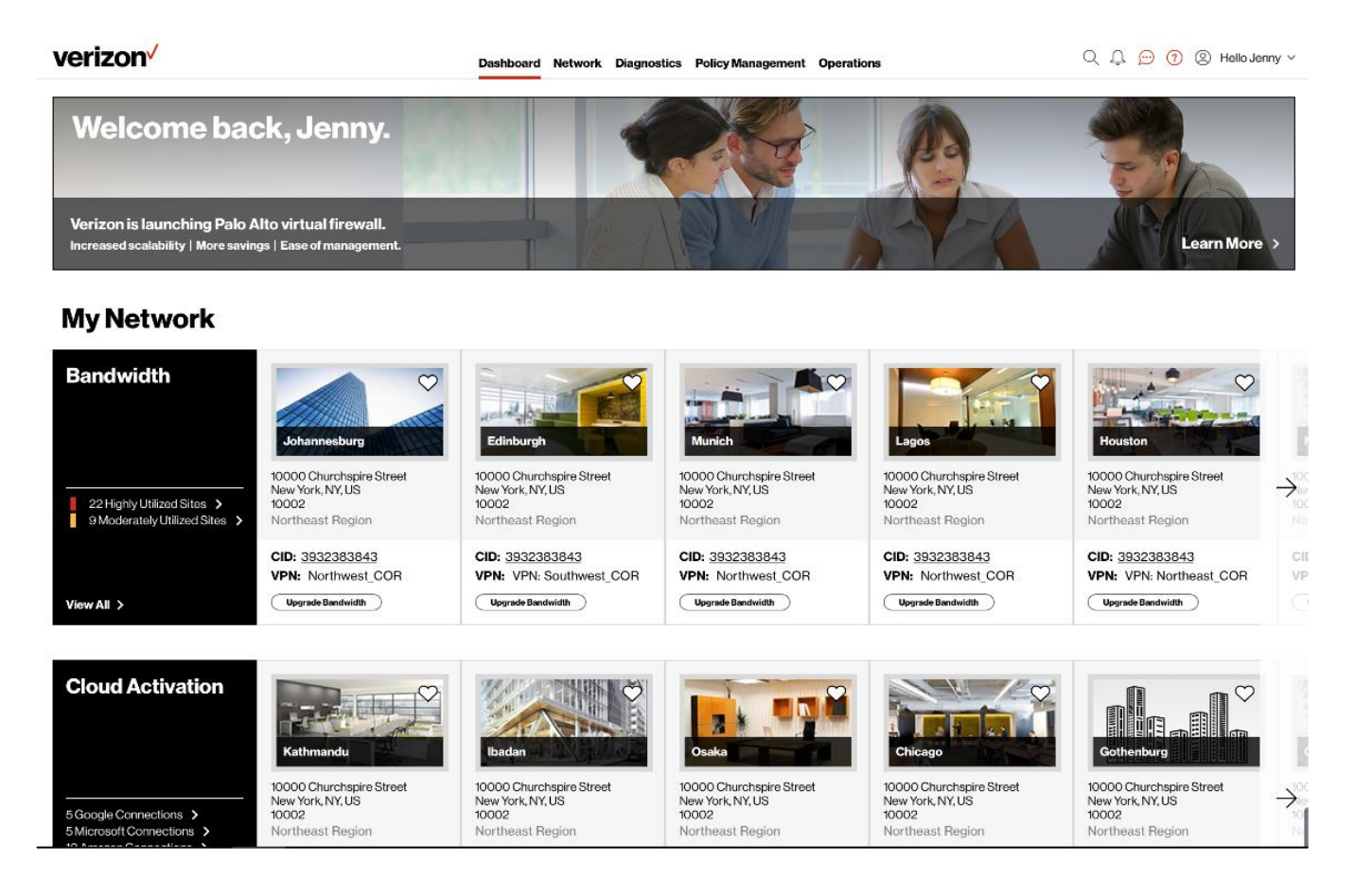

## Select Network to see your Verizon IP Services

Dynamic Network Manager User Guide

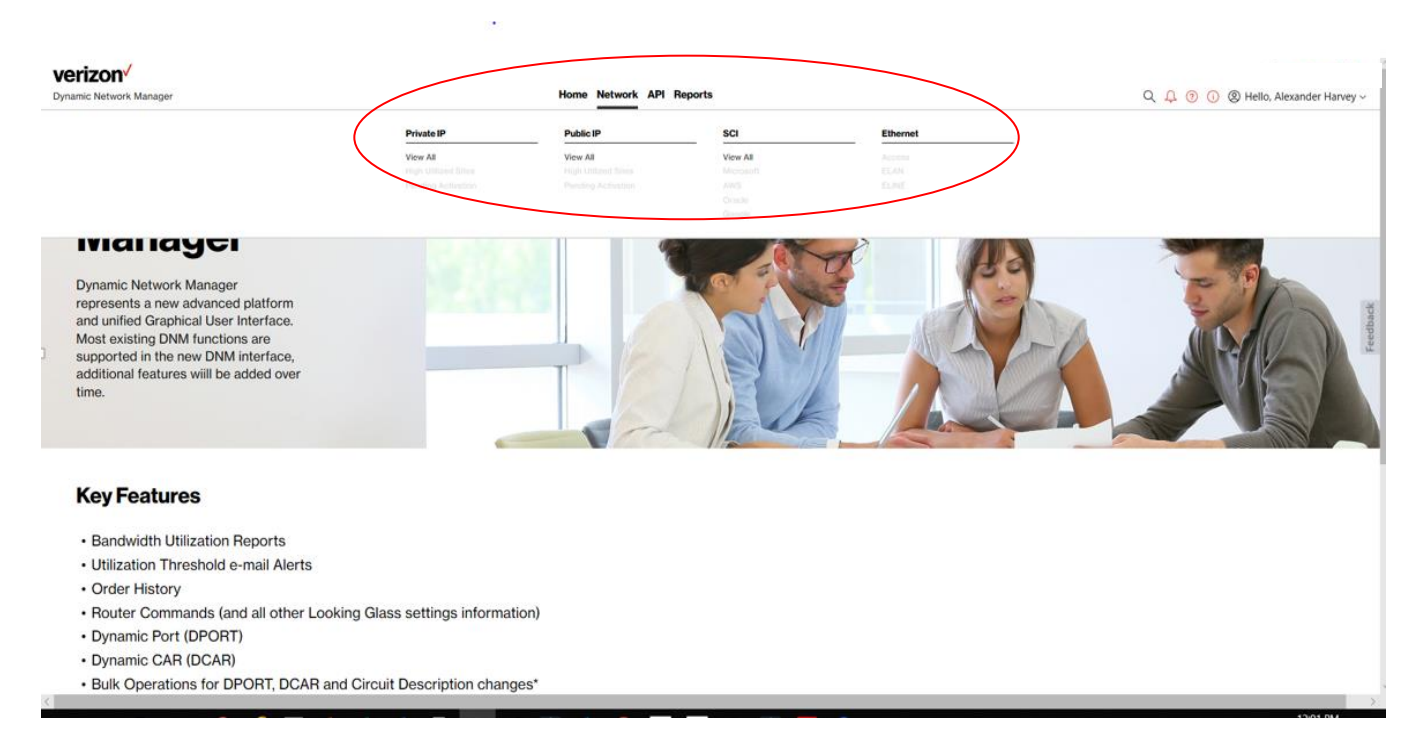

The **Dashboard** displays a menu of your VEC-entitled IP services choices. Choose **Network** to list the circuits in inventory that you have permission to review.

#### Private IP circuit list after selection under Network Menu

| Verizon V                                         |                          | Home Network API Reports      |                               | Q <u>다 ⓒ ()</u> ⑧ Helli                                             | o, i      | ^      |
|---------------------------------------------------|--------------------------|-------------------------------|-------------------------------|---------------------------------------------------------------------|-----------|--------|
| Private IP                                        |                          |                               |                               |                                                                     | ∷ 88 ≣    | 1      |
|                                                   |                          |                               |                               | $\overline{\uparrow}$ Bulk Operations $\downarrow$ E                | oport 🛛 🎖 |        |
| Circuit ID XXXXXXXX<br>Service ID                 | Port Speed<br>1984 Kbps  | Encapsulation<br>FR           | Service Type<br>Not Managed   | Actions                                                             | v ि∄+     |        |
| VC 5347682<br>VPN CNE-PIF<br>BASINGSTOKE ROAD RG2 | Realtime CAR<br>512 Kbps | Traffic Rule<br>G1            | Description 🥒<br>Entitlements | Preferences //<br>Utilization Notifications<br>Change Notifications |           | ack    |
| OTD GBR                                           |                          | Equipment IP<br>68.138.222.57 | 66 22 24                      | Activation Status<br>Not Available                                  |           | Feedb  |
| Circuit ID XXXXXXXX                               | Port Speed               | Encapsulation                 | Service Type                  | Actions                                                             | · 0日+     |        |
| Service ID<br>PVC 5347720<br>VPN CNE-PIF          | Realtime CAR<br>O Kbps   | Traffic Rule<br>G1            | Description /                 | Preferences //                                                      |           |        |
| BASINGSTOKE ROAD RG2<br>OTD GBR                   |                          | Equipment IP<br>68.137.93.5   | Entitlements                  | Change Notifications  Activation Status  Not Available              |           |        |
|                                                   |                          |                               |                               |                                                                     |           | -      |
| Circuit ID W0\ Service ID                         | Port Speed<br>15 Mbps    | Encapsulation<br>ETHERNET     | Service Type<br>Not Managed   | Actions                                                             | 、 0日+     |        |
| PVC 1827940<br>VPN CNE-PIF                        | Realtime CAR             | Traffic Rule                  | Description /                 | Preferences                                                         | € 100%    | ~      |
| PAGE 2 OF 2 0 WORDS                               |                          |                               |                               | # E 5                                                               |           | + 100% |

Dynamic Network Manager User Guide

#### Alternate Circuit List Views

| Verizon V                                                | Home Network              | VNS Operations API Reports    | Administration              |                                                                    |                                                                 |
|----------------------------------------------------------|---------------------------|-------------------------------|-----------------------------|--------------------------------------------------------------------|-----------------------------------------------------------------|
| Private IP                                               |                           |                               |                             |                                                                    | $\supset$                                                       |
|                                                          |                           |                               | $\overline{\uparrow}$       | Bulk Operations ⊥ Export 7 ℃                                       |                                                                 |
| Circuit ID XXXXXXXX<br>Service ID XXXXXXXX               | Port Speed<br>1536 Kbps   | Encapsulation<br>FR           | Service Type<br>Not Managed | Actions × 🔬 🛠 +                                                    | Select circuit list<br>views with different<br>levels of detail |
| PVC XXXXXXXX<br>VPN XXXXX XXXXXXXX                       | Realtime CAR<br>0 Kbps    | <b>Traffic Rule</b><br>G1     | Description 🖉<br>backupCASA | Preferences D Utilization Notifications                            |                                                                 |
| XXXX XXXXXXXX XXXXX<br>RD CA 91350 USA                   |                           | Equipment IP<br>XX XXXXXXXX   | Entitlements<br>معر جعر     | Change Notifications  Activation Status  Pending  Start Schedde    |                                                                 |
| Circuit ID XXXXXXXX<br>Service ID XXXXXXXX               | Port Speed<br>8 Mbps      | Encapsulation<br>ETHERNET     | Service Type<br>Not Managed | Actions $\checkmark$ $\bigcirc$ $\checkmark$ +                     |                                                                 |
| PVC XXXXXXXX<br>VPN XXXXXX XXXXXXXX<br>XXXXXXXX XXXXXXXX | Realtime CAR<br>5000 Kbps | Traffic Rule<br>R2            | Description //              | Preferences 🖉<br>Utilization Notifications<br>Change Notifications |                                                                 |
| XXXXXXXX                                                 |                           | Equipment IP<br>68.139.174.85 | لما معل محل                 | Activation Status <ul> <li>Pending</li> </ul>                      |                                                                 |
|                                                          |                           |                               |                             | Start Schedule                                                     |                                                                 |

## Search, Notification Alert, Documentation & Help, Interactive Tour

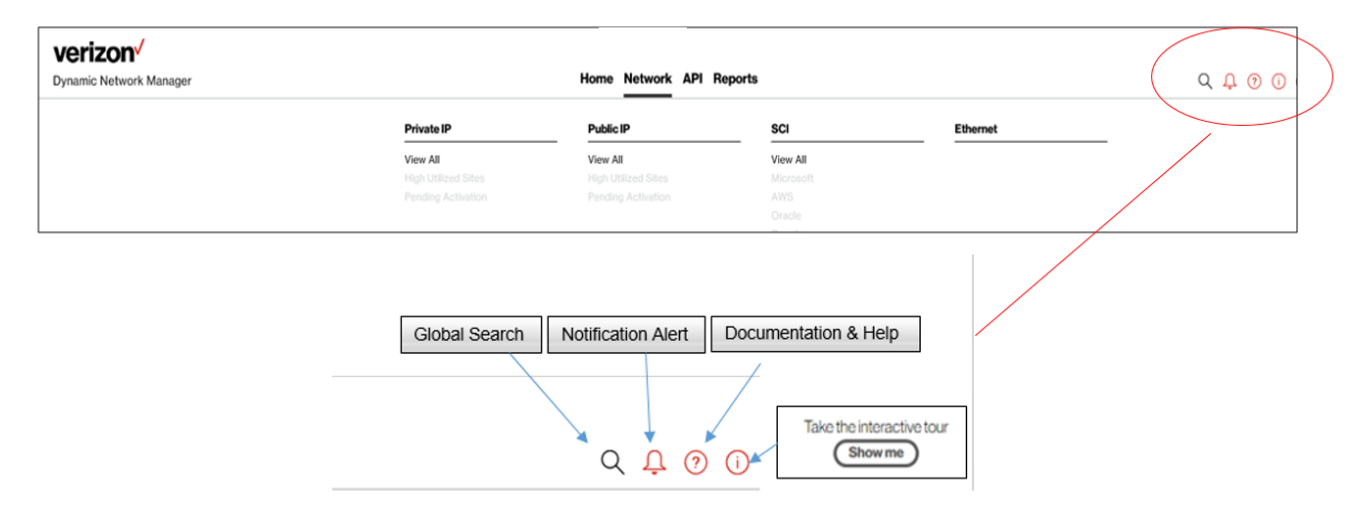

Verizon Enterprise Center Dynamic Network Manager User Guide

## Notification Alerts, Documentation & Help

| <b>verizon</b> , <sup>7</sup><br>Dynamic Network Manager | Home Network API Reports | Notifications & Alerts                  | Print (Alt+R) | × ^                 |                  |                        |                                       |          |     |
|----------------------------------------------------------|--------------------------|-----------------------------------------|---------------|---------------------|------------------|------------------------|---------------------------------------|----------|-----|
| Welcome Back, Alexan                                     |                          | Today<br>No Notifications or Alerts     |               | 1                   |                  |                        |                                       |          |     |
| Thank you for agreeing to test drive Dynami              |                          | Yesterday<br>No Notifications or Alerts |               | 1                   |                  | Docu                   | mentation & Help                      | ×        | ^   |
| This updated version of Dynamic Network Man              |                          |                                         |               | eedback             |                  | Get Help<br>Private IP |                                       |          |     |
| Need Attention                                           |                          |                                         |               |                     |                  | 6                      | Help Desk<br>VEC Support 800-569-8799 |          |     |
| 9 Private IP Failed Orders                               |                          |                                         |               |                     |                  | 5                      | User Guide                            | Feedback |     |
| View All 2                                               |                          |                                         |               |                     |                  | Virtual Ne             | twork Service<br>Release Notes        |          |     |
|                                                          |                          |                                         |               |                     | Circult<br>Order | 0                      | Support<br>User Guide                 |          |     |
| MGE3OF12 0 WORDS L∯r                                     |                          | <                                       | Q II 5        | ><br>≫ •<br>−+ 100% | l                |                        |                                       |          |     |
|                                                          |                          |                                         |               |                     |                  |                        |                                       |          | ~   |
|                                                          | READY .                  |                                         |               |                     |                  |                        |                                       | + 1      | 10% |

# Search

**Search** allows Users to look up circuits by circuit ID, service ID, VPN, or location. You can also display search results by Location for multiple service types i.e. Private IP, Public IP, Secure Cloud Interconnect (SCI) and SDWAN Co Management (Versa). You can refine your search further by accessing the "Filter" menu.

| Search results for F                                 | Richardson 2 record                                                         | (s) found                                 |                                                                                |              |         |
|------------------------------------------------------|-----------------------------------------------------------------------------|-------------------------------------------|--------------------------------------------------------------------------------|--------------|---------|
| PIP 1 record(s) found                                | 1                                                                           |                                           |                                                                                |              | show mo |
| PVCID XXXXXXXX<br>Site ID XXXXXXXX<br>VPNID XXXXXXXX | Circuit<br>ID XXXXXXXX<br>Description Data<br>Update May 3rd<br>second time | VPN Name<br>XXXXX XXXXXXXX -<br>XXXXXXXXX | Address<br>400<br>INTERNATIONAL<br>PKWY<br>RICHARDSON<br>TX USA 75081-<br>6606 | $\heartsuit$ | View    |
| IDA 1 record(s) found                                | í.                                                                          |                                           |                                                                                |              | show mo |
| PVCID XXXXXXXX<br>Site ID XXXXXXXX<br>VPNID XXXXXXXX | Circuit<br>ID XXXXXXXX<br>Description                                       | VPN Name<br>Internet                      | Address<br>400<br>INTERNATIONAL<br>PKWY<br>RICHARDSON<br>TX USA 75081-<br>6606 | $\heartsuit$ | View    |

## **Search Filter Options**

| verizon <sup>V</sup>       |  | Refine Search  |          | Fort   |   |          | }           | × ^ |
|----------------------------|--|----------------|----------|--------|---|----------|-------------|-----|
| Private IP                 |  | VPN            | Country  | First  |   |          |             |     |
|                            |  | VPN            | Country  | First  | ~ | Order By | ~           |     |
|                            |  | Description    |          | Second |   |          |             |     |
| Circuit ID W0V30609        |  | Description    |          | Second | ~ | Order by | ~           |     |
| Service ID                 |  | State          | City     |        |   |          |             |     |
| PVC 5347682<br>VPN CNE-PIF |  | State          | City     |        |   |          |             |     |
| BASINGSTOKE ROAD RG2       |  | Street Address | Zip Code |        |   |          |             |     |
| OTD GBR                    |  | Street Address | Zip Code |        |   |          |             |     |
|                            |  | Encapsulation  |          |        |   |          |             |     |
| _                          |  | Select 🗸       |          |        |   |          | ,           | ~   |
| Circuit ID W0V30618        |  |                |          |        |   |          |             |     |
| Service ID                 |  |                |          |        |   |          |             |     |
| PVC 5347720                |  |                |          |        |   |          |             |     |
| VPN CNE-PIF                |  |                |          |        |   |          |             |     |
| OTD GBR                    |  |                |          |        |   |          |             |     |
|                            |  |                |          |        |   |          |             |     |
|                            |  |                |          |        |   |          |             |     |
|                            |  |                |          |        |   |          |             |     |
| Circuit ID W0V93727        |  |                |          |        |   |          |             |     |
| Service ID                 |  |                |          |        |   |          |             |     |
| PVC 1827940                |  |                |          |        |   |          |             | ~   |
|                            |  |                |          |        |   |          | <b>100%</b> | · . |

# Export

## **Export** allows a User to export the current screen data to a CSV file.

| amic Network Manager              |                                          | Home Network API Reports               |                             | Q D 🛈 🗘                                                                    | B Hello, XXXXXXXX     A |
|-----------------------------------|------------------------------------------|----------------------------------------|-----------------------------|----------------------------------------------------------------------------|-------------------------|
| vate IP                           |                                          |                                        |                             |                                                                            | :≡ 88 E                 |
|                                   |                                          |                                        |                             | → Bulk Operations                                                          | ± Export \7 \2          |
| Circuit ID XXXXXXXX<br>Service ID | Port Speed<br>1984 Kbps                  | Encapsulation<br>FR                    | Service Type<br>Not Managed | Actions                                                                    | · 0日+                   |
| PVC 5347682                       | Realtime CAR                             | Traffic Rule                           | Description /               | Preterençes /                                                              |                         |
| BASINGSTOKE ROAD RG2              | 512 Kbps                                 | G1                                     | Entitlements                | <ul> <li>Utilization Notification</li> <li>Change Notifications</li> </ul> | 5                       |
| OTD GBR                           |                                          | Equipment IP<br>68.138.222.57          |                             | Activation Status                                                          |                         |
|                                   |                                          |                                        |                             | Not Available                                                              |                         |
|                                   |                                          |                                        |                             |                                                                            |                         |
| Circuit ID XXXXXXXX               | Port Speed                               | Encapsulation                          | Service Type                | Actions                                                                    | × 0.8±                  |
| Service ID                        | 128 Kbps                                 | FR                                     | Not Managed                 |                                                                            |                         |
| VPN CNE-PIF                       | Realtime CAR                             | Traffic Rule                           | Description /               | Preferences /                                                              |                         |
| BASINGSTOKE ROAD RG2              | 0 Kops                                   | 3                                      | Entitlements                | Change Notifications                                                       | 5                       |
| OTD GBR                           |                                          | Equipment IP<br>68.137.93.5            | CC C2 🚧                     | Activation Status                                                          |                         |
|                                   |                                          |                                        |                             | Not Available                                                              |                         |
|                                   |                                          |                                        |                             |                                                                            |                         |
| Circuit ID XXXXXXXX               | Port Speed                               | Encapsulation                          | Service Type                | Actions                                                                    | × 0.8+                  |
| Service ID                        | 15 Mbps                                  | ETHERNET                               | Not Managed                 | - The start of the                                                         |                         |
| VPN CNE-PIF                       | Do you want to stive Private IP - 9 - 25 | 2019 8 11 01 AM any (27.1 /2) from and | amaa7 uzbi com?             | Saus - Cancel - an Matification                                            |                         |
|                                   | bo you want to save Private_IP923        |                                        | kompar.vzo.com              | save Cancel X                                                              | 1009                    |

Dynamic Network Manager User Guide

# **View Circuit Details**

|                                                                                                    | verizon <sup>v</sup>                                                                                                    |                                                                                                    | Hama Haburd INI Burn                                                                                                    |                                                                                                    |                                                                                                    | goodmans8323                                                                                                    |
|----------------------------------------------------------------------------------------------------|----------------------------------------------------------------------------------------------------|----------------------------------------------------------------------------------------------------|----------------------------------------------------------------------------------------------------|----------------------------------------------------------------------------------------------------|----------------------------------------------------------------------------------------------------|----------------------------------------------------------------------------------------------------|
|                                                                                                    | ynamic Network Manager                                                                                                    |                                                                                                    | Home Network API Reports                                                                                                    |                                                                                                    | Q 📮 🔊 🛈 🕲 Hello                                                                                                    | , Alexander Harvey                                                                                                    |
| Cruck DV (V2702)<br>Strick DD<br>PPC (P3592)<br>LUXXXXXXXXXX       Not Specie<br>Display LUXXXXXXXXXXXXXXXXXXXXXXXXXXXXXXXXXXXX                                                                                                    | rivate IP                                                                                                    |                                                                                                    |                                                                                                    |                                                                                                    |                                                                                                    | ∷ 88 ⊞                                                                                                    |
| Cond. Div     Part land     Part land     Part                                                                                                    |                                                                                                    |                                                                                                    | Le                                                                                                    | monAPA ×                                                                                                    | → Bulk Operations  ↓ Exp                                                                                                    | port $\nabla$ $\mathcal{C}$                                                                                                    |
| Production All     Particle All     Tatle fab     Darder of all       JAMAN NA. AN     12 2000     Essence IP     Sold Sold SIT     Sold Sold SIT     Sold Sold SIT       Sold Sold SIT     Essence IP     Sold Sold SIT     Sold Sold SIT     Sold Sold SIT     Andread Sold Sold Sold Sold Sold Sold Sold Sol                                                                                                    | Circuit ID W0V32760<br>Service ID                                                                                                    | Port Speed<br>1536 Kbps                                                                                                    | Encapsulation<br>FR                                                                                                    | Service Type<br>Not Managed                                                                                                    | Actions                                                                                                    | <u> </u>                                                                                                    |
| Reserve IP     Reserve IP     Reserve IP </td <td>VC 1/95192<br/>VPN LemonAPA</td> <td>Realtime CAR<br/>112 Kbps</td> <td>Traffic Rule<br/>G1</td> <td>Description /</td> <td>View Details<br/>Modify Bandwidth</td> <td></td>                                                                                                    | VC 1/95192<br>VPN LemonAPA                                                                                                    | Realtime CAR<br>112 Kbps                                                                                                    | Traffic Rule<br>G1                                                                                                    | Description /                                                                                                    | View Details<br>Modify Bandwidth                                                                                                    |                                                                                                    |
| Notice biology     Notice biology     Notice biology     Notice biology       rigger/<br>monotoring     Notice biology     Notice biology     Notice biology       rigger/<br>monotoring     Notice biology     Notice                                                                                                    |                                                                                                    |                                                                                                    | Equipment IP                                                                                                    |                                                                                                    | Activation Status                                                                                                    |                                                                                                    |
| Notes         Notes         Notes <th< td=""><td></td><td></td><td>200.133.31.17</td><td></td><td>Not Available</td><td></td></th<>                                                                                                    |                                                                                                    |                                                                                                    | 200.133.31.17                                                                                                    |                                                                                                    | Not Available                                                                                                    |                                                                                                    |
|                                                                                                    |                                                                                                    |                                                                                                    |                                                                                                    |                                                                                                    |                                                                                                    |                                                                                                    |
| Rath DW027070<br>minds DW02700<br>Minds DW02700<br>Minds DW02 Print Dw02<br>DW02 Description I<br>Minds DW02<br>Minds DW02 Description I<br>Minds DW02 Description I<br>Minds DW02 <th< th=""><th>izon /<br/>i: Network Marager<br/>e P</th><th></th><th>Home Network API Reports</th><th></th><th>۹ ۵ ۵ ۵</th><th>€ 1009<br/>© goodmann<br/>) @ Hello, Alexander H<br/>:Ξ 8</th></th<>                                                                                                    | izon /<br>i: Network Marager<br>e P                                                                                                    |                                                                                                    | Home Network API Reports                                                                                                    |                                                                                                    | ۹ ۵ ۵ ۵                                                                                                    | € 1009<br>© goodmann<br>) @ Hello, Alexander H<br>:Ξ 8                                                                                                    |
| No 179992<br>MPC Lansauge     Number Alt<br>(2 Rightmet P)<br>2005/55317     Description /<br>(2 Rightmet P)<br>2005/55317     Description /<br>(2 Rightmet P)<br>2005/55317     Performed /<br>(2 Rightmet P)<br>2005/55317       belan     Rapionet P     Rightmet AP     Dagootic     Ulikation       belan     Rapionet P     Dagootic     Ulikation     Rodo Services     Other VF       constrained     Performet P     Performet P     Performet P     Performet P     Performet P       constrained     Order     Performet P     Performet P     Performet P     Performet P       result     Constrained P     Performet P     Performet P     Performet P     Performet P       result     Order     Performet P     Performet P     Performet P     Performet P       result     Order     Performet P     Performet P     Performet P     Performet P       result     Order     Performet P     Performet P     Performet P     Performet P       result     Order     Order     Performet P     Performet P     Performet P       result     Order     Order     Performet P     Performet P     Performet P       result     Order     Order     Performet P     Performet P     Performet P       result     Order     Order     Performet P     Performet P                                                                                                    | rizon'<br>nc heroor. Marager<br>te P                                                                                                    |                                                                                                    | Home Network API Reports                                                                                                    | Lenov47A ×                                                                                                    | Q. Q. 🕥 🖸                                                                                                    | € 1009<br>@ goodmans<br>) ③ Hello, Alexander H<br>:= 8<br>↓ Export \\[\]                                                                                                    |
| BARAN NA APR     Espinant Proteined<br>Society Sciety     Espinant Proteined<br>Society Sciety     Espinant Proteined<br>Society Sciety     Espinant Proteined<br>Society Sciety     Espinant Proteined<br>Society Sciety     Espinant Proteined<br>Sciety Sciety     Espinant Proteined<br>Sciety Sciety Sciety     Espinant Proteined<br>Sciety Sciety S                                                                                                    | rizon/<br>nc Hetwork Manager<br>de P<br>Weukt ID WOV32780<br>errote ID                                                                                                    | Port Speed<br>1000 Pages                                                                                                    | Home Network API Reports<br>Encapsolation<br>FR                                                                                                    | Lencod/A X<br>Service Type<br>Not Managed                                                                                                    | Q A ③ G<br>→ Bulk Operations<br>Actions                                                                                                    | <ul> <li>€ 1005</li> <li>@ goodmans</li> <li>@ Hello, Alexander H</li> <li>Ξ 8</li> <li>± Export</li> <li>↓ Export</li> <li>Q E</li> </ul>                                                                                                    |
| Index         Egiption         PE Settings         Orders         Diagonation         UBBication         Hondo Sorvices         Otdo Sorvices         Othor VFF           Circut Details                                                                                                    | rizon /<br>nc Network Manager<br>te P<br>Secult DV VVV32760<br>enrice ID<br>VVC 17/9192<br>PML LemonAPA                                                                                                    | Port Speed<br>1538 PApe<br>Restitue CAR<br>112 RApe                                                                                                    | Home Network API Reports<br>Encapsulation<br>FR<br>Tutlic Rule<br>G1                                                                                                    | Lemand/A X<br>Service Type<br>Not Managed<br>Description /                                                                                                    | Q A O O<br>→ Bulk Operations<br>Actions<br>Preferences /<br>Utilization Netifications                                                                                                    | € 1003<br>© goodmann<br>) © Hello, Alexander H<br>∷ 8<br>↓ Export<br>∨<br>○ E                                                                                                    |
| Circuit Details       Image: Statuting of Statuting of S | rizon"<br>nic Network Manager<br>de P<br>Secult Di WOY32760<br>enrice ID<br>enrice ID<br>PRI LemonAPA<br>APAN N/A JPN                                                                                                    | Part Speed<br>1536 Kips<br>Realine CAR<br>12 Rays                                                                                                    | Home Network API Reports                                                                                                    | EconomyTA X<br>Service Type<br>Not Maragad<br>Description /<br>Ecological<br>Conomic Conomic                                                                               | Q Q Q O O<br>↑ Bulk Operations<br>Actions<br>Patences /<br>Utilization Holifications<br>0 Change Retifications<br>0 Change Retifications<br>0 Change Retifications                                                                                                    | <ul> <li>\$ 100°</li> <li>@ goodman</li> <li>@ Hello, Alexander I</li> <li>: E</li> <li>£ Export</li> <li>2</li> <li>C E</li> </ul>                                                                                                    |
| Arran Durchans     Arran Durchans     Arran Durchan                                                                                                    | rizon/<br>nc Network Manager<br>de P<br>Sircut ID WOV32760<br>enrice ID<br>WO 1795192<br>PML LemonAPA<br>APAN IV/A JPN<br>Metals Equipment                                                                                                    | Port Speed<br>1538 Ross<br>Reattine CAR<br>112 Köps<br>PE Settings                                                                                                    | Home Network API Reports Home Network API Reports Enceptration FR Traffic Rule G1 Encipterent IP 206.155.31.7 Orders Diagnostics                                                                                                    | Lencodifit X<br>Service Type<br>Not Managed<br>Description /<br>Exitienants<br>CC C Model Services                                                                                                    | C A O O<br>→ Buk Operations<br>Actions<br>Metricons<br>- Order Mathematics<br>- Notice Mathematics<br>- Notice Mathematic                                                                                                    | ♣ 1003 ● goodmann ● Goodmann ● Hello, Alexander H I Baport ✓ C: E ✓ C: E                                                                                                    |
| National State (State)     National State (State)       010pp     010pp       010pp     0%       010pp     0%                                                                                                    | rizon/<br>nic Network Manager<br>de P<br>Secut D V0V32780<br>Arrika D<br>WC 1795192<br>PML EmonAPA<br>APAN N/A JPN<br>Setais<br>Equipment                                                                                                    | Part Speed<br>1539 Kops<br>Reating CAR<br>12 Rops<br>PE Settings                                                                                                    | Home Network API Reports Home Network API Reports Enceptionation FR Traffic.Nete GI Explormet@P 205.155.31.77 Orders Diagnostics                                                                                                    | Lesson VA X<br>Service Type<br>Not Managod<br>Description /<br>Editionado<br>Control Control<br>Control Control Control<br>Control Control Control<br>Control Control Control<br>Control Control Control<br>Control Control Control<br>Control Control Control<br>Control Control Control Control<br>Control Control Control Control<br>Control Control Control Control Control<br>Control Control Control Control Control Control<br>Control Control | Q. Q. Q. O. O.         The Bulk Operations         Actions         Actions         Orange Rotifications         Orange Rotifications         Orange Rotifications         Orange Rotifications         Other VIII         Cloud Services                                                                                                    | € 1009 @ goodmans Ø Hello, Alexander H I ± Export Q € E F                                                                                                    |
| Only Sign         Denset 128 Bas         Like Bas         File Ropic         Denset 128 Bas         Denset 128 Bas <thdense< th="">         Dense         Denset 12</thdense<>                                                                                                    | rizon/<br>nc Network Manager  te P  isrout ID WOV32780 envice ID  VO 1795192 PMC ImpaAPA APAN IV/A JPN  etais Equipment  Etais Equipment                                                                                                    | Port Speed<br>535 Kops<br>Reatine CAR<br>112 Kops<br>PE Settings                                                                                                    | Home Network API Reports Home Network API Reports Enceptration FR Traffic Rule GI Engineent IP 205/155.31/7 Orders Diagnostics Enterted                                                                                                    | LensonWA X<br>Bennio Type<br>Not Managed<br>Description /<br>Editionaria<br>C C 2<br>Witization Hosted Services                                                                                                    | Cod Series<br>Cod Series<br>Cod S | <ul> <li>\$ 1003</li> <li>@ goodmann</li> <li>@ Hello, Alexander H</li> <li>I = 8</li> <li>I ± Export</li> <li>V</li> <li>Q: E</li> <li>F</li> <li>dsQ: E Pensina.order</li> </ul>                                                                                                    |
| Resides Aler Thurshold     %     Subscription     Effective       Non-Statistication     %     Set Set Set Set Set Set Set Set Set Set                                                                                                    | rizon /<br>nc Nenork Manager<br>te IP<br>Secult ID V/0Y32760<br>Jernice ID<br>VG 1795192<br>PML LomouAPA<br>APAN IV/A JPN<br>betails<br>Erealt Details<br>Filest Time Car                                                                                                    | PortSpeed<br>535 Klops<br>Reatine CAR<br>112 Klops<br>PE Settings                                                                                                    | Home Network API Reports<br>Encopsulation<br>FR<br>Tatle Rule<br>GI<br>Epsignent IP<br>205/05/31/7<br>Orders Disgnotics                                                                                                    | Luncool/A ≫<br>Service Type<br>Not Managad<br>Description /<br>Entificaments<br>Col 2 mm<br>Description /<br>Entificaments<br>Col 2 mm<br>Hosted Services                                                                                                    | Q       Q       Q       Q       Q         Image: Second Second                                                                                                    | € 100° © Hello, Alexander   I ± Export Q [ L Export Q [ F etsQ E Pandina.order                                                                                                    |
| Nonline         Representation         Gal           Representation         200.055.018         Interface Name         SorialQV4/21           conset Type         Ti         Access Speed         15 Mpc           conset Type         BpC         //         //                                                                                                    | rizon /<br>no Nemon Manager<br>the P<br>Strout ID VIVV32700<br>sardes ID<br>VIVV1705102<br>IPM LemonAPA<br>APAN IVA. SPN<br>Intel Strout Details<br>Final Time Car<br>20200                                                                                                    | Part Speed<br>5358 Kips<br>Reating<br>22 Raps<br>PE Settings                                                                                                    | Home Network API Reports Home Network API Reports Enceptionation FR Traffic Rule GI Explorment IP 205.155.31.77 Orders Diagnostics Part Speed                                                                                                    | Intersection Type<br>Not Managad<br>Description ↓<br>Endineerski<br>Utilization ↓<br>Hosted Services                                                                                                    | Q. Q. Q. Q.         The Buck Operations         Actions         Actions         Vertifications         Outprised Professional         Outprised Professional         Outprised Profesinal         Outprised Profes                                                                                                    | <ul> <li>€ goodman</li> <li>€ Hello, Alexander</li> <li>Ξ [</li> <li>± Export</li> <li>♀</li> <li>♀</li> <li>Pandina.order</li> </ul>                                                                                                    |
| Rip Advers         200.050.310         Interface Name         Sorial/04//21           Access Type         T         Access Sysee         Sofia/04//21           Busing Protocol         BOP         //         //                                                                                                    | rizon/<br>nc Network Manager te P  iteruit D/ W0V32760 enrice ID W0 7759512 PML EmocAPA APAN N/A JPN  etails Egipment  etails Final Time Car  0 Rigas Bitation Alert Therehold                                                                                                    | Port Speed<br>USB Rops<br>Reating CAR<br>12 Rops<br>PE Settings<br>Correct - 12 Rops                                                                                                    | Home Network API Reports Home Network API Reports                                                                                                    | Lencond M X<br>Ben for Type<br>Not Managed<br>Description /<br>Extitements<br>C C C<br>Utilization Hosted Services<br>Output Tunnet                                                                                                    | Correr-13Neps                                                                                                    | <ul> <li>% 100<sup>2</sup></li> <li>@ goodman</li> <li>@ Hello, Alexander</li> <li></li></ul>                                                                                                    |
| Increase Type         T1         Access Speed         15 Mpps           Nowing Protocol         00P         //                                                                                                    | rizon /<br>nc Nenork Manager<br>te IP<br>Secult DV/0Y32760<br>enrice ID<br>V0 17/9792<br>PMLcmoAPA<br>PMLcmoAPA<br>PMLCMCAPA<br>PMLCMCAPA | Port Speed<br>1538 Hops<br>Reattine CAR<br>112 Rops<br>PE Settings<br>Corrent - 118 Rops<br>Corrent - 118 Rops<br>0 %<br>0 %                                                                                                    | Home Network API Reports Home Network API Reports  Encapsulation FR Traffic Rule G1 Equipment P 206.155.31.77 Orders Disgnotics  Network Major (64.95pm)  Celers for Eques Point                                                                                                    | LemontA ≥<br>Service Type<br>Not Managed<br>Description /<br>Exititisements<br>© © ⊯<br>Utilization Hosted Services                                                                                                    | Corret-13 Bigs<br>ETM<br>01                                                                                                    | <ul> <li>\$ 1003</li> <li>@ goodmann</li> <li>@ Hello, Alexander H</li> <li>: :::::::::::::::::::::::::::::::::::</li></ul>                                                                                                    |
| bouling Protocol BCP /                                                                                                    | rizon /<br>nic Network Manager<br>te IP<br>Sircuit D V0V122780<br>Inrece ID<br>V0V1725102<br>W10 1795102<br>PML LemouAPA<br>APAN N/A.SPN<br>botalis<br>Equipment<br>Sircuit Details<br>Final Time Gar<br>Bitation Alart Threshold<br>Rization Alart Threshold<br>Et PAdress                                                                                                    | Port Speed<br>1535 Rips<br>Resting<br>PE Settings<br>PE Settings<br>Current - 10 Rips<br>O %<br>O %<br>H<br>H<br>2006.05.3110                                                                                                    | Home Network API Reports Home Network API Reports Encapsulation FR Trafic Rule GI Explorment IP 205/155/31/7 Orders Disprositios  Extensivitities Extensivitities Extensive Extensive Exte | tice<br>too<br>too<br>too<br>too<br>too<br>too<br>too<br>to                                                                                                    | Current - Lâ Nites<br>ETM<br>GI<br>Seriad/Qu///21                                                                                                    | <ul> <li>\$ 1003</li> <li>@ goodmant</li> <li>@ Hello, Alexander H</li> <li>I E</li> <li>I E Export</li> <li>I E Export</li> <li>I E Export</li> <li>I E Export</li> </ul>                                                                                                    |
|                                                                                                    | rizon /<br>no heroon Manager<br>the P<br>Strout ID VIVV32700<br>sarches ID<br>Vivo1705102<br>IPM LemonAPA<br>APAN IVA JPH<br>Retails Eggipment<br>Retails Car<br>Retails Alart Therebald<br>ropology<br>RETailson Alart Therebald<br>ropology<br>RETAILSON Alart Therebald<br>ropology<br>RETAILSON Alart Therebald<br>ropology                                                                                                    | Part Speed<br>1539 Kips<br>Peating CAR<br>12 Raps<br>PE Settings<br>Current - 10 Raps<br>Current - 10 Raps | Home Network API Reports  Enceptionation FR TrafficAde GI Explormet IP 205.155.31.7  Orders Diagnostics  Fx to face  Fx Coders Diagnostics  Fx Fx Fx Fx Fx Fx Fx Fx Fx Fx Fx Fx Fx                                                                                                    | Earcies Type     Not Managed     Description      Poster Transle      Utilization     Poster Transle      Context Transle      ContextTransle      Con                                                                                                   | Control Services Control Services Contr                                                                                                    | <ul> <li>€ 100°</li> <li>⊕ goodman</li> <li>○ ⊕ Hello, Alexander</li> <li>□ Ξ ξ</li> <li>⊥ Export</li> <li>□ ↓ Export</li> <li>□ ↓ Export</li></ul> |

**Note:** You can change the **description** for each circuit. Click on the "pencil" symbol near the description. View the pop up. Enter the description that needs to be changed. Click on "save changes."

**Utilization Notifications** allows Users to select when (and how often) DNM proactively alerts them about circuits reaching bandwidth utilization thresholds. This helps Users avoid packet loss if/when a circuit "runs too hot".

**Circuit Change Notifications** is another subscription option available to all users who are entitled to see/edit particular circuits; all Users who subscribe to this option are notified of changes made by any of the other Users.

|  | Preferences for V      | WOV32760         |                  |         | ^                  |  |        |
|--|------------------------|------------------|------------------|---------|--------------------|--|--------|
|  | Utilization Notif      | lications        |                  |         |                    |  |        |
|  | Alert when or above    | 80 ×             | of utilization   |         |                    |  |        |
|  | E-mail                 | alexander.harvey | @one.verizon.com |         |                    |  |        |
|  | Recurrence             | ● Daily ○ Week   | ly ○ Monthly     |         | vices              |  |        |
|  | Subscribe              |                  |                  |         |                    |  |        |
|  |                        |                  |                  |         |                    |  | back   |
|  | Circuit Change I       | Notifications    |                  |         |                    |  | Feed   |
|  | Start Date / Time Zone | Pick Date        | Africa/Abio      | ijan ~  | Current - 1.5 Mbps |  |        |
|  | Recurrence Pattern     | Daily            | Weekly           | Monthly |                    |  |        |
|  | Daily Options          | Every Weekday    |                  |         | ETN                |  |        |
|  | End Date               | No End Date      | End After        | End By  | G1                 |  |        |
|  |                        |                  |                  |         | Seri               |  |        |
|  | Subscribe              |                  |                  |         | 1.5 M              |  |        |
|  |                        |                  |                  |         |                    |  |        |
|  | Cancel                 |                  |                  |         | ~                  |  | . 1000 |

# **Network Settings**

This section contains both Customer Edge (CE) settings and Provider Edge (PE) settings information. You can view the General Interface Configuration, Virtual Route (VRF) Information, Quality of Service Information, and IPv4 eBGP Routing Information. You can also produce an **example CE design** for your router (for a Customer Managed circuit) from the PIP Looking Glass Site Detail screen.

- 1. Click on the "add symbol" to view the details of the circuit ID
- 2. Click on equipment tab to view the customer edge settings details

**Virtual Routing and Forwarding (VRF)** allows multiple instances of a routing table to exist within the same router at the same time. Because the routing instances are independent, the same or overlapping IP addresses can be used without conflicting with each other. A VRF may be implemented in a network device by having distinct routing tables, also known as forwarding information bases (FIBs), one per VRF.

|                                                                                                    |                                                  |                                                                                  |                                                                                                    | → Bulk Operations                                                                                               | 7    |
|----------------------------------------------------------------------------------------------------|--------------------------------------------------|----------------------------------------------------------------------------------|----------------------------------------------------------------------------------------------------|----------------------------------------------------------------------------------------------------|------|
| Circuit ID C0108468<br>Service ID 146124672<br>PVC 5820282<br>VPN ACME-Fabrication<br>VRF Name V795957;ACMEFabricat<br>n<br>VPN Address<br>180 ALLEN RD ATLANTA, GA | Port Speed<br>8 Mbps<br>Realtime CAR<br>256 Kbps | Encapsulation<br>ETHERNET<br>Traffic Rule<br>R2<br>Equipment IP<br>68.139.174.86 | Service Type<br>Not Managed<br>Description<br>Description for C0108468<br>Entitlements<br>CC CC 10 | View Details<br>Preferences<br>Utilization Notifications<br>Change Notifications<br>Activation Status<br>Active | Open |
| Details Network Settings General Interface Configuration                                                                                                    | Orders Diagnostics U                             | tilization Virtual Services                                                      | Cloud Services Other VRF                                                                           |                                                                                                    |      |
| Router Type                                                                                                    | ASR9K                                            | IPv4 Addres                                                                      | s / Prefix                                                                                         | 68.139.174.85 / 30                                                                                              |      |
| Access Type                                                                                                    | ETH10Gig                                         | IPv4 MTU                                                                         |                                                                                                    |                                                                                                    |      |
| Access Type                                                                                                    |                                                  |                                                                                  |                                                                                                    |                                                                                                    |      |
| Interface Name                                                                                                    | TenGigE0/7/0/3.427                               | Shape Adjus                                                                      | stment for Ethernet                                                                                | 85%                                                                                                    | _    |

Verizon Enterprise Center Dynamic Network Manager User Guide

| Virtual Route Forwarding (VRF) |                             |                               |                           |
|--------------------------------|-----------------------------|-------------------------------|---------------------------|
| VRF Name                       | V795957:ACMEFabrication     | WAN Analysis Reporting        | No                        |
| Тороюду                        | HUB                         | MAX Paths                     | 0                         |
| Max Routes                     | 1250                        | Max Paths Routes Load Sharing | No                        |
|                                |                             |                               |                           |
| Quality of Services            |                             |                               |                           |
| PIP Class of Service           | Enhanced Traffic Management | EF Real Time (Gold) CAR       | 256 Kbps                  |
| Port Speed                     | 8 Mbps                      | Egress Profile                | R2-Voice/video centric #1 |
| Policed on Router              | YES                         | MVRF Multicasting Enabled     | No                        |
| Peak Speed                     | 0 Kbps                      | Multicasting RP Address       |                           |
| Queuing Level                  | Default                     | Multicasting MDT Address      |                           |
| FRF 12 Fragmentation           | Disabled                    |                               |                           |
|                                |                             |                               |                           |

| Multihop IP                   |     | Hops Away              |     |
|-------------------------------|-----|------------------------|-----|
| Redistribute Static           | Yes | Redistribute Connected | Yes |
| AS Override                   | No  | Send Community         | Yes |
|                               |     | Remote AS              | 1   |
|                               |     |                        |     |
| IPv6 eBGP Routing Information |     |                        |     |
| Redistribute Static           | Yes | Hops Away              | 0   |
| AS Override                   | Yes | Redistribute Connected | No  |
|                               |     | Remote AS              | 0   |
|                               |     |                        |     |

| Customer | Edge | Settings |
|----------|------|----------|
|----------|------|----------|

| IPv4 Address / Prefix | 68.139.174.86 / 30 | Layer 2 Encapsulation           | ETHERNET VLAN : 3         |
|-----------------------|--------------------|---------------------------------|---------------------------|
| Server Level          | Not Managed        |                                 |                           |
| Layer 1/2 Information |                    |                                 |                           |
| CONNECTOR TYPE        | RJ45               | CE WAN Interface / Handoff Type | 100BASE-TX INTERFACE 100M |
| VLAN set to           | 3                  |                                 |                           |
| Services(s) Ordered   |                    |                                 |                           |
| Service Order         | 193608690.0        | Work Order                      | 23455498.0                |
| Managed Service       | Not Managed        |                                 |                           |

Dynamic Network Manager User Guide

| Demarcation Information                                                                                                    |                                                                                                    |                                                                        |                             |                                      |                                        |   |
|----------------------------------------------------------------------------------------------------|----------------------------------------------------------------------------------------------------|------------------------------------------------------------------------|-----------------------------|--------------------------------------|----------------------------------------|---|
| 1249583C                                                                                                    | Site Type<br>CUST                                                                                           | Address<br>180 ALLEN RD<br>ATLANTA GA<br>30328-4862 USA                | <b>LD1: APT</b><br>LV1: 1   | LD2: BSMT<br>LV2: 2                  | LD3: BAY<br>LV3: 3                     |   |
| Sample Router Configuration                                                                                                    |                                                                                                    |                                                                        |                             |                                      |                                        | _ |
| Notice: The router configuration s<br>own risk!if you are not sure about                                                                 | shown below is intended as an examp<br>the proper use of a command please                                   | le only. You will likely need to add,rer<br>a seek appropriate advice. | nove or change certain elem | ents of this configuration to meet y | you specific requirements. Use at your |   |
| <pre>!Sample interface config<br/>interface FastEthernet0/0 for<br/>description Verizon MPLS VPN<br/>ip address 68.139.174.86 255.</pre> | guration WITHOUT VLAN tagging ena<br>GigabitEthernet0/0<br>: ACME-Fabrication; Site-Circuit:<br>255.255.252 | bled<br>atlanta-ga_c0108468-146124672-                                 | 5820282                     |                                      |                                        | * |
| no shutdown<br>speed 100 lor speed 1000 for<br>full-duplex                                                                               | GigE                                                                                                    | .a                                                                     |                             |                                      |                                        | • |
|                                                                                                    |                                                                                                    |                                                                        |                             |                                      |                                        |   |

## STD QoS DPORT, and ETM to STD\*

The CE configuration steps are explicit to Cisco switch stages (for customer managed circuits). For other vendor CE, consult the client manual with respect to changing the interface bandwidth speed. We recommend setting up an egress traffic forming rate on your CE router's WAN interface as per your changes in QOS settings. Follow these guidelines to set up your router for Dynamic Port changes.

## ETM QoS DPORT, DCAR, Custom Egress, STD to ETM\*

The configuration steps are also explicit to Cisco switch stages (for customer managed circuits). For other merchant CPE, consult the client manual with respect to changing the lining parameters. CBWFQ is typical for Silver CAR and LLQ/Priority Queuing is typical for Gold CAR. We prescribe setting up a settled QOS arrangement on your CE switch's WAN interface as per your changed QOS settings. The external (or parent) strategy should shape all traffic as per your selected DPORT speed. The internal (or kid) strategy ought to contain data transfer capacity assignments as indicated by your selected DCAR speed and Custom Egress profile. Adhere to these directions to set up your switch for Dynamic CAR changes.

\* For more technical details, refer to **Customer Edge Configuration Settings** section in **Appendix** 

# **Order History**

DNM coordinates all order updates going to downstream IT systems. Every hour it picks up new orders that have been provisioned and processes them. It then picks up any rejected orders waiting for a retry and computes a time when the next retry should occur: once every 24 hours through the sixth retry, then once every 72 hours. After a certain number of retries, DNM stops retrying and sends an email informing a User the update could not be completed. Each order is processed in its own transaction to avoid timeouts when there are a lot of orders in the back log. Retries are processed via the regular work flow. The outcome is reflected in the order history so the original error message, as well as the latest error message can be viewed.

| Circuit ID W0V32760<br>Service ID<br>PVC 1795192<br>VPN LemonAPA<br>JAPAN N/A JPN | )         | Port Speed<br>1536 Kbps<br>Realtime CAR<br>112 Kbps |                             | Encapss<br>FR<br>Traffic F<br>G1<br>Equipm<br>206.155 | ulation<br>tule<br>ent IP<br>131.17 |             | Service Type<br>Not Managed<br>Description /<br>Entitlements<br>CC CP 200 |                                               | Actions Preferences / Utilization Notification Change Notification Activation Status Not Available | ~<br>ions<br>Is     | 0 🛛 –         |
|-----------------------------------------------------------------------------------|-----------|-----------------------------------------------------|-----------------------------|-------------------------------------------------------|-------------------------------------|-------------|---------------------------------------------------------------------------|-----------------------------------------------|----------------------------------------------------------------------------------------------------|---------------------|---------------|
| Details<br>Orders ()                                                              | Equipment | PE Settings                                         | s Order                     | 5                                                     | Diagnostics                         | Utilization | Hosted S                                                                  | Services Cloud                                | Services                                                                                           | Other VRF<br>Search |               |
| Order Number                                                                      | CircuitId | Status                                              | Requested Date              | Expected Date                                         | Billingld                           | Order Type  | Port Speed                                                                | User Id                                       | Status Date                                                                                        | Change Type         |               |
| 2944149                                                                           | W0V32760  | COMPLETED                                           | 2019/09/23 04:30:<br>05 GMT | 2019/09/23 04:30:<br>05 GMT                           | 00209854                            | DBW         | 1536 Kbps                                                                 | manikanta.segu@o<br>ne.verizon.com            | 2019/09/23 04:30:<br>05 GMT                                                                        |                     | +             |
| 2937065                                                                           | W0V32760  | COMPLETED                                           | 2019/09/09 04:30:<br>05 GMT | 2019/09/09 04:30:<br>05 GMT                           | 00209854                            | DBW         | 1024 Kbps                                                                 | anil.kumar.pabbiset<br>ty@one.verizon.co<br>m | 2019/09/09 04:30:<br>05 GMT                                                                        |                     | +             |
| 2924719                                                                           | W0V32760  | COMPLETED                                           | 2019/08/11 03:30:0<br>7 GMT | 2019/08/11 03:30:0<br>7 GMT                           | 00209854                            | DBW         | 1536 Kbps                                                                 | anil.kumar.pabbiset<br>ty@one.verizon.co<br>m | 2019/08/11 03:30:0<br>7 GMT                                                                        |                     | +             |
| 2917444                                                                           | W0V32760  | COMPLETED                                           | 2019/07/29 06:30:<br>05 GMT | 2019/07/29 06:30:<br>05 GMT                           | 00209854                            | DBW         | 1024 Kbps                                                                 | anil.kumar.pabbiset<br>ty@one.verizon.co<br>m | 2019/07/29 06:30:<br>05 GMT                                                                        |                     | +             |
| 2907036                                                                           | W0V32760  | COMPLETED                                           | 2019/07/20 17:30:<br>03 GMT | 2019/07/20 17:30:<br>03 GMT                           | 00209854                            | DBW         | 1536 Kbps                                                                 | anil.kumar.pabbiset<br>ty@one.verizon.co<br>m | 2019/07/20 17:30:<br>03 GMT                                                                        |                     | +             |
|                                                                                   |           |                                                     |                             |                                                       |                                     |             |                                                                           |                                               | •                                                                                                  |                     | <b>%</b> 100% |

# **DNM Order Summary**

This report allows Users to see multiple circuit change activity versus single circuit events (shown in Order History). You can tailor the report to show a defined range of time and frequency of change orders. Results can be exported to PDF and Excel.

| Name Home Network API Reports Sarch                                                                                                    | Inderest Manager     Meme Network API Reports     Sci                                                                                                    | Name None Network API Reports     None Network API Reports     None Network API     None Network     None Network     Note Network </th <th>Name Neme Neme Neme Apr Reports Sand</th> <th>erizon<sup>/</sup></th> <th></th> <th></th> <th></th> <th></th> <th></th> <th></th> <th>Feedback 🗘 🧿 🛈 🙁 Hello,</th> <th>Verizon DNM</th>                                                                                                    | Name Neme Neme Neme Apr Reports Sand                                                                                                    | erizon <sup>/</sup>  |                                            |           |          |          |                            |                     | Feedback 🗘 🧿 🛈 🙁 Hello,                                                                                                    | Verizon DNM               |
|----------------------------------------------------------------------------------------------------|----------------------------------------------------------------------------------------------------|----------------------------------------------------------------------------------------------------|----------------------------------------------------------------------------------------------------|----------------------|--------------------------------------------|-----------|----------|----------|----------------------------|---------------------|----------------------------------------------------------------------------------------------------|---------------------------|
| Prior Prior P Polici P SCI Einenet Macellaneous   Did Oder Summary Vier AI SCI Consumption Vier AI Port Analabitity<br>Auto Activation Report                                                                                                    | Pindel Padel SC Eternet Mediational   Di Oder dammary Nord SC Consurption Nord Par Auduktify<br>Automore Report                                                                                                    | Pinter Pinter Pinter Pinter Pinter Pinter Pinter                                                                                                    | Note P Note A     Sid Consurption     Sid Consurption     Note Name     Note Name                                                                                                    | amic Network Manager |                                            |           | Home Net | work AP  | Reports                    |                     | Search                                                                                                    | 0                         |
| DM Odder Summary<br>Network Tranz Delay     Yew Al     SCI Consurgion     Yew Al     Port Availability<br>Ald Achieuton Report                                                                                                    | We will Sil Consurption     Yet will Sil Consurption     Yet will North     Yet will Yet will     Yet will Yet will        Yet will Yet will </td <td>Windde Stammy Yew All 20 Description Wew All Pathalitity   Control Stamma Daily   Very All Mone Network All Reports   Conter Summary   June 22, 2020 to July 22, 2020   Output:   Diame Description   Control Stammary   June 22, 2020 to July 22, 2020   Description   June 22, 2020 to July 22, 2020   June 22, 2020 to July 22, 2020   June 20, 2020 to July 22, 2020   June 22, 2020 to July 22, 2020   June 20, 2020 to July 22, 2020   June 20, 2020 to July 22, 2020   June 20, 2020 to July 22, 2020   June 20, 2020 to July 22, 2020   June 20, 2020 to July 22, 2020   June 20, 2020 to July 22, 2020   June 20, 2020 to July 22, 2020   June 20, 2020 to July 22, 2020   June 20, 2020 to July 22, 2020   June 20, 2020 to July 22, 2020 June 20, 2020 to July 22, 2020 June 20, 2020 June 20, 2</td> <td>Windde Stammy     Yar All     260 Samplan     Yar All     Parkability</td> <td></td> <td>Private IP</td> <td>Public IP</td> <td></td> <td>so</td> <td></td> <td>Ethernet</td> <td>Miscellaneous</td> <td></td>                                                                                                    | Windde Stammy Yew All 20 Description Wew All Pathalitity   Control Stamma Daily   Very All Mone Network All Reports   Conter Summary   June 22, 2020 to July 22, 2020   Output:   Diame Description   Control Stammary   June 22, 2020 to July 22, 2020   Description   June 22, 2020 to July 22, 2020   June 22, 2020 to July 22, 2020   June 20, 2020 to July 22, 2020   June 22, 2020 to July 22, 2020   June 20, 2020 to July 22, 2020   June 20, 2020 to July 22, 2020   June 20, 2020 to July 22, 2020   June 20, 2020 to July 22, 2020   June 20, 2020 to July 22, 2020   June 20, 2020 to July 22, 2020   June 20, 2020 to July 22, 2020   June 20, 2020 to July 22, 2020   June 20, 2020 to July 22, 2020   June 20, 2020 to July 22, 2020 June 20, 2020 to July 22, 2020 June 20, 2020 June 20, 2                                                                                                    | Windde Stammy     Yar All     260 Samplan     Yar All     Parkability                                                                                                    |                      | Private IP                                 | Public IP |          | so       |                            | Ethernet            | Miscellaneous                                                                                                    |                           |
| Fizon       Endex       Q       Q                                                                                                    | ZON                                                                                                    | Network Manager  Mome Network API Reports  Search  Drder Summary  June 22,2020 to July 22,2020  Monthly Orders  Daily Orders Subme  Daily Orders Subme  Daily Orders Subme  Daily Orders Subme  Daily Orders Subme  Daily Orders Daily Orders  Daily Orders Daily Orders  Daily Orders Daily Orders  Daily Orders Daily Orders  Daily Orders Daily Orders  Daily Orders Daily Orders  Daily Orders Daily Orders  Daily Orders Daily Orders  Daily Orders Daily Orders  Daily Orders Daily Orders  Daily Orders Daily Orders  Daily Orders  Daily Order                                                                                                    | Network Manager Home Network API Reports                                                                                                    | (                    | DNM Order Summary<br>Network Transit Delay |           |          | SC       | Consumption                |                     | Port Availability<br>Auto Activation Benort                                                                                                    |                           |
| File       Home       Network       API       Reports       Search         MOrder Summary       June 22,2020 to July 22,2020       To       To                                                                                                    | Conversion       Conversion       Conversion <td>Note: Note:   Note: Note:   Note: Note:</td> <td>Work Manger     Work Manger     Monge Network API Reports     Order Summary     June 22,2020 to July 22,2020     Monthly Orders   Daily Orders Volume     Deter By Change Type     June 22,020 to July 22,020     June 22,020 to July 22,020     June 22,020 to July 22,020     June 22,020 to July 22,020     June 20,020 to July 22,020     June 20,020 to July 20,020     June 20,020 to July 20,020     June 20,020 to July 20,020     June 20,020 to July 20,020     June 20,020 to July 20,020     June 20,020 to July 20,020     June 20,020 to July 20,020     June 20,020 to July 20,020     June 20,020 to July 20,020     June 20,020 to July 20,020     June 20,020 to July 20,02</td> <td></td> <td>Network manacookay</td> <td></td> <td></td> <td></td> <td></td> <td></td> <td>Auto Automation report</td> <td></td> | Note: Note:   Note: Note:                                                                                                    | Work Manger     Work Manger     Monge Network API Reports     Order Summary     June 22,2020 to July 22,2020     Monthly Orders   Daily Orders Volume     Deter By Change Type     June 22,020 to July 22,020     June 22,020 to July 22,020     June 22,020 to July 22,020     June 22,020 to July 22,020     June 20,020 to July 22,020     June 20,020 to July 20,020     June 20,020 to July 20,020     June 20,020 to July 20,020     June 20,020 to July 20,020     June 20,020 to July 20,020     June 20,020 to July 20,020     June 20,020 to July 20,020     June 20,020 to July 20,020     June 20,020 to July 20,020     June 20,020 to July 20,020     June 20,020 to July 20,02                                                                                                    |                      | Network manacookay                         |           |          |          |                            |                     | Auto Automation report                                                                                                    |                           |
| Image:       Image:                                                                                                    | Control       Control       Control       Control       Control         Coder Summary       June 22,2020 to July 22,2020       Image: Control       Image: Control       Image: Contro       Image: Control       Image: Co                                                                                                    | Note: Note:     Note:     Note: <td>Work Manger Home Network AP Reports</td> <td></td> <td></td> <td></td> <td></td> <td></td> <td></td> <td></td> <td></td> <td></td>                                                                                                    | Work Manger Home Network AP Reports                                                                                                    |                      |                                            |           |          |          |                            |                     |                                                                                                    |                           |
| Control Control   Norder Summary More Network API Reports     Monthly Orders   June 22, 2020 to July 22, 2020   Monthly Orders   Daily Orders Volume   Orders By Change Type                                                                                                    | Conder       Network Manager       Mome Network API Reports       Search         Order Summary       June 22,2020 to July 22,2020       Monthly Orders       Daily Orders Volume       Image: Conder Summary         June 22,2020 to July 22,2020       June 22,2020 to July 22,2020       Monthly Orders       Daily Orders Volume       Image: Conder Summary         June 22,2020 to July 22,2020       June 22,2020 to July 22,2020       Monthly Orders       Image: Conder Summary       Image: Conder Summary                                                                                                    | A C C                                                                                                    | Network Manager Home Network API Reports     Drder Summary     June 22,2020 to July 22,2020     Monthly Orders   Daily Orders Volume   Orders By Ohange Type     June 23,000 to July 22,000     June 23,000 to July 22,000     June 23,000 to July 23,000     June 23,000 to July 23,000     June 23,000 to July 23,000     June 23,000 to July 23,000     June 23,000 to July 23,000     June 23,000 to July 23,000     June 23,000 to July 23,000     June 23,000 to July 23,000     June 23,000 to July 23,000     June 23,000 to July 23,000     June 23,000 to July 23,000     June 23,000 to July 23,000     June 23,000 to July 23,000                                                                                                    |                      |                                            |           |          |          |                            |                     |                                                                                                    |                           |
| Mortel Summary  Morder Summary  June 22,2020 to July 22,2020  Monthly Orders  Daily Orders Volume Orders By Change Type                                                                                                    | Network Manager Home Network API Reports Seach                                                                                                    | Network Manager Home Network A Pl Reports                                                                                                    | vetwork Manager Home Network AP Reports Search                                                                                                    | rizon⁄               |                                            |           |          |          |                            |                     | Contract De Contraction De Contraction De Contractio De Contraction De Contraction De Contraction De Contractio | <del>o, Verizon DNN</del> |
| A Order Summary       June 22, 2020 to July 22, 2020     Monthly Orders <ul> <li>Monthly Orders</li> <li>Daily Orders Volume</li> <li>Orders By Change Type</li> </ul> <ul> <li>Daily Orders Volume</li> <li>Orders By Change Type</li> <li>Daily Orders Wolume</li> <li>Daily Orders Wolume<!--</td--><td>Order Summary<br/>Lune 22, 2020 to July 22, 2020<br/>Monthly Orders<br/>Daily Orders Volume<br/>Dew<br/>Monthly Orders<br/>Daily Orders Volume<br/>Dew<br/>Dew<br/>Dew<br/>Dew<br/>Dew<br/>Dew<br/>Dew<br/>De</td><td>Decler Summary<br/>June 22, 2020 to July 22, 2020<br/>Monthly Orders<br/>Daily Orders Volume<br/>Orders By Change Type<br/>June 20, 2020<br/>June 20, 2020 to July 22, 2020<br/>June 20, 2020 to July 22, 2020 to July 22, 2020<br/>June 20, 2020 to July 22, 2020 to July 22, 20</td><td>Drder Summary<br/>Lune 22, 2020 to July 22, 2020<br/>Determined and the second and the second and the</td><td>nic Network Manager</td><td></td><td></td><td>Home Net</td><td>twork AF</td><td>PI Reports</td><td></td><td>Search</td><td></td></li></ul> | Order Summary<br>Lune 22, 2020 to July 22, 2020<br>Monthly Orders<br>Daily Orders Volume<br>Dew<br>Monthly Orders<br>Daily Orders Volume<br>Dew<br>Dew<br>Dew<br>Dew<br>Dew<br>Dew<br>Dew<br>De                                                                                                    | Decler Summary<br>June 22, 2020 to July 22, 2020<br>Monthly Orders<br>Daily Orders Volume<br>Orders By Change Type<br>June 20, 2020<br>June 20, 2020 to July 22, 2020<br>June 20, 2020 to July 22, 2020 to July 22, 2020<br>June 20, 2020 to July 22, 2020 to July 22, 20                                                                                                    | Drder Summary<br>Lune 22, 2020 to July 22, 2020<br>Determined and the second and the second and the | nic Network Manager  |                                            |           | Home Net | twork AF | PI Reports                 |                     | Search                                                                                                    |                           |
| June 22, 2020 to July 22, 2020     Monthly Orders   Daily Orders Volume   Orders By Change Type     Image: Control of the control of the control                                                                                                    | June 22, 2020 to July 22, 2020   Monthly Orders   Daly Orders Volume   Orders By Change Type     Image: Control of the state of the state of the st                                                                                                    | June 22, 2020 to July 22, 2020     Monthly Orders   Daily Orders Volume   Orders By Change Type     June 20, 2020     June 20, 2020                                                                                                    | June 22, 2020 to July 22, 2020   Monthly Orders   DBW     Monthly Orders   DBW     Monthly Orders     DBW     Monthly Orders     DBW     DBW     DBW     Monthly Orders     Monthly Orders     DBW     Monthly Orders     Monthly Orders     DBW     Monthly Orders     Monthly Orders     Monthly Orders     Monthly Orders <td>l Order Summary</td> <td>,</td> <td></td> <td></td> <td></td> <td></td> <td></td> <td></td> <td></td>                                                                                                    | l Order Summary      | ,                                          |           |          |          |                            |                     |                                                                                                    |                           |
| June 22, 2020 to July 22, 2020     Daily Orders   Daily Orders Nolume   Orders By Change Type     Image: Control of Control of Con                                                                                                    | June 22, 2020 to July 22, 2020     Baily Orders Volume   Orders By Change Type     Orders By Change Type     June 20, 2020     June 20, 2020     June 22, 2020 to July 22, 2020     June 20, 2020     June 20, 2020     June 20, 2020     June 20, 2020     June 20, 2020     June 20, 2020     June 20, 2020     June 20, 2020     June 20, 2020                                                                                                    | June 22, 2020 to July 22, 2020     Monthly Orders   DBW     Orders By Change Type     Orders By Change Type     Image: Change Type     June 22, 2020 to July 22, 2020     DBW     Orders By Change Type     Image: Change Type     June 22, 2020 to July 22, 2020     Image: Change Type     Image: Change Type <td>June 22, 2020 to July 22, 2020     Daily Orders   Daily Orders Ny     Orders By Change Type     Orders By Change Type     JUN202   JUN202 JUN202 JUN20 JUN20 J</td> <td></td> <td></td> <td></td> <td></td> <td></td> <td></td> <td>Monthly Orders</td> <td>From To<br/>√ 6/22/2020 7/22/2020</td> <td>Search</td> | June 22, 2020 to July 22, 2020     Daily Orders   Daily Orders Ny     Orders By Change Type     Orders By Change Type     JUN202   JUN202 JUN202 JUN20 JUN20 J                                                                                                    |                      |                                            |           |          |          |                            | Monthly Orders      | From To<br>√ 6/22/2020 7/22/2020                                                                                                    | Search                    |
| Daily Orders Volume Daily Orders By Change Type                                                                                                    | June 22, 2020 to July 22, 2020     Daily Orders Volume   Orders By Change Type     Image: Control of Control of Con                                                                                                    | June 22, 2020 to July 22, 2020<br>Daily Orders Volume<br>Orders By Change Type<br>June 20<br>June 20                                                                                                    |                                                                                                    |                      |                                            |           |          |          | - 00 0000 to beloog 00     | Monthly Orders      |                                                                                                    |                           |
| Orders By Change Type                                                                                                    | Dew       Orders By Change Type         Orders By Change Type       Image: Change Type         Image: Change Type       Image: Change Type         Image: Change Type                                                                                                    | Orders By Change Type                                                                                                    | Orders By Change Type                                                                                                    |                      |                                            |           |          | Jur      | ie 22, 2020 to July 22, 20 | Daily Orders Volume | ◯ Line ◯ Pie ● Bar                                                                                                    | Export N                  |
|                                                                                                    | JU-202<br>JU-202                                                                                                    | JN-222 JUL-222                                                                                                    | JUN-2020 JUL-2020                                                                                                    |                      |                                            |           |          |          | DBW                        | Orders By Change Ty | pe                                                                                                    |                           |
|                                                                                                    | LUN202 JUL202                                                                                                    | JUN-2220                                                                                                    | JUN 2020 JUL 2020                                                                                                    |                      |                                            |           |          |          |                            | L                   |                                                                                                    |                           |
|                                                                                                    | JUN2020 JUL2020                                                                                                    | JUN-2020 JUL-2020                                                                                                    | JUN-2020 JUL-2020<br>MONTH                                                                                                    |                      |                                            |           |          |          |                            |                     |                                                                                                    |                           |
|                                                                                                    | JUN-202 JUL-2020                                                                                                    | JUN-2020 JUL-2020<br>MONTH                                                                                                    | JUN-2020 JUL-2020<br>MONTH                                                                                                    |                      |                                            |           |          |          |                            |                     |                                                                                                    |                           |
|                                                                                                    | JUN-2020 JUL-2020<br>MONTH                                                                                                    | JUL-2020<br>MONTH                                                                                                    | JUN-2020 JUL-2020                                                                                                    |                      |                                            |           |          |          |                            |                     |                                                                                                    |                           |
|                                                                                                    | JUN-2020<br>JUN-2020<br>MONTH                                                                                                    | JUN-2020 JUL-2020<br>MONTH                                                                                                    | JUN-2020 JUL-2020<br>MONTH                                                                                                    |                      |                                            |           |          |          |                            |                     |                                                                                                    |                           |
|                                                                                                    | JUN-2020 JUL-2020<br>MONTH                                                                                                    | JUN-2020 JUL-2020<br>MONTH                                                                                                    | JUN-2020<br>MONTH                                                                                                    |                      |                                            |           |          |          |                            |                     |                                                                                                    |                           |
| JUN-2020 JUL-2020                                                                                                    | MONTH                                                                                                    | MONTH                                                                                                    | MONTH                                                                                                    |                      |                                            | JUN-2020  |          |          |                            |                     | JUL-2020                                                                                                    |                           |
| MONTH                                                                                                    |                                                                                                    |                                                                                                    |                                                                                                    |                      |                                            |           |          |          | MONTH                      |                     |                                                                                                    |                           |
|                                                                                                    |                                                                                                    |                                                                                                    |                                                                                                    |                      |                                            |           |          |          |                            |                     |                                                                                                    |                           |
|                                                                                                    |                                                                                                    |                                                                                                    |                                                                                                    |                      |                                            |           |          |          |                            |                     |                                                                                                    |                           |
|                                                                                                    |                                                                                                    |                                                                                                    |                                                                                                    |                      |                                            |           |          |          |                            |                     |                                                                                                    |                           |
|                                                                                                    |                                                                                                    |                                                                                                    |                                                                                                    |                      |                                            |           |          |          |                            |                     |                                                                                                    |                           |
|                                                                                                    |                                                                                                    |                                                                                                    |                                                                                                    |                      |                                            |           |          |          |                            |                     |                                                                                                    |                           |
|                                                                                                    |                                                                                                    |                                                                                                    |                                                                                                    |                      |                                            |           |          |          |                            |                     |                                                                                                    |                           |
|                                                                                                    |                                                                                                    |                                                                                                    |                                                                                                    |                      |                                            |           |          |          |                            |                     |                                                                                                    |                           |
|                                                                                                    |                                                                                                    |                                                                                                    |                                                                                                    |                      |                                            |           |          |          |                            |                     |                                                                                                    |                           |
|                                                                                                    |                                                                                                    |                                                                                                    |                                                                                                    |                      |                                            |           |          |          |                            |                     |                                                                                                    |                           |
|                                                                                                    |                                                                                                    |                                                                                                    |                                                                                                    |                      |                                            |           |          |          |                            |                     |                                                                                                    |                           |
|                                                                                                    |                                                                                                    |                                                                                                    |                                                                                                    |                      |                                            |           |          |          |                            |                     |                                                                                                    |                           |
|                                                                                                    |                                                                                                    |                                                                                                    |                                                                                                    |                      |                                            |           |          |          |                            |                     |                                                                                                    |                           |
|                                                                                                    |                                                                                                    |                                                                                                    |                                                                                                    |                      |                                            |           |          |          |                            |                     |                                                                                                    |                           |
|                                                                                                    |                                                                                                    |                                                                                                    |                                                                                                    |                      |                                            |           |          |          |                            |                     |                                                                                                    |                           |
|                                                                                                    |                                                                                                    |                                                                                                    |                                                                                                    |                      |                                            |           |          |          |                            |                     |                                                                                                    |                           |
|                                                                                                    |                                                                                                    |                                                                                                    |                                                                                                    |                      |                                            |           |          |          |                            |                     |                                                                                                    |                           |
|                                                                                                    |                                                                                                    |                                                                                                    |                                                                                                    |                      |                                            |           |          |          |                            |                     |                                                                                                    |                           |
|                                                                                                    |                                                                                                    |                                                                                                    |                                                                                                    |                      |                                            |           |          |          |                            |                     |                                                                                                    |                           |
|                                                                                                    |                                                                                                    |                                                                                                    |                                                                                                    |                      |                                            |           |          |          |                            |                     |                                                                                                    |                           |
|                                                                                                    |                                                                                                    |                                                                                                    |                                                                                                    |                      |                                            |           |          |          |                            |                     |                                                                                                    |                           |
|                                                                                                    |                                                                                                    |                                                                                                    |                                                                                                    |                      |                                            |           |          |          |                            |                     |                                                                                                    |                           |
|                                                                                                    |                                                                                                    |                                                                                                    |                                                                                                    |                      |                                            |           |          |          |                            |                     |                                                                                                    |                           |

Dynamic Network Manager User Guide

|                                   |                                             |                                          | Show Less                             |                                                                           |                                                                                    |
|-----------------------------------|---------------------------------------------|------------------------------------------|---------------------------------------|---------------------------------------------------------------------------|------------------------------------------------------------------------------------|
| Show Ord                          | ler Pending Order Failed                    | Order Completed                          |                                       |                                                                           | Enter Search Criteria                                                              |
| Order ID<br>Circuit ID<br>User ID | 3074967<br>W0V32760<br>verizondnm@gmail.com | Status<br>COMPLETED<br>Order Type<br>DBW | Port Speed<br>512 Kbps<br>Change Type | Billing ID<br>00209854<br>Scheduled Date [GMT]<br>2020/07/18 18:30:06 GMT | Billing Status<br>Status Date [GMT]<br>2020/07/18 18:30:06 GMT                     |
| Order ID<br>Circuit ID<br>User ID | 3073934<br>W0V32760<br>verizondnm@gmail.com | Status<br>COMPLETED<br>Order Type<br>DBW | Port Speed<br>768 Kbps<br>Change Type | Billing ID<br>00209854<br>Scheduled Date [GMT]<br>2020/07/10 22:30:05 GMT | Billing Status<br>Status Date [GMT]<br>2020/07/10 22:30:05 GMT                     |
| Order ID<br>Circuit ID<br>User ID | 3073549<br>C0108468<br>verizondnm@gmail.com | Status<br>COMPLETED<br>Order Type<br>DBW | Port Speed<br>8 Mbps<br>Change Type   | Billing ID<br>Scheduled Date [GMT]<br>2020/07/08 21:30:15 GMT             | Billing Status<br>BILLING NOTIFIED<br>Status Date [GMT]<br>2020/07/08 21:30:15 GMT |
| Order ID<br>Circuit ID<br>User ID | 3071966<br>W0V32760<br>verizondnm@gmail.com | Status<br>COMPLETED<br>Order Type<br>DBW | Port Speed<br>512 Kbps<br>Change Type | Billing ID<br>00209854<br>Scheduled Date [GMT]<br>2020/06/29 18:30:09 GMT | Billing Status Status Date [GMT] 2020/06/29 18:30:09 GMT                           |

# **Diagnostics (Router Commands)**

Users can issue router commands to verify specifics in their network.

- 1. Click **Router Commands** under Site Details. The Router Commands section appears above Site Details.
- 2. Select a command from the Select Router Command drop-down list.
- 3. Click **Submit**. The system displays the response from the router.

| PVC 1795192<br>VPN LemonAPA<br>JAPAN N/A JPN                                                                                |                                                                                             | Realtime CAR<br>112 Kbps |        | Traffic Rule<br>G1<br>Equipment IP<br>206.155.31.17 | Descri<br>Entitle<br>CC | ments           | Preferences //<br>Utilization N<br>Change Not<br>Activation State<br>Not Availabil | r<br>otifications<br>ifications<br>us<br>e | _ |
|----------------------------------------------------------------------------------------------------|---------------------------------------------------------------------------------------------|--------------------------|--------|-----------------------------------------------------|-------------------------|-----------------|------------------------------------------------------------------------------------|--------------------------------------------|---|
| Details                                                                                                    | Equipment                                                                                   | PE Settings              | Orders | Diagnostics                                         | Utilization             | Hosted Services | Cloud Services                                                                     | Other VRF                                  |   |
| elect Router Command<br>Select                                                                                              | 0675-i emon4På1                                                                             |                          |        | ~                                                   |                         |                 |                                                                                    |                                            |   |
| show ip route in [voo                                                                                                    | 0575:LemonAPA] (ip-prefix                                                                   | a                        |        |                                                     |                         |                 |                                                                                    |                                            |   |
| show ip route vrf [V80<br>ping vrf [V80575:Lem                                                                              | ionAPA] ip [target_ip_addre                                                                 | ess] repeat 5            |        |                                                     |                         |                 |                                                                                    |                                            |   |
| show ip route vrf [V80<br>ping vrf [V80575:Lem<br>show interface [Serial<br>show ip vrf interfaces<br>show ip bgp vpnv4 vrf | onAPA) ip [target_ip_addru<br>13/0/4/12:1675]<br>[V80575:LemonAPA]<br>[V80575:LemonAPA] sum | inary                    |        |                                                     |                         |                 |                                                                                    |                                            |   |

# **Bandwidth Utilization**

Users can view a chart displaying circuit utilization over a time period of 1 day through 30 days. The example below shows received and transmitted results for the Verizon Provider Edge (PE) port. Ingress/Received is what Verizon receives from a customer, and Egress/Transmitted is what Verizon sends to a customer. If you were to view the Customer Equipment (CE) port then you would see the opposite measurements. Verizon PE port measurements and CE port Measurements should closely match.

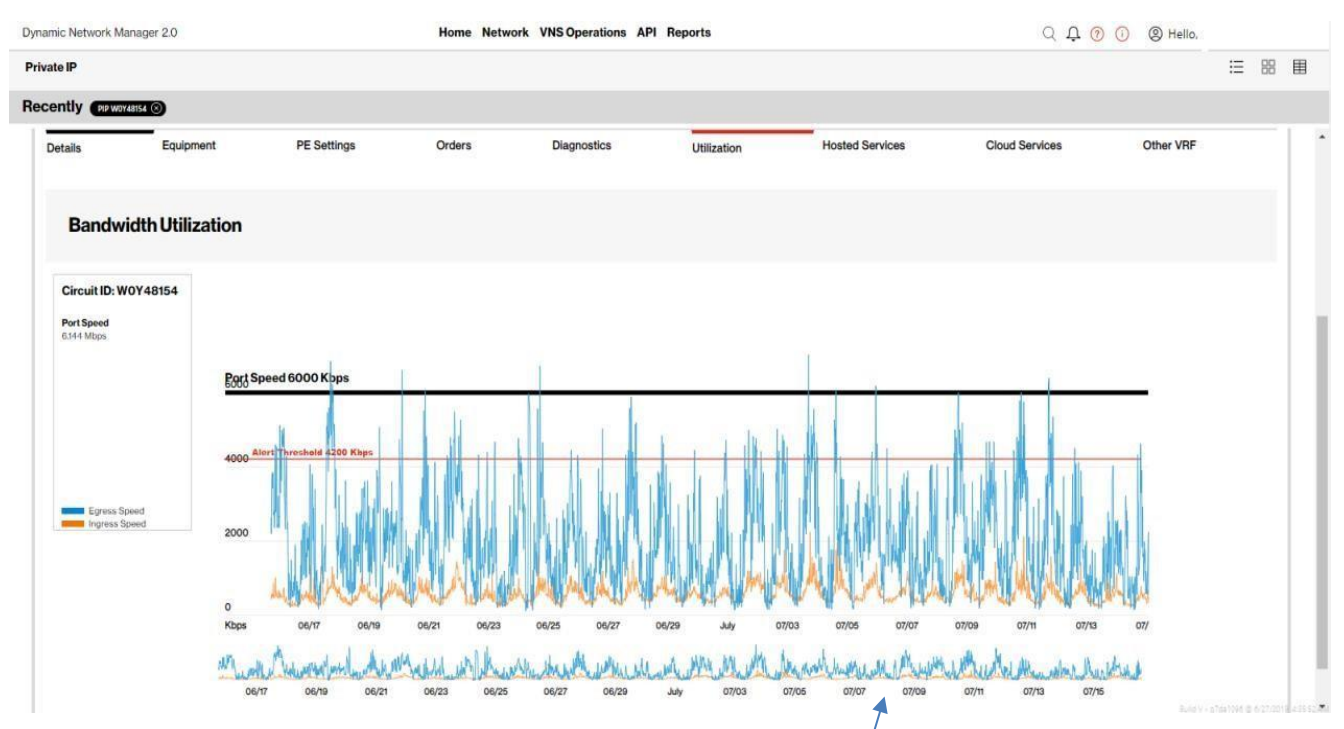

- 1. Click on the utilization tab to view the utilization details.
- 2. By default the daily summary utilization details will be shown.
- 3. To view 15 min interval usage, select and drag to specific duration so that 15 mins interval usage duration can be viewed.
- 4. Use the toggle buttons next to Egress and Ingress speed to view specific usage details (i.e. Only Egress or Ingress traffic).

# View Pending Tickets, Orders and Associated Virtual Route Forwarding (VRF)

Click on the "add symbol" to view the details of the circuit ID. You can view the pending tickets and orders in the right end corner of the details tab.

- 1. Click on "pending tickets" to see the status of the ticket on the separate page.
- 2. Click on "pending orders" to see the status of the ticket on the separate page.

| nic Network Manager 2.0    |                    | Home Network | VNS Operations A | PI Reports       |                    |                   | ar circuit ID    |
|----------------------------|--------------------|--------------|------------------|------------------|--------------------|-------------------|------------------|
| ently PP W0Y45154 (8)      |                    |              |                  |                  |                    |                   |                  |
| etails Equipment           | PE Settings        | Orders       | Diagnostics      | Utilization      | Hosted Services    | Cloud Services    | Other VRF        |
| ircuit Details             |                    |              |                  |                  |                    | 2 Pending tickets | Pending orders 1 |
| F Real Time Car            |                    | MoxS         | peed 5.4 Mbps    | Port Speed       | 0 % Alert Treshold |                   |                  |
| ) Kbps                     | Current - 768 Kbps |              | 5.4 Mbps         | 64 Kbps          | Curre              | nt - 6.1 Mbps     | 6.1 Mbps         |
| tilization Alert Thershold | 0 %                |              |                  | Class of Service |                    | ETM               |                  |
| opology                    | Н                  |              |                  | Egress Profile   |                    | G1                |                  |
| E IP Address               | 152.187.44         | 166          |                  | Interface Name   |                    | rlsq0:7           |                  |
| ccess Type                 | TI                 |              |                  | Access Speed     |                    | 6.1 Mbps          |                  |
| outing Protocol            | BGP                |              |                  |                  |                    |                   |                  |

# **Configure eBGP Routing Parameters**

Click on the "add symbol" to view the details of the circuit ID.

- 1. Click on near the routing protocol in details tab. The Configure eBGP Routing Parameters section appears below the Circuit ID details.
- 2. Enter the incentive for each eBGP Routing variable. If you are utilizing eBGP or changing to eBGP, you can change the accompanying parameters:
  - a. **AS Number** BGP autonomous system number for the current network.
  - b. **AS Override** Replaces your AS Number with our AS number if the source and destination AS numbers are the same.
  - c. **Send Community** Allows you to send standard communities to us that we will send across the Cloud.
  - d. **Advertisement Interval** Changes default BGP advertisement timers from 30 seconds to 0 seconds.
  - e. **Distribute List** Site will see a default route only.
  - f. Remove Private AS

**Note:** AS override, send community, Advertisement Interval, Distribute List, Remove Private AS are toggles.

- 3. Click on schedule toggle to select date and time zone.
- 4. Select the values from the drop down menus for date time zone.
- 5. Click on Submit so that the changes will be effected -or- Click on Cancel so that the changes will not take effect.

# **Configure Static Routes**

Static routing is a form of routing that occurs when a router uses a manuallyconfigured routing entry, rather than information from a dynamic routing protocol to forward traffic.

- 1. Click on the Static tab under circuit ID. The Configure Static Routes section appears above Site Details.
- 2. Select CE IP Address for the following bounce. The IP address is populated in the Next Hop field.

OR

Select Sub Interface for the next hop. The sub-interface is populated in the Next Hop field.

3. Select CE IP Address for the Sending IP. The IP address is populated in the Forwarding IP field.

OR

Select Destination IP Address and enter the IP address in the Forwarding IP field.

- 4. Click Add. Include or expel what should be in the switch or should be expelled from the switch.
- 5. If relevant, enter a Process Date/Time to plan this activity.
- 6. Select a period zone starting from the drop list.
- 7. Click Schedule Order if you are planning for a future date.
- 8. Snap Process Order to present your request. The Process Order Confirmation spring up shows your request number.
- 9. Click Submit.

OR

Click Cancel.

# **Port Speed Changes**

**Dynamic Port (DPORT)** is a feature of DNM. It allows Users to submit a change order online to raise/lower Private IP transport speeds. After a Private IP port is ordered and provisioned, you can use Dynamic Port to adjust the port to a desired speed size. After VEC entitlements for Dynamic Port (and Dynamic CAR) are confirmed, you must initially wait 24 hours before the first change order can be issued. This is due to the IT processing time for the submitted entitlements/permissions.

**Note:** 1 Private IP Port (or EF CAR) change is permitted per day for circuits with prefixes **"W"** and **"B"**. For circuits with a **"C"** prefix, the following multi-change-per-day rules apply:

- **Unlimited Port Speed Change and Dynamic CAR Requests:** Users may make more than one port speed change and/or EF CAR change request during a 24 hour period. Greenwich Mean Time (GMT) is used as the start/stop reference for a DNM 24 hour time period. These speed changes can be made prior to) 11:00 PM GMT.
- Ability to Reverse Speed Change Requests: Within 60 minutes of making a speed upgrade (or downgrade) request, a User can "correct" the request (as needed) by reversing the speed change request back to the original speed. After 60 minutes the speed change will be established as the new highest speed for the day. That speed is what will be sent to Billing for that day. One speed correction is allowed during a 24 hour period. Alternatively a User can submit a new change order (within 60 minutes) to reverse the mistake.
- **Billing:** Verizon will continue to bill in 24 hour minimum daily increments. The highest speed change request made during a 24 hour period will be the speed sent to Billing for that day.
- **Carry-Over Speed:** The last speed change request entered for the day is the one that is carried over to the next day. This speed will be billed daily going forward unless another speed change is requested.

If you are using Enhanced Traffic Management (ETM) Class of Service and a circuit's EF CAR value is set to 90% of your current port speed, then a Dynamic CAR change order should be issued first to lower the EF CAR value before attempting to lower the circuit port speed via Dynamic PORT.

# Class of Service: Committed Access Rate Speeds and Egress Policies

**Dynamic CAR (DCAR)** allows Users to submit a change order online to raise/lower Private IP port speeds.

However, Users have two options for defining how to set up CAR speeds for use with Private IP circuits:

- **Standard (STD)** Standard option supports Best Effort (BE) CAR speeds only. It does not support Expedited Forwarding (EF Real-Time aka Gold) CAR speeds. Moving from ETM to Standard may influence the voice traffic present on this connection. Dynamic CAR is not applicable to standard CAR speeds.
- Enhanced Traffic Management (ETM) - You can expand port speed EF Real-Time (Gold) CAR up to 90% of the port speed. Moving from Standard to ETM enables you to use DCAR online to change the Gold CAR rate. You can upgrade or downgrade the Gold CAR (EF Real Time) value within the limitation of Gold CAR. Minimum Gold CAR value is OK, and the maximum Gold CAR value can be set up to 90% of the port speed. Increasing Gold CAR has a CPE performance impact. If you have questions, contact your account team before submitting this change. The Gold CAR is policed on Ingress into the Private IP network. Any traffic marked with EF Real Time that exceeds the subscribed Gold CAR value is discarded. If you select Gold CAR (Expedited Forwarding) and are using this for Voice over IP calls, a reduction of the CAR value (e.g. 40.456 reduce to 8K) can directly affect the quality of Voice over IP calls on this link. Ensure that you make a corresponding reduction on the device that determines the call admission control policy for this link as well as making a reduction on the CE router's QoS queuing policies.
- The maximum configurable CAR value is governed by the port speed as well as the **Egress profile** of the Private IP port in service.
- Users may change their "G" or "R" Egress profiles via DCAR. When the Gold CAR value is equal to or greater than 50% of the port speed DCAR will only display "R" level policies.
- **Ingress** refers to traffic which enters the Private IP Provider Edge (PE) device from the User's CE router.

- Private IP Standard: All traffic coming into the PE device on ingress is marked AF3 (DSCP=24).
- Private IP Enhanced Traffic Management (ETM): Customers subscribe to the EF Class of Service and can use 100% of the port for the five additional data classes: AF4, AF3, AF2, AF1, and BE. The EF Class of Service can range from OK up to 90% of the port.
- Egress refers to the traffic which is exiting on the Private IP PE device and being delivered to the User's CE router with a percentage of bandwidth dedicated to each class of service. Egress policies are based on Low Latency Queuing (LLQ) and Class-Based Weighted Fair Queuing (CBWFQ). LLQ is used exclusively for the EF Class of Service and uses strict priority queuing to allow delay-sensitive data (such as Voice over IP) to be sent first, giving delay-sensitive data preferential treatment over other traffic.
- **Class-Based Weighted Fair Queueing (CBWFQ)** is used for the five data classes of service: AF4, AF3, AF2, AF1, and BE. It allows Verizon to specify a percentage allocation of bandwidth to be allocated for each class of traffic.
- The default egress policy for all Private IP customers is: EF: 50%, AF4: 40%, AF3: 39%, AF2: 16%, AF1: 1%, BE: 4%. This means on egress, up to 50% of the port will be dedicated to the EF class of service. Anything which exceeds 50% on egress is discarded. While a User can still use the port for other traffic classes on egress, the EF traffic is given the highest priority. If you are receiving nothing but AF3 traffic on egress, 100% of the port is used for AF3. If you are receiving both EF and AF3, up to 50% of the port bandwidth is dedicated to the EF traffic.
- Customers with IP Telephony (also referred to as Voice over IP, or VoIP) requirements also have the option to set the EF Class of service up to 90% of the port speed. EF: 90%, AF4: 40%, AF3: 39%, AF2: 16%, AF1: 1%, BE: 4%

Note: More information about EF CAR & Egress settings is available in **Appendix** section

# How to Modify Port Bandwidth and EF CAR

Click **Modify Bandwidth** in the Actions Menu (or in the Expanded Details view, bottom left of screen)

| 'izon√                                       |                          |                          |                             | goodmans832                                                                                         |
|----------------------------------------------|--------------------------|--------------------------|-----------------------------|----------------------------------------------------------------------------------------------------|
| ic Network Manager                           |                          | Home Network API Reports |                             | Q 🗘 🗿 🕕 🕲 Hello, Alexander Harv                                                                     |
| te IP                                        |                          |                          |                             | :≡ 88                                                                                               |
|                                              |                          | L                        | emonAPA ×                   | $\overline{\uparrow}$ Bulk Operations $\underline{\downarrow}$ Export $\overline{\bigtriangledown}$ |
| rcuit ID W0V32760<br>prvice ID<br>/C 1795192 | Port Speed<br>1536 Kbps  | Encapsulation<br>FR      | Service Type<br>Not Managed | Actions · O D                                                                                       |
| PAN N/A JPN                                  | Realtime CAR<br>112 Kbps | Traffic Rule<br>G1       | Description /               | Modify Bandwidth                                                                                    |
|                                              |                          | 206.155.31.17            | OC DP                       | Activation Status<br>Not Available                                                                  |
|                                              |                          |                          |                             |                                                                                                    |
|                                              |                          |                          |                             |                                                                                                    |
|                                              |                          |                          |                             |                                                                                                    |
|                                              |                          |                          |                             |                                                                                                    |
|                                              |                          |                          |                             |                                                                                                    |
|                                              |                          |                          |                             |                                                                                                    |
|                                              |                          |                          |                             |                                                                                                    |
|                                              |                          |                          |                             |                                                                                                    |

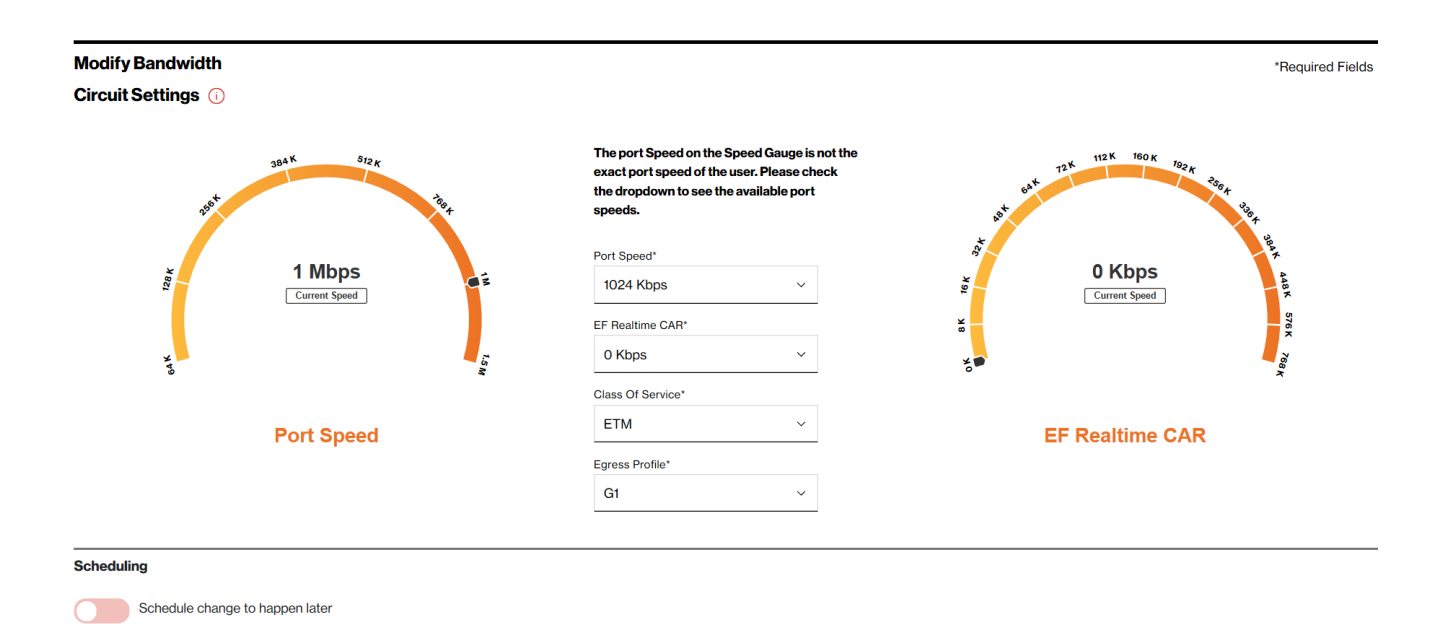

Dynamic Port Speed Menu example:

Dynamic Network Manager User Guide

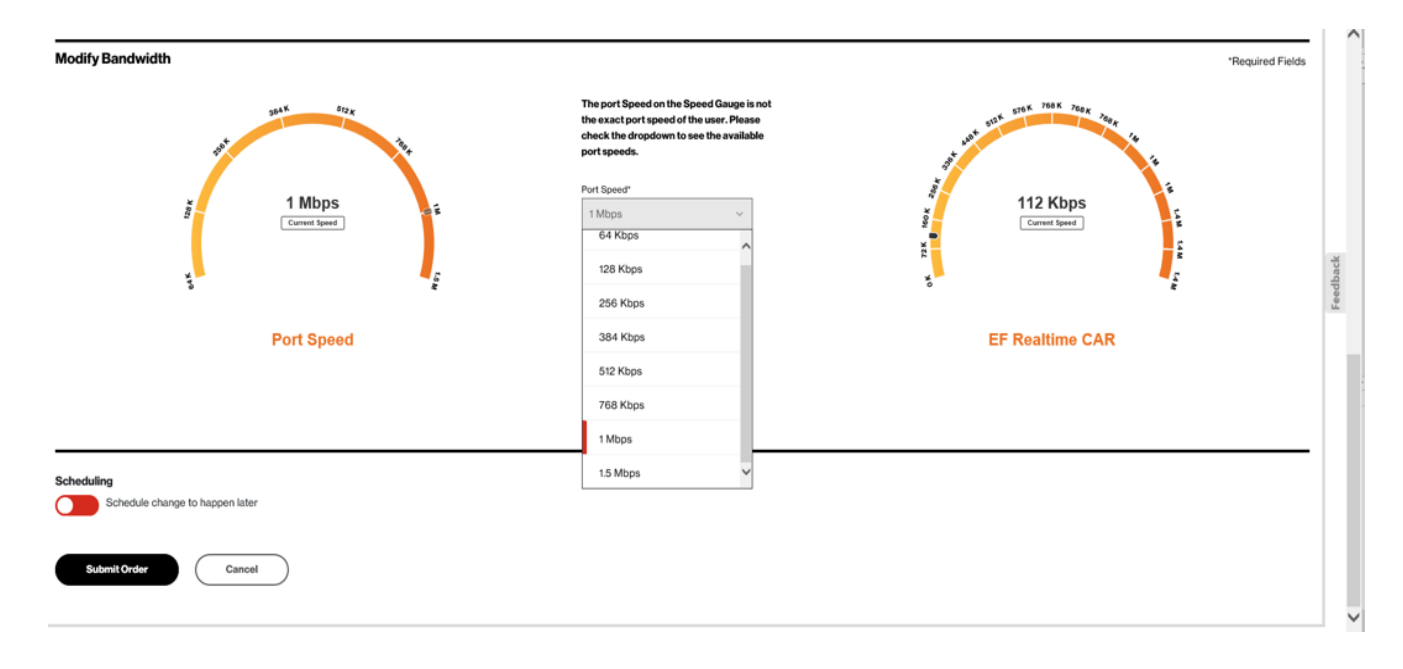

## Scheduler: User may optionally schedule Port/CAR changes out to a year in advance

| Port Si                                   | beed |      |     |        |         |     |     | ETM                       | ~ | EF Rea                                                           | altime CAR                                 |     |     |
|-------------------------------------------|------|------|-----|--------|---------|-----|-----|---------------------------|---|------------------------------------------------------------------|--------------------------------------------|-----|-----|
|                                           |      |      |     |        |         |     | I   | Egress Profile*           |   |                                                                  |                                            |     |     |
|                                           | <    |      | No  | ov 201 | 9 •     |     | >   | G1                        | ~ |                                                                  |                                            |     |     |
|                                           | Sun  | Mon  | Tue | Wed    | Thu     | Fri | Sat |                           |   |                                                                  |                                            |     |     |
| Scheduling                                |      |      |     |        |         | 1   | 2   |                           |   |                                                                  |                                            |     |     |
| Schedule change to happen later           | 3    | 4    | 5   | 6      | 7       | 8   | 9   |                           |   |                                                                  |                                            |     |     |
|                                           | 10   | 11   | 12  | 13     | 14      | 15  | 16  |                           |   |                                                                  |                                            |     |     |
| Submit Order Cancel                       | 17   | 18   | 19  | 20     | 21      | 22  | 23  |                           |   |                                                                  |                                            |     |     |
|                                           | 24   | 25   | 26  | 27     | 28      | 29  | 30  |                           |   |                                                                  |                                            |     |     |
|                                           | 1    |      |     |        |         |     |     |                           |   |                                                                  |                                            |     |     |
| Circuit ID W0V32760<br>Service ID         |      |      | ^   |        | ^       |     |     | Encapsulation<br>FR       |   | Service Type<br>Not Managed                                      | Actions ~                                  | 0 5 | 1 + |
| <b>PVC</b> 1795192<br><b>VPN</b> LemonAPA |      |      | 12  |        | 43<br>~ |     |     | <b>Traffic Rule</b><br>G1 |   | <b>Description</b> <i>I</i> Testing the bulk update test process | Preferences D<br>Utilization Notifications |     |     |
| JAPAN TOKYO, N/A JPN                      |      | Canc | el: |        |         | Set |     | Equipment IP              |   | Entitlements                                                     | Change Notifications                       |     |     |
|                                           |      |      |     |        |         |     |     | 200.133.31.17             |   |                                                                  | <ul> <li>Active</li> </ul>                 |     |     |

Order Confirmation Pop-Up

Dynamic Network Manager User Guide

| .+                            | event next second of the user Blasse shock                                                                                                    | 344 721 192 × 350 ×      |
|-------------------------------|----------------------------------------------------------------------------------------------------|--------------------------|
| 4                             | Confirm Your Order                                                                                                    | start at                 |
| 128 Kbps<br>Current Speed     | You acknowledge that by submitting this order, the monthly charges billed to<br>this account may increase or decrease, in accordance with your contract and<br>the changes you have made to your network bandwidth. Note that these<br>changes may impact your network performance if they are not in accordance<br>with the technical and business rules.<br>Note that these changes may impact your network performance if they are not in<br>accordance with the technical and business rules. | 16 Kbps<br>Current Speed |
| Port Speed                    | NOTE - You are limited to one successful bandwidth change per 24 hours per site.                                                                                                    | EF Realtime CAR          |
|                               | If your network is not managed by Verizon, please be sure to implement any<br>corresponding CE configuration changes.                                                                                                    |                          |
|                               | Click "Accept" below to acknowledge your acceptance of these changes to your<br>account.                                                                                                    |                          |
| hedule change to happen later | Preview Accept Cancel                                                                                                    |                          |
|                               |                                                                                                    |                          |
| Cancel                        |                                                                                                    |                          |
|                               |                                                                                                    |                          |
|                               |                                                                                                    |                          |

## Select "Preview" button to see Before/After Speed Changes before Accepting

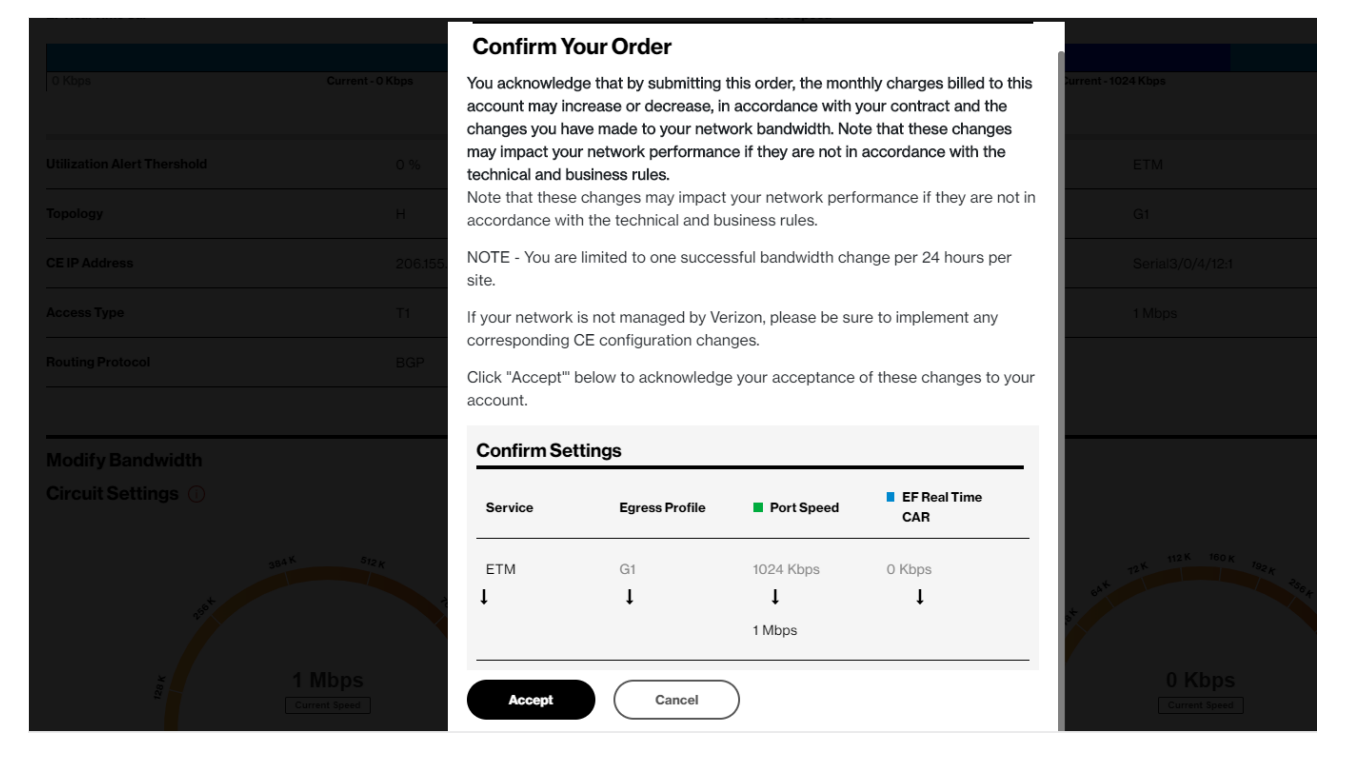

Dynamic Network Manager User Guide

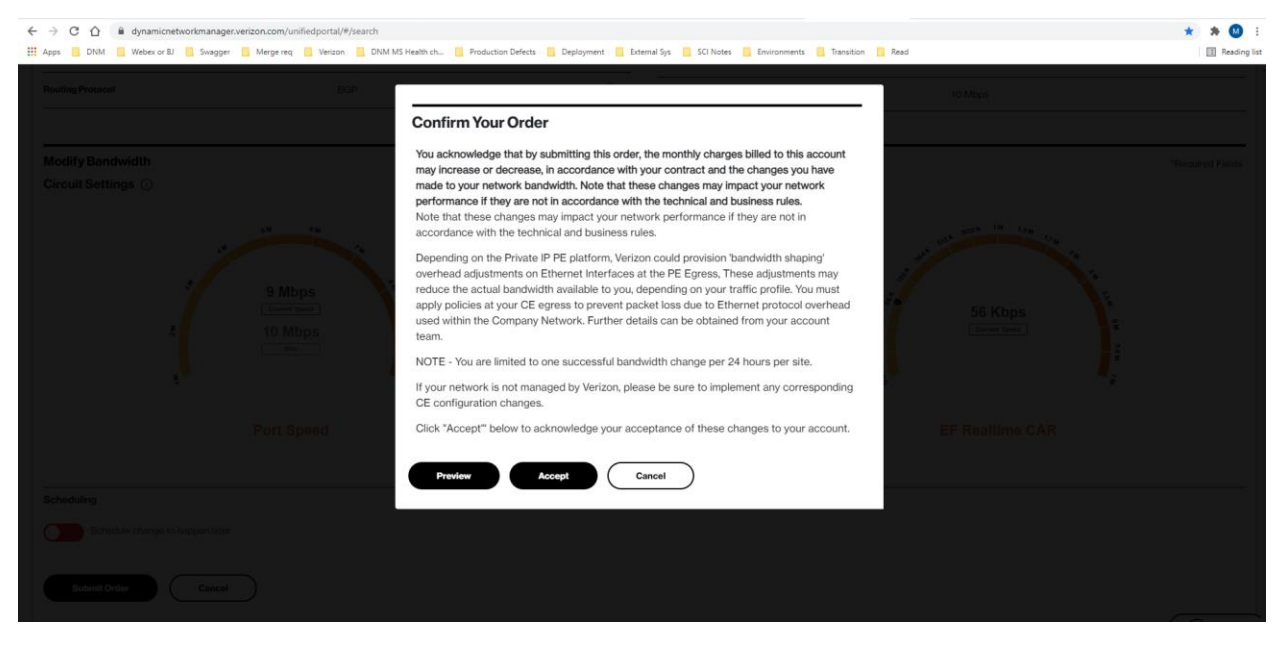

## Change Order Acceptance (Full Text):

# Please ensure that the Port speeds you request are set above the existing CAR for each site. If not, your orders will not be processed.

If your network is not managed by Verizon, please be sure to implement any corresponding CE configuration changes.

Depending on the Private IP PE platform, Verizon could provision 'bandwidth shaping' overhead adjustments on Ethernet Interfaces at the PE Egress, These adjustments may reduce the actual bandwidth available to you, depending on your traffic profile. You must apply policies at your CE egress to prevent packet loss due to Ethernet protocol overhead used within the Company Network. Further details can be obtained from your account team.

You acknowledge that by submitting this order, the monthly charges billed to this account may increase or decrease, in accordance with your contract and the changes you have made to your network bandwidth. Note that these changes may impact your network performance if they are not in accordance with the technical and business rules.

The changes to your network will normally be completed within approximately 15 minutes for customer-managed and DNM Full Automation Managed circuits. If you request simultaneous multiple changes, the changes may take longer. For requests submitted on circuits terminating on Verizon Managed Services Customer Edge (CE) routers without support for Dynamic Network Manager (DNM) Full Automation, your requested changes may take up to 72 hours before the CE routers are manually updated by Verizon. Contact your account team for information about how to upgrade your CE device configuration to allow Full Automation. If your site is not managed by Verizon Business, please be sure to implement any corresponding CE configuration changes.

Depending on the Private IP PE platform, Verizon could provision 'bandwidth shaping' overhead adjustments on Ethernet Interfaces at the PE Egress, These adjustments may reduce the

actual bandwidth available to you, depending on your traffic profile. You must apply policies at your CE egress to prevent packet loss due to Ethernet protocol overhead used within the Company Network. Further details can be obtained from your account team.

NOTE - You are limited to one successful bandwidth change per 24 hours per site (except for "C" prefixed circuits).

## Please print a copy of this request for your records.

## Click "Accept" below to acknowledge your acceptance of these changes to your account.

#### Note for Private IP Ethernet Ports with a prefix of B or C

Ethernet Access goes from the customer premise to the nearest Layer 2 device. A Network to Network Interface (NNI) connects the Layer 2 device to the nearest Private IP Provider Edge over a shared interface. The bandwidth on the NNI is not reserved. In the event the NNI or Provider Edge device has reached capacity it will not be possible to increase your Ethernet Port speed. You will however be able to lower the speed. The dropdown menu on Dynamic Port will reflect the port speeds available based on the amount of bandwidth on the NNI. If the NNI or Provider Edge has been capped you will need to engage your Verizon account team (or the Verizon Enterprise Help Desk) to enable submission of an order to increase bandwidth. As part of the ordering process your Ethernet Port will be migrated to an NNI with sufficient bandwidth to support the higher port speed. There will be no change in the Circuit ID; it will remain the same.

# Network to Network Interface (NNI) Toggling for DPORT

NNI Toggling allows users to increase the bandwidth speed of a Private IP (PIP) circuit even when the NNI connecting the circuit to a PIP provider edge router (PE) is blocked. NNI Toggling is designed to automatically move a PIP circuit to an adjacent NNI if one is available with sufficient capacity. Blocking can occur for many reasons, most notably when max routes have been reached or there is insufficient bandwidth on an NNI. Such blocking restricts the addition of new circuits to a PE and/or bandwidth upgrades on circuits connected to the PE. Bandwidth downgrades are not impacted by PE/NNI blocking.

# NOTE: This feature is available only to <u>US Domestic Commercial</u> customers at this time.

If you are outside of the domestic U.S and experience a similar DPORT issue, please contact your Account Team and have them submit a standard (manual) speed change order. You can also try to submit a DPORT change later since NNI blockages are often temporary.

## How It Works

DPORT with NNI Toggling is an automated process that requires your permission to proceed. When the Toggling feature is enabled a new message will display next to bandwidths and will highlight the specific speeds that exceed the current NNI bandwidth (see the screenshot below). The "red" bar (next to the speed) represents the current NNI speed, while the "black" bar represents the speeds that exceed the NNI bandwidth.

In the screenshot below, you can see that the Current Bandwidth is at 8Mbps. If a Port change was made to 9Mbps, it would trigger the NNI Toggling process, assuming there is an alternative NNI available locally with 9Mbps of capacity.

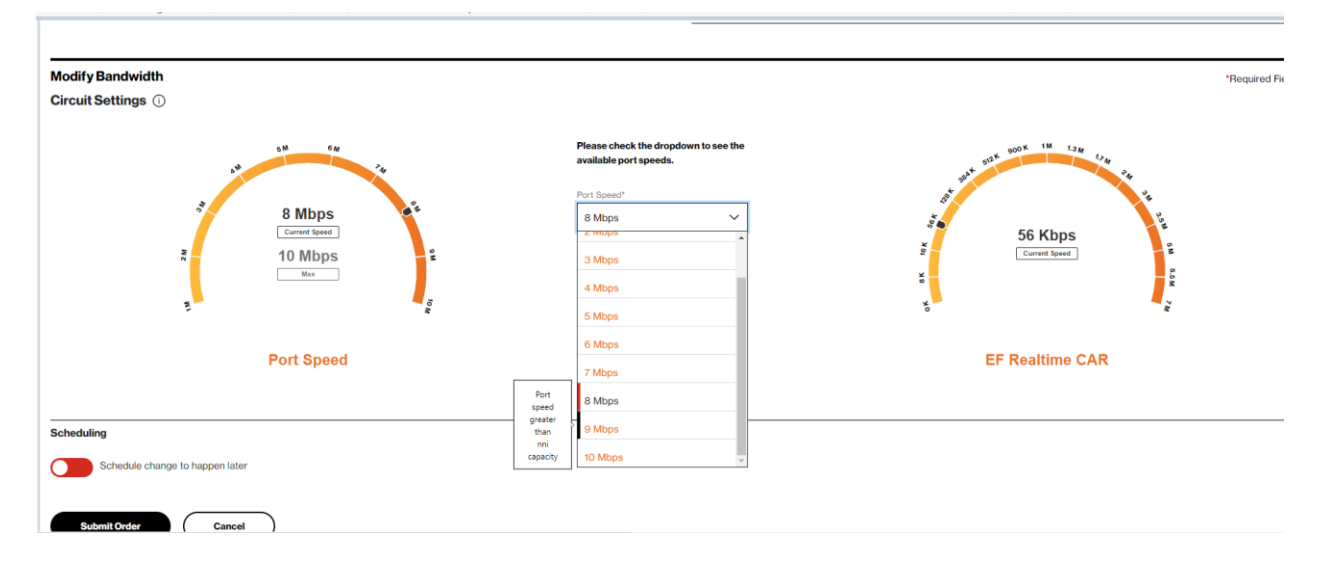

When a User selects a speed that is greater than NNI Capacity + Current Port Speed then a message will appear next to the bandwidth selected (see below). The message notifies the user that the selected bandwidth increase will require a "hot cut" (re-provisioning) order which will

bring down the network for approximately 15 minutes. During this down time, the system will automatically attempt to move the circuit from the blocked NNI to an adjacent NNI with capacity.

| 334 646 14                      | Please check the dropdown to<br>available port speeds. | see the                                                                                                    | 1 DI2K 000K 1M 1.3M 1.3M                                                                                                    |
|---------------------------------|--------------------------------------------------------|----------------------------------------------------------------------------------------------------|----------------------------------------------------------------------------------------------------|
|                                 | Port Speed*                                            | 1. Alexandre and the second second seco |                                                                                                    |
| 9 Mbps                          | 9 Mbps                                                 | ✓ △                                                                                                    | 14                                                                                                    |
| Current Speed                   | EF Realtime CAR*                                       | Inorder to provide additional bandwidth to your Private IP<br>Post a construction of bander to sea used This chance will                                                                                                    | 56 Kbps                                                                                                    |
| a 10 MDps                       | 56 Kbps                                                | <ul> <li>require brief service down time lasting up to 15 minutes.</li> </ul>                                                                                                    | Conversion of the second second secon |
| , <b>1</b>                      | Class Of Service*                                      | DPORT /DCAR speed change                                                                                                    | ,                                                                                                    |
|                                 | ETM                                                    | ~                                                                                                    |                                                                                                    |
| Port Speed                      | Egress Profile*                                        |                                                                                                    | EF Realtime CAR                                                                                                    |
| . or opeed                      | G4                                                     | ~                                                                                                    |                                                                                                    |
|                                 |                                                        |                                                                                                    |                                                                                                    |
| ulina                           |                                                        |                                                                                                    |                                                                                                    |
|                                 |                                                        |                                                                                                    |                                                                                                    |
| Schedule change to happen later |                                                        |                                                                                                    |                                                                                                    |

A confirmation window of the DPORT transaction will be provided. You will need to accept the terms to submit the order.

| ← → C û û dynamicnetworkmanager.ve<br>∴ Apps ONM Webex or BJ Swagger | rizon.com/unifiedportal/#/search | AS Health ch 🧧 Production Defects 🥫 Deployment 🧧 External Sys 🧧 SCI Notes 🧧 Environments 🧧 Transition                                                                                                    | Read                           | \star 🗯 🙆 🗄 |
|----------------------------------------------------------------------|----------------------------------|----------------------------------------------------------------------------------------------------|--------------------------------|-------------|
|                                                                      |                                  |                                                                                                    | (CM-p)                         |             |
|                                                                      |                                  | Confirm Your Order                                                                                                    |                                |             |
|                                                                      |                                  | You acknowledge that by submitting this order, the monthly charges billed to this account<br>may increase or decrease, in accordance with your contract and the changes you have<br>made to your network handwith. Note that these changes may impact your network<br>performance if they are not in accordance with the technical and business rules.<br>Note that these changes may impact your network performance if they are not in<br>accordance with the technical and business rules.                                                            | and the second                 |             |
|                                                                      |                                  | Depending on the Private IP PE platform, Verizon could provision 'bandwidth shaping'<br>overhead adjustments on Ethernet Interfaces at the PE Egress, These adjustments may<br>reduce the actual bandwidth available to you, depending on your traffic profile. You must<br>apply policies at your CE egress to prevent packet loss due to Ethernet protocol overhead<br>used within the Company Network. Further details can be obtained from your account<br>team.<br>NOTE - You are limited to one successful bandwidth change per 24 hours per site. | 56 Kbps<br>International State |             |
|                                                                      |                                  | If your network is not managed by Verizon, please be sure to implement any corresponding<br>CE configuration changes.                                                                                                    |                                |             |
|                                                                      |                                  | Click "Accept" below to acknowledge your acceptance of these changes to your account.                                                                                                    | EF Realtine CAR                |             |
|                                                                      |                                  | Preview Accept Cancel                                                                                                    |                                |             |
|                                                                      |                                  |                                                                                                    |                                |             |
|                                                                      |                                  |                                                                                                    |                                |             |
|                                                                      |                                  |                                                                                                    |                                |             |
|                                                                      |                                  |                                                                                                    |                                |             |

## How to know the status of your DPORT order including NNI Toggling

Users can track the progress of their DPORT change order (and associated NNI Toggling) in the **Order Status** section. Go there to review order status for the specific PIP circuit change request. If the NNI Toggling automation did <u>not</u> complete for the change order then the following message will display within the Order Status field: **"Layer 2 provisioning failed"** 

For assistance at this point the user can click the "Activation Support" button. This will trigger

the Verizon Support team to begin work resolving the technical issue as quickly as possible. Verizon's Support Team for US Commercial customers is available 7 days a week 24 hours a day. They will at a minimum roll the bandwidth change back to bring the network back up. Most often they will resolve the issue and then assist Users with completing the original DPORT speed upgrade request.

| Order Number       Circuitld       Status       Created Date       Scheduled Date       Billingld       Order Type         3238437       C0108468       L2FALLED       2021/07/06 16:14:22<br>GMT       DBW                                                                                                    |                                                                                                    | i ootango o                  | Orders Diagnostics        | Utilization                | Virtual Services     | Cloud Services | Other VRF    |   |
|----------------------------------------------------------------------------------------------------|----------------------------------------------------------------------------------------------------|------------------------------|---------------------------|----------------------------|----------------------|----------------|--------------|---|
| Order Number     CircuitId     Status     Created Date     Scheduled Date     BillingId     Order Type       3238437     C0108468     L2FALED     2021/07/06 16:14:22<br>GMT     DBW     DBW                                                                                                    | Orders (i)                                                                                                    |                              |                           |                            |                      |                |              | _ |
| 3238437 C0108468 L2FALED 2021/07/06 16:14:22<br>GMT DBW                                                                                                    | Order Number 🔻                                                                                                    | CircuitId                    | Status 💌                  | Created Date 💌             | Scheduled Date       | BillingId 🗸    | Order Type 🤝 | - |
| Retry Order Activation Support                                                                                                    | 3238437                                                                                                    | C0108468                     | L2FAILED                  | 2021/07/06 16:14:22<br>GMT |                      |                | DBW          |   |
|                                                                                                    | Batry Order                                                                                                    |                              |                           |                            |                      |                |              |   |
|                                                                                                    | Activation Su                                                                                                    |                              |                           |                            |                      |                |              |   |
|                                                                                                    |                                                                                                    |                              |                           |                            |                      |                |              |   |
|                                                                                                    | ativation C                                                                                                    | mort                         |                           |                            |                      | ~              |              |   |
| attivities Summert                                                                                                    | cuvation Sup                                                                                                    | port                         |                           |                            |                      | ^              |              |   |
| ctivation Support ×                                                                                                    | me slot is available                                                                                                    | within 30 minutes            | i. Please submit the belo | w details. A Verizon       | Technician will reac | h              |              |   |
| me slot is available within 30 minutes. Please submit the below details. A Verizon Technician will reach                                                                                                    | ut to you within 30 m                                                                                                    | ninutes from 22:3            | OCST.                     |                            |                      |                |              |   |
| me slot is available within 30 minutes. Please submit the below details. A Verizon Technician will reach<br>ut to you within 30 minutes from 22:30 CST.                                                                                                    |                                                                                                    |                              |                           |                            |                      |                |              |   |
| Inctivation Support X Interview Control Control Contro | ontact Information                                                                                                    |                              |                           |                            |                      | -              |              |   |
| ctivation Support × me slot is available within 30 minutes. Please submit the below details. A Verizon Technician will reach it to you within 30 minutes from 22:30 CST.  pontact Information intact Name* Contact Number*                                                                                                    | ontact Information                                                                                                    |                              | Contact N                 | umber*                     |                      |                |              |   |
| Inctivation Support × Immeslot is available within 30 minutes. Please submit the below details. A Verizon Technician will reach at to you within 30 minutes from 22:30 CST. Instact Information Instact Name* Contact Number* Inter Name                                                                                                    | ontact Information<br>Intact Name*                                                                                          |                              | Contact N                 | umber*                     |                      |                |              |   |
| Activation Support × me slot is available within 30 minutes. Please submit the below details. A Verizon Technician will reach ut to you within 30 minutes from 22:30 CST.  ontact Information ontact Name* Contact Number* Enter Name all Address*                                                                                                    | ontact Information<br>Intact Name*<br>Enter Name                                                                            |                              | Contact N                 | umber*                     |                      |                |              |   |
| Activation Support × me slot is available within 30 minutes. Please submit the below details. A Verizon Technician will reach it to you within 30 minutes from 22:30 CST.  pontact Information match Name* Contact Number* Enter Name and Address* email                                                                                                    | entact Information<br>entact Name*<br>Enter Name<br>aail Address*<br>email                                                  |                              | Contact Ni                | umber*                     |                      |                |              |   |
| ctivation Support × me slot is available within 30 minutes. Please submit the below details. A Verizon Technician will reach it to you within 30 minutes from 22:30 CST.  Intact Information Intact Name* Contact Number* Inter Name Intact Name Intact Name Intac | Intact Information<br>Intact Name*<br>Enter Name<br>Iail Address*<br>Imail                                                  |                              | Contact N                 | umber*                     |                      |                |              |   |
| ctivation Support   me slot is available within 30 minutes. Please submit the below details. A Verizon Technician will reach at to you within 30 minutes from 22:30 CST.   ontact Information   ntact Name*   Enter Name   all Address*   email   adio Conference Information                                                                                                    | ontact Information<br>ntact Name*<br>Enter Name<br>vall Address*<br>email<br>adio Conference Inf                            | ormation                     | Contact N                 | umber*                     |                      |                |              |   |
| ctivation Support × me slot is available within 30 minutes. Please submit the below details. A Verizon Technician will reach to you within 30 minutes from 22:30 CST.  portact Information ntact Name* Contact Number* Enter Name all Address* enail enail enail enail                                                                                                    | ontact Information<br>ntact Name*<br>Enter Name<br>all Address*<br>email<br>udio Conference Inf<br>dge                      | ormation                     | Contact Ni                | imber*                     |                      |                |              |   |
| ctivation Support   me slot is available within 30 minutes. Please submit the below details. A Verizon Technician will reach to you within 30 minutes from 22:30 CST.   ontact Information   ntact Name*   Contact Number*   Enter Name   all Address*   email   dio Conference Information   dge   rizons Bridge   Use My Audio Bridge                                                                                                    | ontact Information<br>ntact Name*<br>Enter Name<br>all Address*<br>small<br>adio Conference Inf<br>dge<br>rizons Bridge     | ormation<br>Use My Audio Bri | Contact N                 | umber*                     |                      |                |              |   |
| Activation Support   me slot is available within 30 minutes. Please submit the below details. A Verizon Technician will reach at to you within 30 minutes from 22:30 CST.   contact Information   intact Name*   Enter Name   add Address*   email   datio Conference Information   Idge   rizons Bridge   Use My Audio Bridge                                                                                                    | entact Information<br>intact Name*<br>Enter Name<br>nail Address*<br>email<br>adio Conference Inf<br>idge<br>prizons Bridge | ormation<br>Use My Audio Bri | Contact Ni                | imber*                     |                      |                |              |   |

Complete the above Contact Information and "Submit" the request.

# **Bulk Operations**

This Dynamic Network Manager (DNM) feature allows Users to submit multiple circuit changes at one time. There are three categories of DNM bulk changes: 1) **Circuit Descriptions**, 2) **Bandwidth** (Dynamic PORT), **CAR** (Dynamic CAR), **Profile** (Egress) and 3) **Bulk Subscription** (Utilization Threshold Alerts and Circuit Change Activity). Bulk change requests can be manually entered directly into the tool or via a DNM spreadsheet template (where applicable).

<u>Please note that only Private IP Single VRF (virtual route forwarding) and PORT Multi-VRF circuits</u> are supported for Bulk speed changes currently. PVC Multi-VRF circuit support is targeted for 4Q20.

**Tip:** If you elect to use the DNM spreadsheet template to enter your circuits, you can first use DNM's Export function to download the VPN/circuit list you wish to modify and then copy/paste the appropriate values into the Bulk spreadsheet template fields.

| Verizon V<br>Dynamic Network Manager |                                  | Home | Network     | Policy Management | API | Reports |
|--------------------------------------|----------------------------------|------|-------------|-------------------|-----|---------|
| $\leftarrow$ Bulk Operatio           | ons                              |      |             |                   |     |         |
| Create New Job                       | Jobs in Progress                 | Com  | pleted Jobs |                   |     |         |
| Settings                             |                                  |      |             |                   |     |         |
| Select                               |                                  | ~    |             |                   |     |         |
| Circuit Description                  |                                  |      |             |                   |     |         |
| Bandwidth, CAR, Profile              | e - Change with pre-set speeds   |      |             |                   |     |         |
| Bandwidth, CAR, Profile              | e - Upload excel with custom spe | eds  |             |                   |     |         |
| Bulk Subscription                    |                                  |      |             |                   |     |         |

# **Circuit Description**

This option allows changes to Circuit descriptions (only). You can <u>manually enter</u> circuit information or enter it into a DNM spreadsheet template.

| Verizon                 | anager      |                            |                   | I       | Home Net | work API R | eports      |                      | /                      | /                  |                  | Q D           | ) goodmar<br>1 🧿 🕕 🛞 Hello, Alexander | <mark>1s8323</mark> ×<br>Harvey∽ |
|-------------------------|-------------|----------------------------|-------------------|---------|----------|------------|-------------|----------------------|------------------------|--------------------|------------------|---------------|---------------------------------------|----------------------------------|
| $\leftarrow$ Bulk Ope   | rations     |                            |                   |         |          |            |             |                      |                        |                    |                  |               |                                       |                                  |
| Create New Job          | Jobs in     | Progress Comple            | ted Jobs          |         |          |            |             |                      |                        |                    |                  |               |                                       |                                  |
| Settings                |             |                            |                   |         |          |            |             |                      |                        |                    |                  |               | *Requir                               | red Field                        |
| Select an Operation*    |             |                            |                   |         |          |            |             |                      |                        |                    |                  |               |                                       | back                             |
| Circuit Descrip         | otion       | ~                          |                   |         |          |            |             |                      |                        |                    |                  |               |                                       | Feedl                            |
| Circuits                |             |                            |                   |         |          |            |             |                      | /                      |                    |                  |               | Download                              | Template                         |
| Upload a list of Circui | it IDs      |                            |                   |         |          |            | Enter a lis | t of Circuit IDs,pvc | IC descripition per li | ne. Eg:C12345,P123 | 345, description |               | /                                     |                                  |
|                         |             | $\overline{\mathbf{T}}$    |                   |         |          |            |             | 1                    |                        |                    |                  |               |                                       |                                  |
|                         |             |                            |                   |         |          | - OR -     |             |                      |                        |                    |                  |               |                                       |                                  |
|                         | Drop fil    | e here, or click to select | from your compute | r.      |          |            |             |                      |                        |                    |                  |               | 0/500                                 |                                  |
| Unload                  |             |                            |                   |         |          |            |             |                      |                        |                    |                  |               |                                       |                                  |
| Opioad                  |             |                            |                   |         |          |            |             |                      |                        |                    |                  |               |                                       |                                  |
|                         |             |                            |                   |         |          |            |             |                      |                        |                    |                  |               |                                       |                                  |
|                         |             |                            |                   |         |          |            |             |                      |                        |                    |                  | /             |                                       |                                  |
|                         |             |                            |                   |         |          |            |             |                      |                        |                    |                  |               |                                       | ₹100% ▼                          |
|                         |             |                            |                   |         |          |            |             |                      |                        |                    |                  |               |                                       |                                  |
| XII 🗔 5-                | e - 2       | - FB                       |                   |         |          |            |             |                      | CircuitDescr           | iptionTemp         | late 159524      | 6260341 - Exc | cel                                   |                                  |
| FILE HO                 | ME INS      | ERT PAGE LAYO              | UT FORMUL         | AS DATA | REVIE    | W VIE      | N           |                      |                        |                    |                  |               |                                       |                                  |
| 💼 🐰 Cut                 |             | Calibri * 1                | 1 × ^ ^           | =       | æ.       | -Wrar      | Tevt        | Genera               | 1                      | -                  |                  | Norm          | al                                    |                                  |
| Paste Copy              | y -         |                            |                   |         |          |            | P Conton    | - ¢ - 0              |                        |                    | ≠ ⊔z             | at as Neutra  | al                                    |                                  |
| 🗸 ؇ Form                | nat Painter | Б <u>Г</u> <u></u>         | · · A ·           |         | <u> </u> | E Merg     | je & Center | ·                    | 0 .00                  | Format             | ting 👻 Tabl      | e *           |                                       |                                  |
| Clipboard               | 4 5         | Font                       | 5                 |         | Alig     | nment      |             | G N                  | lumber                 | Fa                 |                  |               |                                       |                                  |
| G5                      | • :         | $\times \checkmark f_x$    |                   |         |          |            |             |                      |                        |                    |                  |               |                                       |                                  |
| A A                     | B           | C                          | D                 | E       | F        | G          | Н           | I                    | J                      | K                  | L                | М             |                                       |                                  |
| 2 1                     | pvciu       | 1 description1             |                   |         |          |            |             |                      |                        |                    |                  |               |                                       |                                  |
| 3 2                     | ! :         | 2 description2             |                   |         |          |            |             |                      |                        |                    |                  |               |                                       |                                  |
| 4 3                     |             | 3 description3             |                   |         |          |            |             |                      |                        |                    |                  |               |                                       |                                  |
| 5 4                     |             | 4 description4             |                   |         |          |            |             |                      |                        |                    |                  |               |                                       |                                  |
| 7 6                     |             | 6 description6             |                   |         |          |            |             |                      |                        |                    |                  |               |                                       |                                  |
| 8 7                     | ,           | 7 description7             |                   |         |          |            |             |                      |                        |                    |                  |               |                                       |                                  |
| 9 8                     | s           | 8 description8             |                   |         |          |            |             |                      |                        |                    |                  |               |                                       |                                  |
| 10 9<br>11 10           |             | 9 description9             |                   |         |          |            |             |                      |                        |                    |                  |               |                                       |                                  |
| 12 11                   | . 1         | 1 description11            |                   |         |          |            |             |                      |                        |                    |                  |               |                                       |                                  |
| 13 12                   | 1           | 2 description12            |                   |         |          |            |             |                      |                        |                    |                  |               |                                       |                                  |
| 14 13                   | 1           | 3 description13            |                   |         |          |            |             |                      |                        |                    |                  |               |                                       |                                  |
| 15 14                   | 1           | 4 description14            |                   |         |          |            |             |                      |                        |                    |                  |               |                                       |                                  |
| 10 15<br>17 16          | i 1         | 6 description16            |                   |         |          |            |             |                      |                        |                    |                  |               |                                       |                                  |
| 18                      |             |                            |                   |         |          |            |             |                      |                        |                    |                  |               |                                       |                                  |
| 19                      |             |                            |                   |         |          |            |             |                      |                        |                    |                  |               |                                       |                                  |

**Note:** Circuit information submitted via spreadsheet for <u>any</u> DNM Bulk change request must be entered in a DNM spreadsheet template format. If data does not match the Template format provided, the sheet will not be uploaded.

Dynamic Network Manager User Guide

| <b>verizon</b> <sup>V</sup><br>Dynamic Network Manager | Home   | Network | Policy Management | API Report      | 5                                                              | Ceedaack 🗘 🧿<br>Search | ⑦ ⑧ Hello, Rajeev ∽<br>Q |
|--------------------------------------------------------|--------|---------|-------------------|-----------------|----------------------------------------------------------------|------------------------|--------------------------|
| $\leftarrow$ Bulk Operations                           |        |         |                   |                 |                                                                |                        |                          |
| Create New Job Jobs in Progress Completed Jo           | bs     |         |                   |                 |                                                                |                        |                          |
| Settings                                               |        |         |                   |                 |                                                                |                        |                          |
| Select an Operation*                                   |        |         |                   |                 |                                                                |                        |                          |
| Circuit Description                                    | ~      |         |                   |                 |                                                                |                        |                          |
| Circuits                                               |        |         |                   |                 |                                                                |                        | Download Template        |
| Upload a list of Circuit IDs                           |        |         |                   | Enter a list of | Circuit IDs,pvcID,descripition per line. Eg:C12345,P12345,desc | ription                |                          |
| $\overline{\mathbf{T}}$                                |        |         |                   |                 |                                                                |                        |                          |
| Drop file here, or click to select from your com       | puter. |         | OR                |                 |                                                                | 0/500                  |                          |
|                                                        |        |         |                   |                 |                                                                |                        |                          |
| Upload                                                 |        |         |                   |                 |                                                                |                        |                          |
|                                                        |        |         |                   |                 |                                                                |                        |                          |
|                                                        |        |         |                   |                 |                                                                |                        | Live Chat                |

After the Excel file (or your manually entered list) has been entered, Click Upload

| verizon                                    |                                          |                                                                  | Fundtadt 🗍 🕐 🕕 🙁 Hello, Raje |
|--------------------------------------------|------------------------------------------|------------------------------------------------------------------|------------------------------|
| Dynamic Network Manager                    |                                          | Home Network Policy Management API Reports                       | Search                       |
| $\leftarrow$ Bulk Operations               |                                          |                                                                  |                              |
| Create New Job                             | Jobs in Progress Comple                  | id Jobs                                                          |                              |
| Settings                                   |                                          |                                                                  |                              |
| Select an Operation*                       |                                          |                                                                  |                              |
| Circuit Description                        |                                          | ~                                                                |                              |
| Circuits Selected circuits are listed belo | w. You may modify your circuit list befc | e validating. Note that duplicate circuit IDs have been removed. | Search                       |
| Circuit ID                                 | PVC ID                                   | Description                                                      |                              |
|                                            |                                          |                                                                  | ∥⊗                           |
| Validate Sar                               | tover                                    |                                                                  | ( ··· ) Live (               |

Click Validate

Dynamic Network Manager User Guide

| Verizon <sup>/</sup><br>Dynamic Network Manager Hom | e Network PolicyManagement API Reports                                                                                                    | Creations A (1) (2) (2) Hello, Rajeev ~ . |
|-----------------------------------------------------|----------------------------------------------------------------------------------------------------|-------------------------------------------|
| ← Bulk Operations                                   |                                                                                                    |                                           |
| Create New Job Jobs in Progress Completed Jobs      |                                                                                                    |                                           |
| Select an Operation*                                | Confirm Validation ×                                                                                                    |                                           |
| Circuit Description                                 | <u>Note</u> -Post click on <b>Confirm Validation</b> , please navigate<br>to PIP > Buik Operations > Jobs InProgress, select the<br>job, review and click confirm. Orders to process the<br>bandwidth changes will be submitted only on<br>confirmation. |                                           |
| CircuitiD PVCID Desc                                | Cancel Confirm Validation                                                                                                    | <u> </u>                                  |
| Vacata StartOver                                    |                                                                                                    | Dive Chat                                 |

## Click Confirm Validation

| Verizon V<br>Dynamic Network Manager |                  |                | Home Network Policy Man | agement API Reports |                            | Feedback | ¢ @ 0 ( | ® Hello, Rajeev ∨<br>Q |
|--------------------------------------|------------------|----------------|-------------------------|---------------------|----------------------------|----------|---------|------------------------|
| $\leftarrow$ Bulk Operation          | ns               |                |                         |                     |                            |          |         |                        |
| Create New Job                       | Jobs in Progress | Completed Jobs |                         |                     |                            |          |         |                        |
|                                      |                  |                |                         |                     |                            |          |         | Refresh All            |
| Job Id                               | Date Created     |                | Username                | Total Orders        | Operation                  |          |         |                        |
| 1771                                 | 03/04/2020 23    | 55:58          | ecom_qa1_dev5           | 2                   | Circuit Description Change |          | _       |                        |
|                                      |                  |                |                         |                     |                            |          | Search  | ٩                      |
| Circuit ID                           |                  | OrderID        |                         | Order Status        |                            |          |         |                        |
| C0136752                             |                  |                |                         | Success             |                            |          |         |                        |
| C9024471                             |                  |                |                         | Success             |                            |          |         |                        |
|                                      |                  |                |                         |                     |                            |          |         |                        |
|                                      |                  |                |                         |                     |                            |          |         |                        |
|                                      |                  |                |                         |                     |                            |          |         |                        |

Live Chat

**Completed** Tab displays the jobs that have been processed

# Bandwidth, CAR, Profile - Change with pre-set speeds

| verizon                                              |                     |                                         |             | Feedback 🕂 🤉 🤅                     | ) 🕲 Hello, Rajeev 🗸    |
|------------------------------------------------------|---------------------|-----------------------------------------|-------------|------------------------------------|------------------------|
| Dynamic Network Manager                              | Home Network Policy | Management API Reports                  |             | Search                             | Q                      |
| $\leftarrow$ Bulk Operations                         |                     |                                         |             |                                    |                        |
| Create New Job Jobs in Progress Completed Jobs       |                     |                                         |             |                                    |                        |
|                                                      |                     |                                         |             |                                    |                        |
| Settings                                             | *Bulk functio       | nality supports single VRF change only* |             |                                    |                        |
|                                                      |                     |                                         |             | -                                  |                        |
| Select an Operation"                                 | Bandwidth           | EF Realtime CAR                         | Egress Pr   | ofile                              |                        |
| Bandwidth, CAR, Profile - Change with pre-set speeds | ✓ Select            | ✓ Select                                | ✓ Select    | t                                  | $\checkmark$           |
|                                                      |                     |                                         | Please Sele | ct Either Bandwidth or EF Realtime | Car and Egress Profile |

## Enter Bandwidth, CAR and Profile selections in drop down menus

| Verizon <sup>/</sup><br>Dynamic Network Manager                                                                           | Home Network Policy Management API Report      | 5               | Feedback     ↓     ⑦     ①     ⑧     Hello, Rajeev ∨       Search     Q |
|----------------------------------------------------------------------------------------------------|------------------------------------------------|-----------------|-------------------------------------------------------------------------|
| Constants Internations                                                                                                    |                                                |                 |                                                                         |
| Settings                                                                                                    | *Bulk functionality supports single VRF change | only*           |                                                                         |
| Select an Operation*  Rendwidth CAR Profile - Channe with nre-set speeds                                                  | Bandwidth                                      | EF Realtime CAR | Egress Profile                                                          |
|                                                                                                    |                                                |                 | Please Select Either Bandwidth or EF Realtime Car and Egress Profile    |
| Circuits                                                                                                    |                                                |                 |                                                                         |
| Select the Circuit IDs and PVC IDs Search by Circuit ID/PVC ID/VPN Name/Bandwidth/CE Realtime CAR/Egress profile/Location | v                                              |                 |                                                                         |
|                                                                                                    |                                                |                 |                                                                         |

Click Circuits bar to search & select circuits for Bulk changes

Dynamic Network Manager User Guide

| $\leftarrow$ Bulk Operations |                                             |                                      |           |                 |                |                 |
|------------------------------|---------------------------------------------|--------------------------------------|-----------|-----------------|----------------|-----------------|
| Create New Job               | Jobs in Progress Complete                   | d Jobs                               |           |                 |                |                 |
| UnSelect All                 |                                             |                                      |           |                 |                |                 |
| Q, Search                    |                                             |                                      |           |                 |                |                 |
| Circuit ID C0136752          | PVC ID 5957706                              | VPN Name E2E-MAR17-USA-NVDQ143       | Bandwidth | EF RealTime CAR | Egress Profile | ~               |
| Circuit ID C0136385          | PVC ID 5955170                              | VPN Name E2E-MAR17-USA-NVDQ143       | Bandwidth | EF RealTime CAR | Egress Profile | ie Car and Egre |
| Circuit ID ENRALDAL0001      | PVC ID VCP_121951049_2                      | VPN Name E2E-MAR17-USA-NVDQ143       | Bandwidth | EF RealTime CAR | Egress Profile |                 |
| Circuit ID 9228504           | PVC ID 9228504                              | VPN Name RadLabG2Orch                | Bandwidth | EF RealTime CAR | Egress Profile |                 |
| C9024471 4052249 × C555315   | 15, 50/11/45-1 × 05000000, 100/11061 × 0000 | 27206, 5050002 × E941≥877, 5960382 × |           |                 |                |                 |
|                              | Т                                           |                                      |           |                 |                |                 |

## Click Upload to submit circuits for Bulk Changes

| ~                            | ofile                           | Egress Pri                     | anly*                        |                                                     |                                                                            |                                 |                                                                                                    |                                                              |
|------------------------------|---------------------------------|--------------------------------|------------------------------|-----------------------------------------------------|----------------------------------------------------------------------------|---------------------------------|----------------------------------------------------------------------------------------------------|--------------------------------------------------------------|
| ~                            | ofile                           | Egress Pro                     |                              | onality supports single VRF change                  | *Bulk fun                                                                  |                                 |                                                                                                    | ettings                                                      |
| ~                            |                                 |                                | EF Realtime CAR              |                                                     | Bandwidth                                                                  |                                 |                                                                                                    | ect an Operation*                                            |
|                              |                                 | ✓ G1                           | 16 Kbps                      | ~                                                   | 2000 Kbps                                                                  | eds                             | e - Change with pre-set spee                                                                            | Bandwidth, CAR, Profile -                                    |
| Car and Egress               | t Either Bandwidth or EF Real   | Please Selec                   |                              |                                                     |                                                                            |                                 |                                                                                                    |                                                              |
| 15                           |                                 | ess Profile New Egress Profile | Itime CAR Current Egress Pro | nt EF Realtime New EF Rea                           | New Port Speed CA                                                          |                                 |                                                                                                    | Circuit ID                                                   |
| alid                         |                                 |                                |                              |                                                     |                                                                            | Current Port Speed              | PVCID                                                                                                   |                                                              |
|                              | $\wedge \otimes$                | G1                             |                              | 16 Kbps                                             | 2000 Kbps                                                                  | Current Port Speed              | 5955170                                                                                                 | C0136385                                                     |
| alid                         | / &                             | G1<br>G1                       |                              | 16 Kbps<br>16 Kbps                                  | 2000 Kbps<br>2000 Kbps                                                     | Current Port Speed              | 5955170<br>VCP_121951049_2                                                                              | C0136385<br>ENRALDAL0001                                     |
| alid<br>alid                 |                                 | G1<br>G1<br>G1                 |                              | 16 Kbps<br>16 Kbps<br>16 Kbps                       | 2000 Kbps<br>2000 Kbps<br>2000 Kbps                                        | Current Port Speed              | PVCID           5955170           VCP_121951049_2           5974019                                     | C0136385<br>ENRALDAL0001<br>C3017152                         |
| alid<br>alid<br>Mid          | / &<br>/ &<br>/ &<br>/ &        | G1<br>G1<br>G1<br>G1           |                              | 16 Kbps<br>16 Kbps<br>16 Kbps<br>16 Kbps            | 2000 Kbps<br>2000 Kbps<br>2000 Kbps<br>2000 Kbps<br>2000 Kbps              | Current Port Speed              | PVCID           5955170           VCP_121951049_2           5974019           5956692                   | C0136385<br>ENRALDAL0001<br>C3017152<br>C9607286             |
| alid<br>alid<br>alid<br>alid | / 8<br>/ 8<br>/ 8<br>/ 8<br>/ 8 | G1<br>G1<br>G1<br>G1<br>G1     |                              | 16 Kbps<br>16 Kbps<br>16 Kbps<br>16 Kbps<br>16 Kbps | 2000 Kbps<br>2000 Kbps<br>2000 Kbps<br>2000 Kbps<br>2000 Kbps<br>2000 Kbps | Current Port Speed              | PVCID           5955170           VCP_121951049_2           5974019           5956692           5967334 | C0136385<br>ENRALDAL0001<br>C3017152<br>C9607286<br>C9208052 |
| J                            | S                               | essProfile New Egress Profile  | ltime CAR Current Egress Pro | s have been removed.<br>nt EF Realtime New EF Rea   | ing. Note that duplicate circuit                                           | your circuit list before valida | ed below. You may modify y                                                                              | ircuits<br>elected circuits are listed                       |

## Click Validate

Dynamic Network Manager User Guide

| reate New Job                 | Jobs in Progress | Completed Jobs        |                  |                                                                                                    |                                          |                      |                |     |                           |             |
|-------------------------------|------------------|-----------------------|------------------|----------------------------------------------------------------------------------------------------|------------------------------------------|----------------------|----------------|-----|---------------------------|-------------|
| Settings                      |                  |                       | t.               | Buile functionality supports single VHF change                                                                                                    | oniy*                                    |                      |                |     |                           |             |
| elect an Operation*           |                  |                       |                  |                                                                                                    |                                          |                      |                |     |                           |             |
| Bandwidth, CAR, Profile - C   |                  |                       |                  |                                                                                                    |                                          |                      |                |     |                           |             |
|                               |                  |                       |                  |                                                                                                    |                                          | ń.                   |                |     |                           |             |
| Sircuits                      |                  |                       |                  | <b>Confirm Validation</b>                                                                                                    | ×                                        |                      |                |     |                           |             |
| elected circuits are listed b |                  |                       | lote that duplic | <u>Note</u> :Post click on <b>Confirm Validation</b> , plea<br>to PIP > Bulk Operations > Jobs InProgress<br>job. review and click confirm Orders to ne | se navigate<br>, select the<br>poess the |                      |                |     |                           | ٩           |
| Circuit IO                    | PVCID            | Current Port Speed No | w Port Speed     | bandwidth changes will be submitted only<br>confirmation.                                                                                               | on                                       | rrent Egress Profile | New Egress Pro |     | Status                    |             |
| ENRALDAL0001                  |                  |                       | 00 Kops          |                                                                                                    |                                          |                      |                | 1 🛛 | • Valid                   |             |
| C9024471                      |                  |                       | 00 Kaps          | Cancel Confirm Validatio                                                                                                    |                                          |                      |                | / 🛛 | <ul> <li>Valid</li> </ul> |             |
| C9208052                      |                  |                       | CO Kops          |                                                                                                    |                                          |                      |                | / 🗵 | • Valid                   |             |
| C9607286                      |                  |                       | OO Kops          | 32.Kaps                                                                                                    |                                          | -la                  |                | / 🛛 | : • Malici :              |             |
| C5553193                      |                  |                       |                  |                                                                                                    |                                          |                      |                | / 🛛 | Valid                     |             |
| how: 5 🛩 Ge to:               |                  |                       |                  |                                                                                                    |                                          |                      |                |     | 0 2 3 4                   |             |
| Validate S                    | itart Over       |                       |                  |                                                                                                    |                                          |                      |                |     | G                         | ) Live Chat |

## Click Confirm Validation

| rizon√                                                          |                                                                                   |                                                                                            |                                                                |                                                                                                    | Hello, Kajeev V                                     |
|-----------------------------------------------------------------|-----------------------------------------------------------------------------------|--------------------------------------------------------------------------------------------|----------------------------------------------------------------|----------------------------------------------------------------------------------------------------|-----------------------------------------------------|
| amic Network Mana                                               | ager                                                                              | Home Netwo                                                                                 | ork Policy Management API Reports                              | Se                                                                                                    | arch Q                                              |
| - Bulk Opera                                                    | ations<br>Jobs in Progress                                                        | Completed Jobs                                                                             |                                                                |                                                                                                    |                                                     |
| JobId                                                           | Date Created                                                                      | Username Total Orders                                                                      | Orders Completed                                               | Operation                                                                                                    | (Refresh All)                                       |
| 2470                                                            | 07/21/2020 07:48:51                                                               | ecom_qa1_dev5 9                                                                            | 4                                                              | Bulk Modify Bandwidth Validation                                                                                                    |                                                     |
|                                                                 |                                                                                   |                                                                                            |                                                                | Please click on refresh button to get the up                                                                                                | dated status.                                       |
| Failed (1)<br>Bulk Modify Ba                                    | Success ( 4 )<br>andwidth Validation failed for the                               | e following circuits                                                                       | Current/FEBacilinesCAR New/FEBacilinesCAR Curr                 | unt Foress Profile New Foress Profile Massana                                                                                               | y Search Q                                          |
| Failed (1)<br>Bulk Modify Ba<br>Circuit ID<br>9228504           | Success ( 4 )<br>andwidth Validation failed for th<br>PVC ID<br>9228504           | e following circuits Current Port Speed 10 Gbps                                            | CurrentEFRealtime CAR New EFRealtime CAR Current<br>0 Ktpps    | ent Egress Profile New Egress Profile Message<br>G1 Site data not f                                                                         | v Search Q<br>ound ℓ ⊗                              |
| Failed (1) Bulk Modify Ba Circuit ID 9228504 Bevaltde 2463 2462 | Success ( 4 ) Success ( 4 ) PVCID 9228504 97/20/2020 15:40:35 07/20/2020 15:32:12 | e following circuits           Current Port Speed         New Port Speed           10 Gbps | CurrentEFRealtime CAR New EF Realtime CAR Curre<br>0 Ktps<br>0 | Int Egress Profile New Egress Profile Message<br>G1 Site data not f<br>Buik Modify Bandwidth Validation<br>Buik Modify Bandwidth Validation | <u>↓ Search Q</u><br>ound / ⊗<br>+<br>+ ⊕ Live Chat |

**Important Note:** DNM will send you an email confirmation when all submitted circuits are processed after the **Confirm Validation** step. If however, you go to the **Jobs in Progress** tab to review status before receiving the DNM email, then hit **Refresh** to see the most current list of validated circuits (or hit **Refresh All** for in-progress status of all active requests). DNM processes circuit validations in batches so you may need to hit

**Refresh/Refresh All** several times. Click **Revalidate** after making corrections (or deletions).

| lk Opera                                                               | tions                                                                          | _                  |                    |                                                 |                            |                                                                                        |                                                 |                 |                          |
|------------------------------------------------------------------------|--------------------------------------------------------------------------------|--------------------|--------------------|-------------------------------------------------|----------------------------|----------------------------------------------------------------------------------------|-------------------------------------------------|-----------------|--------------------------|
| New Job                                                                | Jobs in Progress                                                               | Completed Jobs     |                    |                                                 |                            |                                                                                        |                                                 |                 | )                        |
| bld                                                                    | Date Created                                                                   | Username           | Total Orders       |                                                 | Orders Completed           | Operation                                                                              |                                                 |                 | Re                       |
|                                                                        | 07/01/0000 07:49-51                                                            | ecom_ga1_dev5      | 9                  |                                                 | 4                          | Bulk Modify E                                                                          | andwidth Validation                             | _               |                          |
| 70                                                                     | 07/21/2020 07:46:51                                                            |                    | -                  |                                                 |                            |                                                                                        |                                                 |                 |                          |
| 70<br>iiled (1)                                                        | Success (4)                                                                    |                    |                    |                                                 |                            | Please click of                                                                        | n refresh button to get the                     | updated status. | Refresh                  |
| i <b>led (1)</b><br>ilk Modify Bar                                     | Success (4)                                                                    | following circuits |                    |                                                 | Current EF Realtime        | Please dick or                                                                         | refresh button to get the                       | updated status. | (Refresh)                |
| iled (1)<br>ilk Modify Bar<br>Circuit Id                               | Success (4)<br>ndwidth alidation succeeded for the<br>PVCID                    | following circuits | Current Port Speed | New Port Speed                                  | Current EF Realtime<br>CAR | Please dick or<br>New EP Realtime CAR Current Egress<br>Profile                        | n refresh button to get the                     | updated status. | (Refresh)                |
| iled (1)<br>Ik Modify Bar<br>Circuit Id                                | Success (4) ndwidth olidation succeeded for the pvc.ID 5954290                 | following circuits | Current Port Speed | New Port Speed<br>6 Mbps                        | Current EF Realtime<br>CAR | Please dick or<br>New EP Realtime CAR Current Egress<br>8 KDps                         | refresh button to get the<br>New Egress Profile | updated status. | (Refresh)                |
| 70<br>iled (1)<br>ilk Modify Bar<br>Circuit Id<br>C5952791<br>C1068540 | Success (4) ndwidth olidation succeeded for the pvc.tb 6964290 5980967         | following circuits | Current Port Speed | New Port Speed<br>6 Mbps<br>10 Mbps             | Current EF Realtime<br>CAR | Please dick or<br>New EP Realtime CAR Current Egress<br>8 KDps<br>16 KDps              | New Egress Profile G1 R1                        | updated status. | Refresh<br>Q<br>ÎI<br>ÎI |
| 70<br>iled (1)<br>ilk Modify Bar<br>Circuit Id<br>C1068540<br>C0136752 | Success (4) ndwidth olidation succeeded for the pvc.tb 6964290 5980967 5987706 | following circuits | Current Port Speed | New Port Speed<br>6 Mbps<br>10 Mbps<br>200 Mbps | Current EF Realime<br>CAR  | Please dick or<br>New EP Realtime CAR Current Egress<br>8 Kbps<br>16 Kbps<br>1300 Kbps | New Egress Profile G1 R1 G1 G1                  | updated status. | Refresh<br>Q<br>Î<br>Î   |

Click **Place Order** once Revalidation is complete.

This is the final step to entering the Bulk change request.

|                                                                            | Jobs in Progress                                                                                  | Completed Jobs     |                    |                                                              |                            |                                                                         |                                                          |                 |                  |
|----------------------------------------------------------------------------|---------------------------------------------------------------------------------------------------|--------------------|--------------------|--------------------------------------------------------------|----------------------------|-------------------------------------------------------------------------|----------------------------------------------------------|-----------------|------------------|
| d                                                                          | Date Created                                                                                      | Username           | Total Orders       |                                                              | Orders Completed           | c                                                                       | Operation                                                |                 | C                |
| )                                                                          | 07/21/2020 07:48:51                                                                               | ecom_qa1_dev5      | 9                  |                                                              | 4                          | E                                                                       | Bulk Modify Bandwidth Validation                         | -               | -                |
|                                                                            |                                                                                                   |                    |                    |                                                              |                            | Pl                                                                      | ease click on refresh button to get the u                | updated status. | Refresh          |
| ad ( 0 )                                                                   | Success (4)                                                                                       |                    |                    |                                                              |                            |                                                                         |                                                          |                 |                  |
|                                                                            |                                                                                                   |                    |                    |                                                              |                            |                                                                         |                                                          |                 |                  |
| c Modify Bar<br>Sircuit Id                                                 | andwidth Validation succeeded for the<br>PVCID                                                    | following circuits | Current Port Speed | New Port Speed                                               | Current EF Realtime        | New EF Realtime CAR                                                     | ent Egress New Egress Profile                            | <u>↓</u> Search | Q                |
| k Modify Bar                                                               | andwidth Validation succeeded for the<br>PVCID<br>5954290                                         | following circuits | Current Port Speed | New Port Speed                                               | Current EF Realtime<br>CAR | New EF Realtime CAR Profi<br>8 Kbps                                     | ent Egress New Egress Profile<br>G1                      | <u>↓</u> Search | Q<br>            |
| k Modify Bar<br>Sircuit Id<br>75952791<br>71068540                         | andwidth Validation succeeded for the<br>PVCID<br>5954280<br>5980967                              | following circuits | Current Port Speed | New Port Speed<br>6 Mbps<br>10 Mbps                          | Current EF Realtime<br>CAR | New EF Realtime CAR Profi<br>8 Kbps<br>16 Kbps                          | entEgress<br>le G1<br>R1                                 | ¥ <u>Search</u> | م<br>أ           |
| k Modify Bar<br>Sircuit Id<br>25952791<br>2068540<br>20136752              | andwidth Validation succeeded for the<br><b>PVCID</b><br>5954290<br>5980967<br>59857706           | following circuits | Current Port Speed | New Port Speed<br>6 Mbps<br>10 Mbps<br>200 Mbps              | Current EF Realtime<br>CAR | New EF Realtime CAR Profi<br>8 Kbps<br>16 Kbps<br>1300 Kbps             | entEgress NewEgressProfile<br>G1<br>R1<br>G1             | ¥ Search        | م<br>أ<br>أ<br>أ |
| k Modify Bar<br>2ircuit Id<br>25952791<br>21068540<br>20136752<br>29024471 | andwidth Validation succeeded for the<br><b>PVCID</b><br>5954290<br>5980667<br>5985706<br>4052249 | following circuits | Current Port Speed | New Port Speed<br>6 Mbps<br>10 Mbps<br>200 Mbps<br>1536 Kbps | Current EF Realtime<br>CAR | New EF Realtime CAR Profi<br>8 Kbps<br>16 Kbps<br>1300 Kbps<br>384 Kbps | entEgress NewEgressProfile<br>G1<br>R1<br>G1<br>G1<br>G1 | y <u>Search</u> | م<br>أ<br>أ<br>أ |

Success Tab show circuits that have been successfully submitted

## Bandwidth, CAR, Profile - Upload Excel with custom speeds

DNM allows you to drag & drop an Excel spreadsheet into DNM with your defined circuit changes. This spreadsheet must be in the same format as the accessible DNM Excel template.

| <b>verizon√</b><br>ynamic Network Manager                                      | Home Network Policy Management API Reports           | Crondact D ① ② Hello, Rajeev<br>Search C |
|--------------------------------------------------------------------------------|------------------------------------------------------|------------------------------------------|
| $\leftarrow$ Bulk Operations                                                   |                                                      |                                          |
| Create New Job Jobs in Progress Completed Jobs                                 |                                                      |                                          |
| Settings                                                                       | *Bulk functionality supports single VRF change only* |                                          |
| Select an Operation* Bandwidth, CAR, Profile - Upload excel with custom speeds | ·                                                    |                                          |
| Circuits                                                                       |                                                      | (Download Template)                      |
| pload a list of Circuit IDs                                                    |                                                      |                                          |
| Drop file here, or click to select from your compute                           |                                                      |                                          |
| Upland                                                                         |                                                      |                                          |
|                                                                                |                                                      | ( j Live Cha                             |
|                                                                                |                                                      | /                                        |

Click Upload after dropping Excel file into DNM

| FI       | LE HOME INSER                          | RT PAGE LAYOUT                     | FORMULAS                | DATA REVIEW      | VIEW             |                      |                                               |           |      |
|----------|----------------------------------------|------------------------------------|-------------------------|------------------|------------------|----------------------|-----------------------------------------------|-----------|------|
|          | Cut                                    | Calibri • 11                       | • A A =                 | ≡≡ ≫             | P Wrap Text      | General *            |                                               | Normal    | Bad  |
| Pas<br>* | te                                     | Β Ι <u>U</u> ∗ ⊞ ∗                 | <u>⊘</u> • <u>A</u> • ≡ | :== <b>€</b> €   | 🖶 Merge & Center | • \$ • % •           | Conditional Format as<br>Formatting * Table * | Neutral C | alcu |
|          | Clipboard 5                            | Font                               | ra                      | Alignm           | ent              | 5 Number 5           |                                               | Styles    |      |
| J8       | • : ×                                  | fx                                 |                         |                  |                  |                      |                                               |           |      |
|          | А                                      | В                                  | С                       | D                | E                | F                    | G                                             |           |      |
| 1        |                                        | c.                                 | DO NOT CHAN             | IGE THE HEADER I | NFORMATION - SPI | ECIFY ONLY INVENTORY |                                               |           |      |
| 2        | Circuit ID                             | PVC ID                             | Bandwidth               | Bandwidth Unit   | EF Realtime CAR  | EF Realtime CAR Unit | Egress Profile                                |           |      |
| 3        | < <enter circuit="" id="">&gt;</enter> | < <enter id="" pvc="">&gt;</enter> | 10                      | Select           | 10               | Select               | Select                                        |           |      |
| 4        |                                        |                                    |                         |                  |                  |                      |                                               |           |      |
| 5        |                                        |                                    |                         |                  |                  |                      |                                               |           |      |
| 6        |                                        |                                    |                         |                  |                  |                      |                                               |           |      |
| 2        |                                        |                                    |                         |                  |                  |                      |                                               |           |      |
| 9        |                                        |                                    |                         |                  |                  |                      |                                               |           |      |
| 10       |                                        |                                    |                         |                  |                  |                      |                                               |           |      |
| 11       |                                        |                                    |                         |                  |                  |                      |                                               |           |      |
| 12       |                                        |                                    |                         |                  |                  |                      |                                               |           |      |
| 13       |                                        |                                    |                         |                  |                  |                      |                                               |           |      |
| 14       |                                        |                                    |                         |                  |                  |                      |                                               |           |      |
| 15       |                                        |                                    |                         |                  |                  |                      |                                               |           |      |
| 16       |                                        |                                    |                         |                  |                  |                      |                                               |           |      |

**DNM Speed Change Template** 

Dynamic Network Manager User Guide

| verizon                         |                            |                                 |                           |                                  |                      |                        |                    | Feedback 2.1 | ⑦ ① ⊗ Hello, Kajeev ∨ |
|---------------------------------|----------------------------|---------------------------------|---------------------------|----------------------------------|----------------------|------------------------|--------------------|--------------|-----------------------|
| Dynamic Network Manager         |                            |                                 | Home Networ               | k Policy Management              | API Reports          |                        |                    | Search       | Q                     |
|                                 | Jobs in Progress           | Completed Jobs                  |                           |                                  |                      |                        |                    |              |                       |
|                                 |                            |                                 |                           |                                  |                      |                        |                    |              |                       |
| Settings                        |                            |                                 |                           | Bulk functionality supports sing | gle VRF change only* |                        |                    |              |                       |
| Select an Operation*            |                            |                                 |                           |                                  |                      |                        |                    |              |                       |
| Bandwidth, CAR, Profile - U     | Jpload excel with custom s | speeds                          | ~                         |                                  |                      |                        |                    |              |                       |
|                                 |                            |                                 |                           |                                  |                      |                        |                    |              |                       |
| Circuits                        |                            |                                 |                           |                                  |                      |                        |                    |              |                       |
| Selected circuits are listed by | elow. You may modify yo    | our circuit list before validat | ting. Note that duplicate | e circuit IDs have been remo     | ved.                 |                        |                    |              |                       |
|                                 | , ,,                       |                                 | 5                         |                                  |                      |                        |                    |              | sch Q                 |
| Circuit ID                      | PVC ID                     | Current Port Speed              | New Port Speed            | Current EF Realtime<br>CAR       | New EF Realtime CAR  | Current Egress Profile | New Egress Profile |              | Status                |
| C0136752                        | 5957706                    |                                 | 200 Mbps                  |                                  | 1300 Kbps            |                        | G1                 | 18           | Valid                 |
| 9228504                         | 9228504                    |                                 | 10 Gbps                   |                                  | 0 Kbps               |                        | G1                 | 18           | Valid                 |
| C1068540                        | 5980967                    |                                 | 10 Mbps                   |                                  | 16 Kbps              |                        | R1                 | 18           | Valid                 |
| C9024471                        | 4052249                    |                                 | 1536 Kbps                 |                                  | 384 Kbps             |                        | G1                 | 18           | Valid                 |
| C5952791                        | 5954290                    |                                 | 6 Mbps                    |                                  | 8 Kbps               |                        | G1                 | 18           | Valid                 |
| Go to: 1 / 2                    |                            |                                 |                           |                                  |                      |                        |                    |              | Live Chat             |
| Validate                        | Start Ove                  | r                               |                           |                                  |                      |                        |                    |              |                       |

## When finished editing, click Validate

| Create New Job                          | Jobs in Progress     | Completed Jobs                       |                       |                                                                                                    |                       |                    |     |                           |           |
|-----------------------------------------|----------------------|--------------------------------------|-----------------------|----------------------------------------------------------------------------------------------------|-----------------------|--------------------|-----|---------------------------|-----------|
| Settings                                |                      |                                      |                       | *Bulk functionality supports single VRF change only*                                                             |                       |                    |     |                           |           |
| Select an Operation'                    |                      |                                      |                       |                                                                                                    |                       |                    |     |                           |           |
| Bandwidth, CAR, Profile                 |                      |                                      |                       |                                                                                                    |                       |                    |     |                           |           |
| Circuits<br>Selected circuits are liste | d below. You may mot | fify your circuit list before valida | ing. Note that duplic | Confirm Validation ×                                                                                             |                       |                    |     |                           |           |
|                                         |                      |                                      |                       | Note:Post click on Confirm Validation, please navigate                                                           |                       |                    |     |                           | Q         |
| Circuit ID                              | PVCID                | Current Port Speed                   | New Port Speed        | to PIP > Bulk Operations > Jobs InProgress , select the<br>job , review and click confirm. Orders to process the | irrent Egress Profile | New Egress Profile |     | Status                    |           |
| C0136752                                |                      |                                      | 200 Mbps              | confirmation.                                                                                                    |                       |                    | / 🗵 | • Valid                   |           |
| 9228504                                 |                      |                                      | 10 Gbps               |                                                                                                    |                       |                    | / 🗵 | • Valid                   |           |
| C1068540                                |                      |                                      | 10 Mbps               | Cancel Confirm Validation                                                                                        |                       |                    | 1 🗵 | Valid                     |           |
| C9024471                                |                      |                                      | 1536 Kbps             |                                                                                                    |                       |                    | 18  | Valid                     |           |
| C5952791                                |                      |                                      |                       | 8 Kops                                                                                                    |                       |                    | ∥⊗  | <ul> <li>Valid</li> </ul> |           |
| So to: 1 / 2                            |                      |                                      |                       |                                                                                                    |                       |                    |     |                           |           |
| Validate                                | Start Over           |                                      |                       |                                                                                                    |                       |                    |     |                           | Live Chat |

Click Confirm Validate

Dynamic Network Manager User Guide

| grianilo restivorit iviari                                                                                            | nager                                                                                             |                                                                                                    | Home Network                      | Policy Management       | API Reports                                                              |                        |                                                                                                    | Search                                             |        | 4              |
|----------------------------------------------------------------------------------------------------|---------------------------------------------------------------------------------------------------|----------------------------------------------------------------------------------------------------|-----------------------------------|-------------------------|--------------------------------------------------------------------------|------------------------|----------------------------------------------------------------------------------------------------|----------------------------------------------------|--------|----------------|
| ← Bulk Oper                                                                                                    | ations                                                                                            |                                                                                                    |                                   |                         |                                                                          |                        |                                                                                                    |                                                    |        |                |
| Create New Job                                                                                                    | Jobs in Progress                                                                                  | Completed Jobs                                                                                                    |                                   |                         |                                                                          |                        |                                                                                                    |                                                    |        | $\frown$       |
|                                                                                                    |                                                                                                   |                                                                                                    |                                   |                         |                                                                          |                        |                                                                                                    |                                                    |        | Refresh All    |
| Job Id                                                                                                    | Date Created                                                                                      | Username                                                                                                    | Total Orders                      |                         | Orders Completed                                                         | 0                      | peration                                                                                                    |                                                    |        |                |
| 2470                                                                                                    | 07/21/2020 07:48:51                                                                               | ecom_qa1_dev5                                                                                                    | 9                                 |                         | 1                                                                        | в                      | ulk Modify Bandwidth Val                                                                                     | idation                                            | _      | $\sim$         |
|                                                                                                    |                                                                                                   |                                                                                                    |                                   |                         |                                                                          | Ple                    | ase click on refresh but                                                                                     | ton to get the updated sta                         | tus.   | Refresh        |
| Failed (1)                                                                                                    | Success (1)                                                                                       |                                                                                                    |                                   |                         |                                                                          |                        |                                                                                                    |                                                    |        |                |
|                                                                                                    |                                                                                                   |                                                                                                    |                                   |                         |                                                                          |                        |                                                                                                    |                                                    | _      |                |
|                                                                                                    |                                                                                                   |                                                                                                    |                                   |                         |                                                                          |                        |                                                                                                    |                                                    | _      |                |
| Bulk Modify B                                                                                                    | Bandwidth Validation failed for the                                                               | e following circuits                                                                                                   |                                   |                         |                                                                          |                        |                                                                                                    |                                                    | Count  | 0              |
| Bulk Modify B                                                                                                    | 3andwidth Validation failed for the                                                               | e following circuits                                                                                                   |                                   |                         |                                                                          |                        |                                                                                                    | $\overline{\uparrow}$                              | Search | <u>Q</u>       |
| Circuit ID                                                                                                    | Bandwidth Validation failed for the<br>PVCID                                                      | e following circuits Current Port Speed New                                                                            | Port Speed                        | Current EF Realtime CAI | R New EF Realtime CAR                                                    | Current Egress Profile | New Egress Profile                                                                                           | ↓<br>Message                                       | Search | <u>Q</u>       |
| Circuit ID<br>9228504                                                                                                 | PVC ID<br>9228504                                                                                 | e following circuits Current Port Speed New 10 G                                                                       | Port Speed                        | Current EF Realtime CAI | New EF Realtime CAR                                                      | Current Egress Profile | New Egress Profile                                                                                           |                                                    | Search | <u> </u>       |
| Circuit ID<br>9228504                                                                                                 | PVCID<br>9228504                                                                                  | Current Port Speed New                                                                                                 | Port Speed                        | Current EF Realtime CAI | New EF Realtime CAR                                                      | Current Egress Profile | New Egress Profile                                                                                           | ₩essage<br>Site data not found                     | Search | <u>Q</u><br>∥⊗ |
| Circuit ID<br>9228504                                                                                                 | PVCID<br>9228504                                                                                  | E following circuits Current Port Speed New 10 G                                                                       | Port Speed                        | Current EF Realtime CA  | New EF Realtime CAR                                                      | Current Egress Profile | New Egress Profile                                                                                           | Message<br>Site data not found                     | Search | 2              |
| Circuit ID<br>9228504<br>Bevalic                                                                                      | PVC ID<br>9228504                                                                                 | E following circuits Current Port Speed New 10 G                                                                       | Port Speed                        | Current EF Realtime CAI | New EF Realtime CAR                                                      | Current Egress Profile | New Egress Profile                                                                                           | Message<br>Site data not found                     | Search | Q<br># ®       |
| Built Modify B<br>Circuit ID<br>9228504<br>Revalid                                                                    | PVC ID<br>9228504                                                                                 | E following circuits Current Port Speed New 10 G                                                                       | Port Speed                        | Current EF Realtime CA  | New EF Realtime CAR                                                      | Current Egress Profile | New Egress Profile                                                                                           | Message<br>Site data not found                     | Search | Q<br>1/100     |
| Circuit ID<br>9228504<br>Revalid<br>2463                                                                              | PVC ID<br>9228504<br>9228504<br>07/20/2020 15:40:35                                               | e following circuits           Current Port Speed         New           10 G                                           | PortSpeed<br>bbps                 | Current EF Realtime CA  | New EF Realtime CAR                                                      | Current Egress Profile | New Egress Profile<br>G1<br>ulk Modify Bundwidth Val                                                         | Message<br>Site data not found                     | Search | <u>Q</u><br>∥⊗ |
| Built: Modify B           Circuit ID           9228504           Revalid           2463           2462                | PVC ID<br>9228504<br>9228504<br>07/20/2020 15:40.35<br>07/20/2020 15:32.12                        | E following circuits Current Port Speed New 10 G acom_gat_dev5 acom_gat_dev5 acom_gat_dev5                             | Port Speed<br>bbps<br>2<br>3      | Current EF Realtime CAI | New EF Realtime CAR                                                      | Current Egress Profile | New Egress Profile<br>Gi<br>ulk Modify Bandwidth Val                                                         | Message<br>Site data not found<br>dation<br>dation | Search | <u>Q</u><br>∦⊗ |
| Built: Modify B           Circuit ID           9228504           Revalid           2463           2462           2461 | PVC ID<br>9228504<br>9228504<br>07/20/2020 15:40.35<br>07/20/2020 15:32.12<br>07/20/2020 05:21.48 | E following circuits Current Port Speed New 10 G acom_qat_dev5 acom_qat_dev5 acom_qat_dev5 acom_qat_dev5 acom_qat_dev5 | Port Speed<br>bbps<br>2<br>3<br>1 | Current EF Realtime CAI | New EF Realtime CAR           0 Kbps           0           1           0 | Current Egress Profile | New Egress Profile<br>Gi<br>ulk Modify Bandwidth Val<br>ulk Modify Bandwidth Val<br>ulk Modify Bandwidth Val | Message<br>Site data not found<br>dation<br>dation | Search | Q<br>/ ®       |

**Important Note:** DNM will send you an email confirmation when all submitted circuits are processed after the **Confirm Validation** step. If however, you go to the **Jobs in Progress** tab to review status before receiving the DNM email, then hit **Refresh** to see the most current list of validated circuits (or hit **Refresh All** for in-progress status of all active requests). DNM processes circuit validations in batches so you may need to hit **Refresh/Refresh All** several times. Click **Revalidate** after making corrections (or deletions).

| zonv                                                                                                    |                                                                                              |                   |                    |                                                    |                            |                                                                        |                                |                                  |                    |
|----------------------------------------------------------------------------------------------------|----------------------------------------------------------------------------------------------|-------------------|--------------------|----------------------------------------------------|----------------------------|------------------------------------------------------------------------|--------------------------------|----------------------------------|--------------------|
| Network Manager                                                                                                    |                                                                                              |                   | Home Network F     | Policy Management                                  | API Reports                |                                                                        |                                | Search                           |                    |
| ulk Operations                                                                                                    |                                                                                              |                   |                    |                                                    |                            |                                                                        |                                |                                  |                    |
| New Job                                                                                                    | Jobs in Progress                                                                             | Completed Jobs    |                    |                                                    |                            |                                                                        |                                |                                  |                    |
|                                                                                                    |                                                                                              |                   |                    |                                                    |                            |                                                                        |                                |                                  | Re                 |
| obld Date C                                                                                                    | Created                                                                                      | Username          | Total Orders       |                                                    | Orders Completed           | Operation                                                              |                                |                                  |                    |
| 170 07/21/                                                                                                    | /2020 07:48:51                                                                               | ecom_qa1_dev5     | 9                  |                                                    | 3                          | Bulk Modify B                                                          | andwidth Validation            |                                  | -                  |
|                                                                                                    |                                                                                              |                   |                    |                                                    |                            | Diesse click or                                                        | refresh button to get the      | undated status                   | Refresh            |
|                                                                                                    |                                                                                              |                   |                    |                                                    |                            | Flease click of                                                        | rienesii button to get the t   | upuateu status.                  |                    |
| ailed (1)                                                                                                    | Success (3)                                                                                  |                   |                    |                                                    |                            | Fieldse click of                                                       | rienesii button to get the t   | upuated status.                  |                    |
| ailed (1)                                                                                                    | Success (3)                                                                                  |                   |                    |                                                    |                            | Flease click of                                                        | neresh batton to get the t     | upuated status.                  |                    |
| <b>ailed (1)</b><br>ulk Modify Bandwidth <sup>1</sup>                                                                                                    | Success ( 3 )<br>Validation succeeded for the fe                                             | ollowing circuits |                    |                                                    |                            | Freise Lick VI                                                         | rienesii bakon to get the t    | upuated status.                  |                    |
| <b>ailed ( 1 )</b><br>ulk Modify Bandwidth <sup>1</sup>                                                                                                    | Success ( 3 )<br>Validation succeeded for the fe                                             | ollowing circuits |                    |                                                    |                            | Prese UKA U                                                            | renean button to get the t     | ⊥ <u>Searc</u>                   | h Q                |
| ailed ( 1 )<br>ulk Modify Bandwidth '<br>Circuit Id                                                                                                    | Success ( 3 )<br>Validation succeeded for the fo                                             | ollowing circuits | Current Port Speed | New Port Speed                                     | Current EF Realtime<br>CAR | New EF Realtime CAR Current Egress                                     | New Egress Profile             | ⊥ <u>Searc</u>                   | h Q                |
| ailed (1)<br>ulk Modify Bandwidth <sup>1</sup><br>Circuit Id<br>C0136752                                                                                                    | Success ( 3 )<br>Validation succeeded for the for<br>PVC ID<br>5957706                       | ollowing circuits | Current Port Speed | New Port Speed                                     | Current EF Realtime<br>CAR | New EF Realtime CAR Current Egress<br>1300 Kbps                        | New Egress Profile             | ⊥ <u>Searc</u>                   | <u>م</u><br>م      |
| ailed (1)<br>uik Modify Bandwidth <sup>1</sup><br>Circuit Id<br>C0136752<br>C1068540                                                                                                    | Success ( 3 )<br>Validation succeeded for the for<br>PVC ID<br>5967706<br>5980967            | ollowing circuits | Current Port Speed | New Port Speed<br>200 Mbps<br>10 Mbps              | Current EF Realtime<br>CAR | New EF Realtime CAR Current Egress<br>1300 Kbps<br>16 Kbps             | New Egress Profile G1 R1       | ⊥ <u>Searc</u>                   | <u>م</u><br>م<br>أ |
| ailed (1)<br>Lircuit Id<br>Co136752<br>C1068540<br>C9024471                                                                                                    | Success ( 3 )<br>Validation succeeded for the for<br>PVC ID<br>5967706<br>5980967<br>4052249 | ollowing circuits | Current Port Speed | New Port Speed<br>200 Mbps<br>10 Mbps<br>1536 Kbps | Current EF Realtime<br>CAR | New EF Realtime CAR Profile<br>1300 Kbps<br>16 Kbps<br>384 Kbps        | New Egress Profile G1 R1 G1    | yµuared status.<br>⊻ <u>Sear</u> | <u>م</u><br>ش<br>ش |
| ailed (1)<br>Lircuit Id<br>C0136752<br>C1068540<br>C9024471                                                                                                    | Success ( 3 )<br>Validation succeeded for the for<br>PVC ID<br>5967706<br>5980967<br>4052249 | ollowing circuits | Current Port Speed | New Port Speed<br>200 Mbps<br>10 Mbps<br>1536 Kbps | Current EF Realtime<br>CAR | New EF Realtime CAR Purels<br>1300 Kbps<br>16 Kbps<br>384 Kbps         | New Egress Profile G1 G1 G1    | ⊥ <u>Sear</u>                    | n Q<br>Îŭ<br>ÎŬ    |
| ailed (1)<br>Lik Modify Bandwidth<br>Circuit Id<br>C0136752<br>C1068540<br>C9024471                                                                                                    | Success (3)<br>Validation succeeded for the for<br>6967706<br>6980967<br>4052249             | ollowing circuits | CurrentPortSpeed   | New Port Speed<br>200 Mbps<br>10 Mbps<br>1536 Kbps | Corrent EF Realtime<br>CAR | New EF Realtime CAR Current Egress<br>1300 Kbps<br>18 Kbps<br>384 Kbps | New Egress Profile G1 G1 G1    | ⊥ <u>Sear</u>                    | <u>م</u>           |
| ailed (1)<br>Lik Modify Bandwidth<br>Circuit M<br>Circuit M<br>Circuit A<br>Circuit A | Success (3)<br>Validation succeeded for the for<br>5957706<br>5980967<br>4052249             | ollowing circuits | Current Port Speed | New Port Speed<br>200 Mbps<br>10 Mbps<br>1536 Kbps | Current EF Realtime<br>CAR | New EF Realtime CAR Current Egress<br>1300 Kbps<br>16 Kbps<br>384 Kbps | New Egress Profile G1 G1 G1 G1 | ⊥ <u>Searc</u>                   |                    |

Click **Place Order** once Revalidation is complete.

This is the final step to entering the Bulk change request.

## **Bulk Subscriptions**

Bulk subscription changes work very similarly to single changes that are made in the "Preferences" section displayed for individual circuits. Alternatively here you can apply changes to multiple circuits/VPNs.

| anio Hotnorit managor                                                                                                    |                                                                       | t tonoy management with t |            |                         |                      |
|----------------------------------------------------------------------------------------------------|-----------------------------------------------------------------------|---------------------------|------------|-------------------------|----------------------|
| Bulk Subscription                                                                                                    | N                                                                     |                           |            |                         |                      |
| tilization Notifications Circuit Ch                                                                                                    | ange Notifications                                                    |                           |            |                         |                      |
| Intent Subscriptions                                                                                                    |                                                                       |                           |            |                         | Search               |
| Circuit ID                                                                                                    | VPN                                                                   | Service ID                | Recurrence | High Alert              | Status               |
| C0136752                                                                                                    | ves-vns-orch-infra                                                    | 123555363                 | DAILY      | 30%                     | •                    |
| C0136752                                                                                                    | E2E-MAR17-USA-NVDQ143                                                 | 123555363                 | DAILY      | 30%                     | •                    |
| Unsubsci be                                                                                                    |                                                                       |                           |            | <ul> <li>Sut</li> </ul> | bscribed   Not Subsc |
|                                                                                                    |                                                                       |                           |            |                         |                      |
|                                                                                                    |                                                                       |                           |            |                         |                      |
|                                                                                                    |                                                                       |                           |            |                         |                      |
|                                                                                                    |                                                                       |                           |            |                         |                      |
|                                                                                                    |                                                                       |                           |            |                         |                      |
|                                                                                                    |                                                                       |                           |            |                         |                      |
| rizon                                                                                                    |                                                                       |                           |            |                         |                      |
| amic Network Manager                                                                                                    | Home                                                                  |                           |            |                         |                      |
| rizon <sup>,/</sup><br>mic Network Manager<br>• Bulk Subscription                                                                                                    | Home                                                                  |                           |            |                         |                      |
| rizon<br>mic Network Manager<br>Bulk Subscription                                                                                                    | Home                                                                  |                           |            |                         |                      |
| Tizon  Tizon Tizon Tizon  Tizon Tizon  Tizon  Tizon Tizon Tizon  Tizon Tizon Tizon Tizon Tizon Tizon Tizon Tizon Tizon Tizon Tizon Tizon  Tizon  Tizon  Tizon  Tizon  Tiz | Home<br>Change Notifications                                          |                           |            |                         |                      |
| erizon<br>amic Network Manager<br>Bulk Subscription<br>ilization Notifications<br>circuit<br>select VPN to Subscribe                                                                                                    | Home                                                                  |                           |            |                         |                      |
| erizon<br>mic Network Manager<br>Bulk Subscription<br>ilization Notifications<br>Circuit<br>Select<br>elect                                                                                                    | Home                                                                  |                           |            |                         |                      |
| Tizon  mic Network Manager  Bulk Subscription  ilization Notifications  Circuit  vet VPN to Subscribe  Select  2E-MAR17-USA-NVDQ143                                                                                                    | Home<br>Change Notifications                                          |                           |            |                         |                      |
| PrizON  mic Network Manager  Bulk Subscription  lilization Notifications  Circuit  Lit VPN to Subscribe  Select  elect  2E-MAR17-USA-NVDQ143  ohsfMNC                                                                                                    | Home Change Notifications VPN ves-vns-orch-infra                      |                           |            |                         |                      |
| rizon<br>mic Network Manager<br>Bulk Subscription<br>ilization Notifications Circuit<br>et VPN to Subscribe<br>select<br>select<br>2E-MAR17-USA-NVDQ143<br>ohsfMNC<br>adLabG2Orch                                                                                                    | Home Change Notifications VPN ves-vns-orch-infra E2E-MAR17-USA-NVDQ14 |                           |            |                         |                      |
| rizon<br>mic Network Manager<br>Bulk Subscription<br>ilization Notifications Circuit<br>et VPN to Subscribe<br>belect<br>2E-MAR17-USA-NVDQ143<br>ohsfMNC<br>adLabG2Orch<br>wsdhnK                                                                                                    | Home Change Notifications VPN ves-vns-orch-infra E2E-MAR17-USA-NVDQ14 |                           |            |                         |                      |
| Prizon  mic Network Manager  Bulk Subscription  ilization Notifications  circuit  ilization Notifications  circuit  celect  celect  c | Home Change Notifications VPN ves-vns-orch-infra E2E-MAR17-USA-NVDQ14 |                           |            |                         |                      |

Dynamic Network Manager User Guide

| Utiliz<br>Select '<br>Tws | ation Notifications VPN to Subscribe schnK | Circuit Change Notifie | cations    |             |            |                            |                   |         |         |     |
|---------------------------|--------------------------------------------|------------------------|------------|-------------|------------|----------------------------|-------------------|---------|---------|-----|
| Circ                      | uit List                                   |                        |            |             |            |                            |                   | Se      | arch    | Q   |
|                           | Circuit ID                                 | PVC                    | Service ID | Port Speed  | High Alert | Street Address             | City, State       | Country | Status  |     |
|                           | C5008383                                   | 16341251               | 82423582   | 1536 Kbps   |            | 8239 WQQAWHM VLFJY SP      | VSTAKXRHXIYL, VV  | USA     | 0       |     |
|                           | C5553193                                   | 80111434               | 85206452   | 1536 Kbps   |            | 1848 VQUDJYTC DF FA        | FSPZIUR, OZ       | USA     | 0       |     |
|                           | C0136385                                   | 5955170                | 117718343  | 1000 Kbps   |            | 400 INTERNATIONAL<br>PKWY? | RICHARDSON, TX    | USA     | 0       |     |
|                           | C0136517                                   | 5955965                | 117015098  | 10 Kbps     |            | 1600 W 7TH ST              | FORT WORTH, TX    | USA     | 0       |     |
|                           | C0136752                                   | 5957706                | 123555363  | 200 Mbps    | 30%        | 1600 W 7TH ST              | FORT WORTH, TX    | USA     | •       |     |
|                           | C1067115                                   | 5967622                | 133448095  | 4 Mbps      |            | 400 INTERNATIONAL PKWY     | RICHARDSON, TX    | USA     | 0       |     |
|                           | ENRALDAL0001                               | VCP_121951049_2        | 121951049  | 1 Gbps      |            | 5959 N BTDXD CVY           | TFGTIY VMHBH, UV  | USA     | 0       | _   |
|                           | W4N58795                                   | 5960011                | 991336827  | 34.386 Mbps |            | 123 MISSION ST             | SAN FRANCISCO, CA | USA     | Live Ch | nat |

## Select one or all listed circuits to submit for Alerts/Notifications subscription

| Dynamic Ne                           | etwork Manager                                     |                                                        |                                                                                                    | Home Network Poli     | cy Management AF | PI Reports            |                  | Search  | Q                        | Ł         |
|--------------------------------------|----------------------------------------------------|--------------------------------------------------------|----------------------------------------------------------------------------------------------------|-----------------------|------------------|-----------------------|------------------|---------|--------------------------|-----------|
| $\in$ Bu                             | Ik Subscrip                                        | tion                                                   |                                                                                                    |                       |                  |                       |                  |         |                          |           |
| Utilizatio<br>Select VPN<br>Twsdhr   | to Subscribe                                       | Circuit Change Notifications                           |                                                                                                    |                       |                  |                       |                  |         |                          |           |
| Circuit                              | List                                               |                                                        |                                                                                                    |                       |                  |                       |                  |         | Search 0                 | ۹         |
|                                      | Sircuit ID                                         | PVC                                                    | Service ID                                                                                           | Port Speed            | High Alert       | Street Address        | City, State      | Country | Status                   | -         |
|                                      | 05008383                                           | 16341251                                               | 82423582                                                                                             | 1536 Kbps             |                  | 8239 WQQAWHM VLFJY SP | VSTAKXRHXIYL, VV | USA     | 0                        | -         |
| ✓ c                                  | 05553193                                           | 80111434                                               | 85206452                                                                                             | 1536 Kbps             |                  | 1848 VQUDJYTC DF FA   | FSPZIUR, OZ      | USA     | •                        | _         |
| Start Date<br>Recurrence<br>Weekly O | e / Time Zone<br>ce Pattern<br>Dptions<br>w Monday | Pick Date<br>Daily<br>Tuesday Wednesday<br>No End Date | select Emercone           Weekly         Month           Thrusday         Friday           End After | ly Saturday<br>End By |                  |                       |                  | •       | Subscribed Not Subscribe | d         |
| Sul                                  | bscribe                                            |                                                        |                                                                                                    |                       |                  |                       |                  |         | Live Chat                | $\supset$ |

Schedule the desired frequency of Emailed Alerts

# **Modify Shaping Adjustment**

The Ethernet cards handle shaping and policing based on L2 overhead. In the case of Ethernet encapsulation when shaping, the router does not include Inter-Frame Gap (IFG), Preamble, Start Frame Delimiter (SFD). When dealing with small frames, this overhead could be considerable. The marketed sold Ethernet speeds and the transmission equipment assumes L1 payload. To adjust for this discrepancy, the shaping rate on the PEs can be adjusted to compensate for the Ethernet overhead depending on the type of service that the customer is buying (voice, voice/data combined, data).

| Circuit Details                          |                    |                     |                  | 2. endin          | g tickets 0 🗄 Pending |
|------------------------------------------|--------------------|---------------------|------------------|-------------------|-----------------------|
| EF Real Time Car                         |                    | Max Speed 12.3 Mbps | Port Speed       | sshold            |                       |
| 0 Kbps                                   | Current - 512 Kbps | 12.3 Mbps           | 1 Mbps           | Current - 10 Mbps | 3                     |
| Utilization Alert Thershold              | 0 %                |                     | Class of Service | ETM               |                       |
| Тороlogy                                 | н                  |                     | Egress Profile   | G1                | (                     |
| CE IP Address                            | 152.177.14.66      |                     | Shaping Profile  | 93%               | (                     |
| Access Type                              | ETH10Gig           |                     | Interface Name   | TenGigE0/1/0/3    |                       |
| Routing Protocol                         | BGP                | Ø                   | Access Speed     | 20 Mbps           |                       |
| Modify Bandwidth<br>Edit Shaping Profile |                    |                     |                  |                   |                       |
| Shaping Profile*                         |                    |                     |                  |                   |                       |
| Scheduling                               |                    |                     |                  |                   |                       |
| Submit Cancel                            |                    |                     |                  |                   |                       |

- 1. Click on shaping profile in the details tab. The Modify Shaping Adjustment for Ethernet Overhead section appears above the Site Details.
- 2. Select 76, 85, or 94 from the Shape PE departure data transmission to drop-down rundown.
- 3. Enter a Process Date/Time to plan this activity, if relevant.
- 4. Select a period zone starting from the drop list.
- 5. Click Schedule Order on the off chance that you are booking this for a future date.
- 6. Click Process Order to present your request. The Process Order Confirmation spring up shows up.
- 7. Click Accept to recognize that the solicitation may affect your system and that you oversee rolling out any related improvements required on your client edge (CE) switch. You will get an email when the solicitation is finished. There is no restriction to the quantity of non-billable design changes that can be mentioned, yet please permit 24 hours for changes submitted Monday through Friday to be finished. On the off chance

that a solicitation is made on an end of the week or US occasion, it will be handled on the following industry day.

8. Click Print to print a duplicate of your solicitation.

# **Modify Admin Status**

- 1. Click next to **Interface Name** in the Site Details. The Modify Admin Status section appears above the Site Details.
- 2. Enter a Process Date/Time to schedule this job, if applicable.
- 3. Select a time zone from the drop-down list.
- 4. Click **Schedule Order** if you are scheduling this for a future date.
- 5. Select **no-shutdown** or **shutdown** from the New Admin Status drop-down list.
- 1. Click **Process Order** to submit your order. The *Process Order Confirmation* pop-up appears.
- 2. Click Accept.

| Utilization Alert Thershold | 0 %           |   | Class of Service | ETM                     |          |
|-----------------------------|---------------|---|------------------|-------------------------|----------|
| Тороlogy                    | Н             |   | Egress Profile   | G1                      | $\frown$ |
| CE IP Address               | 68.138.222.58 |   | Interface Name   | Serial0/9/2/0/1/1/1/2:1 | 0        |
| Access Type                 | E1            |   | Access Speed     | 0 Kbps                  |          |
| Routing Protocol            | BGP           | I |                  |                         |          |
|                             |               |   |                  |                         |          |

|   | ModifyBasedvidth                |
|---|---------------------------------|
| / | Edit Admin Status               |
|   | Admin Status* Select            |
|   | Schedule change to happen later |
|   | Submit Cancel                   |
|   |                                 |

# **Open Quick (Trouble) Ticket**

1. Click **Headphone** icon under *Site Details*. The *Create Quick Ticket* pop-up appears.

| → Bulk Op                                       | perations                 | ⊥ Export | Y   | S       |
|-------------------------------------------------|---------------------------|----------|-----|---------|
| Actions                                         |                           | ~        | ল চ | -       |
| Preferences //<br>Utilization No<br>Change Noti | otifications<br>fications |          |     |         |
| Activation Statu<br>Active                      | S                         |          |     | ck      |
| Cloud Services                                  | Oth                       | er VRF   |     | Feedbac |

- 2. When you open a ticket, the circuit ID for which you are viewing in the *Site Details* automatically populates. Enter a different circuit ID, if applicable.
- 3. Click **Next** to verify service and enter the ticket information.

# **Network Transit Delay**

This section displays Verizon metrics for Network Transit Delay (Latency) between Private IP PE (provider edge) devices. This is not a report but rather a listing of those metrics. You can see what Verizon's Service Level Agreements (SLA) Latency metrics are between the selected sites.

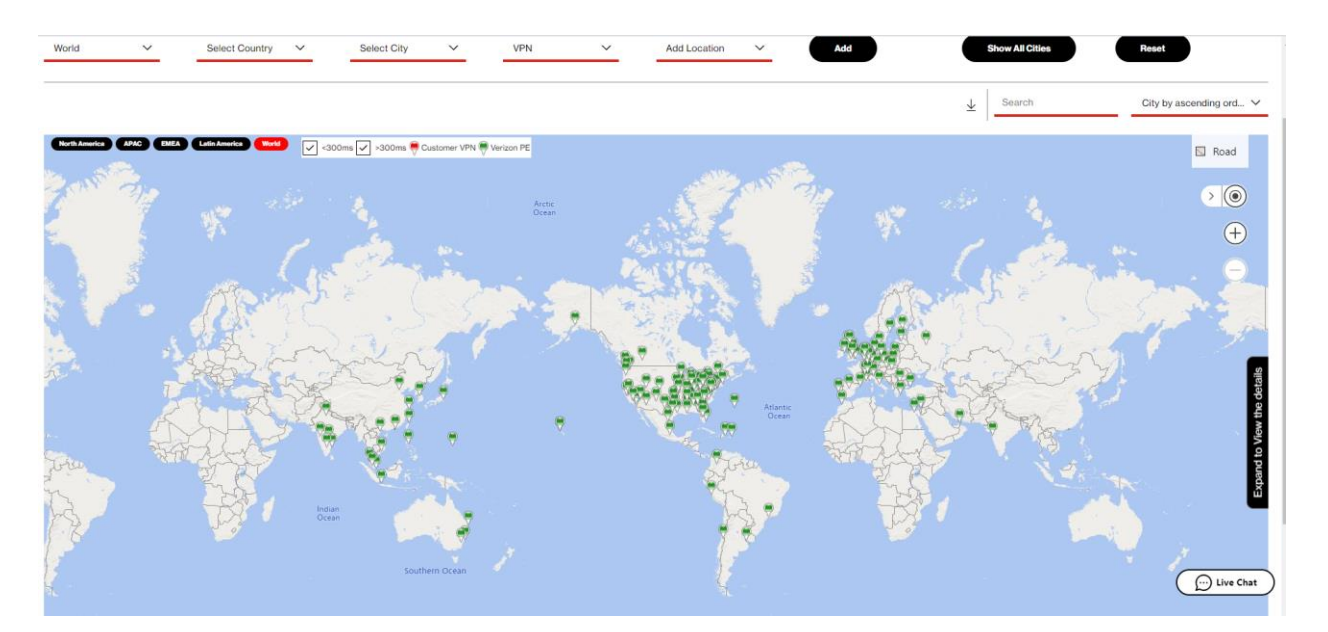

Select the region you want, if applicable. Then use the filters to view the region, country, or city that you want to view on the map. By clicking on any Verizon PE location/city we can display the latency measurements between that location and all other Verizon PE locations.

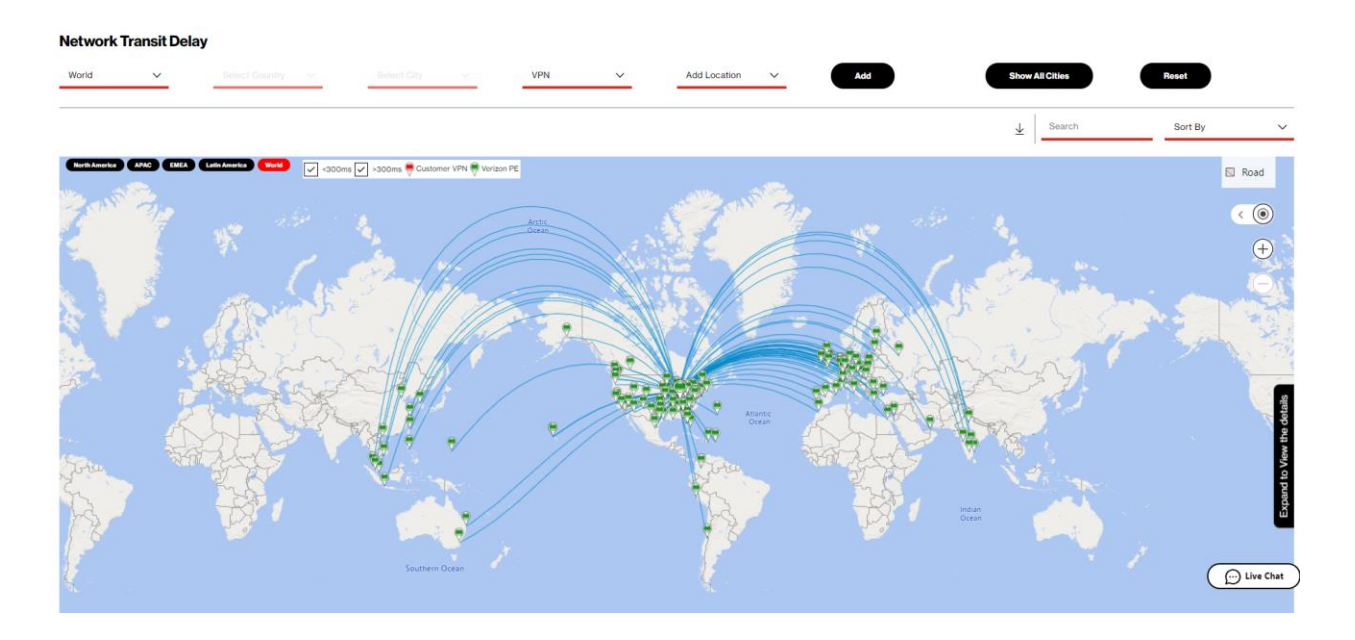

You can also view Network Transit Delay for User VPN sites by adding a VPN site(s) and clicking to see the relative transit delay metrics. In the below graph we added a user VPN site (Tokyo, Japan). By clicking now on Tokyo we can show its relative Network Transit Delay measurements between that location and all other Provider Edge router locations.

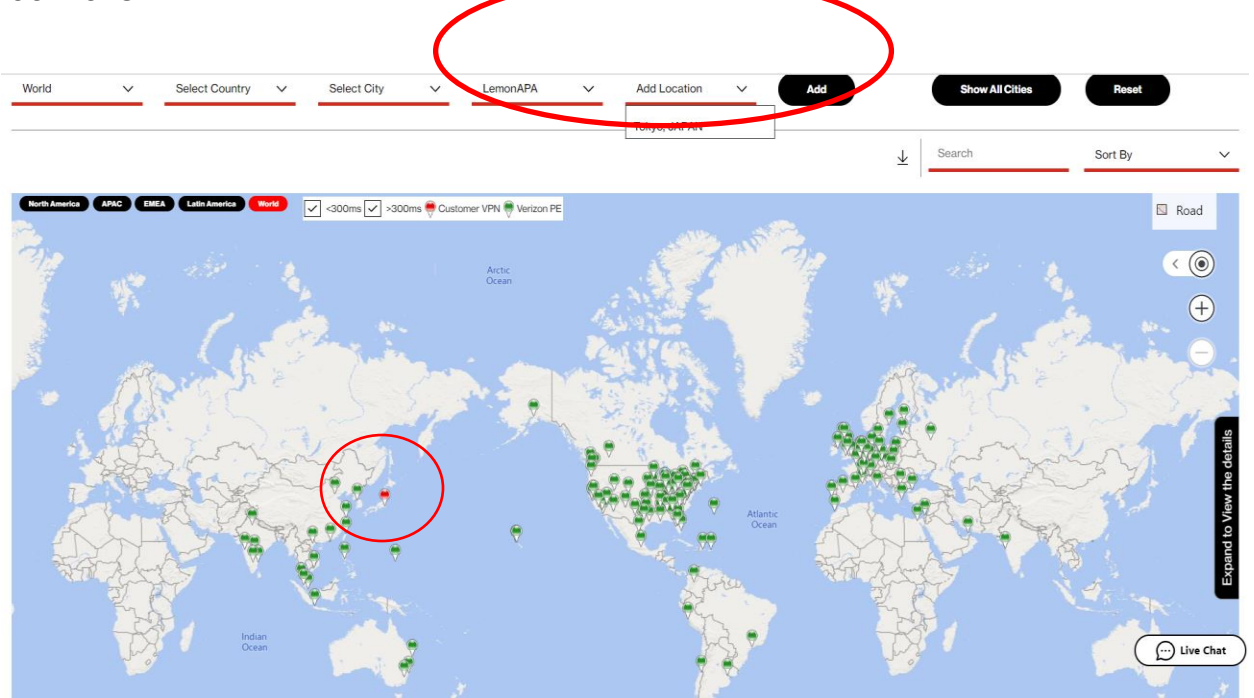

#### Network Transit Delay

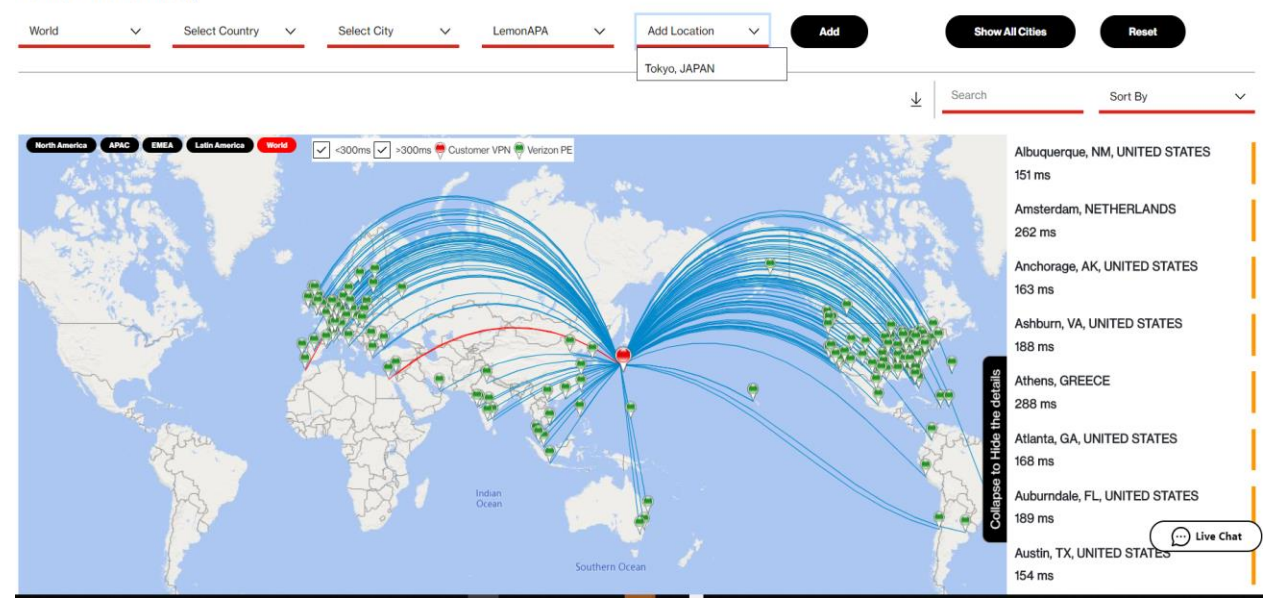

# APPENDIX

# **Quality of Service (QoS) Egress Traffic Profiles**

# PIP ETM General Configuration, PIP STD, PIP Data Centric and PIP Data/Voice Combined

The egress QoS policies referenced in the table below are for customers using 50% or less of the EF/Voice over IP CoS and are allocating more bandwidth for other applications, such as data and video.

| Profile # | Profile<br>Identifier | EF<br>Egress | AF4 | AF3 | AF2 | AF1 | BE  | Comments                                                                                                    |
|-----------|-----------------------|--------------|-----|-----|-----|-----|-----|----------------------------------------------------------------------------------------------------|
| 1         | _G1                   | 50%          | 40% | 39% | 16% | 1%  | 4%  | Default profile –<br>balanced allocation                                                                               |
| 2         | _G2                   | 50%          | 48% | 20% | 16% | 12% | 4%  | Video-centric #1                                                                                                    |
| 3         | _G3                   | 50%          | 68% | 12% | 10% | 8%  | 2%  | Video-centric #2                                                                                                    |
| 4         | _G4                   | 50%          | 15% | 20% | 20% | 1%  | 4%  | Data-centric with<br>emphasis on bulk-<br>transfer applications                                                        |
| 5         | _G5                   | 50%          | 15% | 60% | 60% | 1%  | 4%  | Data-centric with<br>emphasis on<br>transactional<br>applications                                                      |
| 6         | _G6                   | 50%          | 15% | 40% | 40% | 1%  | 4%  | Data-centric with<br>balanced bulk-transfer<br>and transactional<br>applications                                       |
| 7         | _G7                   | 50%          | 15% | 10% | 10% | 5%  | 30% | Data-centric with large<br>percentage of<br>unmarked (BE-<br>marked) applications<br>and bulk-transfer<br>applications |
| 8         | _G8                   | 50%          | 30% | 10% | 10% | 5%  | 25% | Balanced QoS w/<br>ample video for a<br>384K video on a T1                                                             |
| 9         | _G9                   | 50%          | 20% | 30% | 30% | 10% | 5%  | Data-centric w/<br>balanced applications<br>(matches HSBC<br>policy)                                                   |

Dynamic Network Manager User Guide

| Profile # | Profile<br>Identifier | EF<br>Egress | AF4 | AF3 | AF2 | AF1 | BE  | Comments                                                                                                    |
|-----------|-----------------------|--------------|-----|-----|-----|-----|-----|----------------------------------------------------------------------------------------------------|
| 10        | _G10                  | 50%          | 15% | 20% | 20% | 5%  | 40% | Data-centric with large<br>percentage of<br>unmarked (BE-<br>marked) applications<br>and transactional<br>applications |
| 11        | _G11                  | 50%          | 30% | 20% | 20% | 10% | 20% | Data centric with balanced allocation                                                                                  |
| 12        | _G12                  | 50%          | 60% | 5%  | 10% | 5%  | 20% | Video<br>centric/minimum<br>control traffic                                                                            |
| 13        | _G13                  | 50%          | 10% | 40% | 30% | 5%  | 15% | Data balanced apps<br>#2                                                                                               |
| 14        | _G14                  | 50%          | 20% | 25% | 25% | 10% | 20% | Data balanced<br>AF3/AF2 centric                                                                                       |
| 15        | _G15                  | 50%          | 20% | 10% | 20% | 40% | 10% | Data centric with<br>emphasis on<br>Scavenger/Standard<br>data apps                                                    |

## **PIPETM Voice Centric Configuration**

The egress QoS policies referenced in the table below are for customers using 90% of the EF/Voice over IP (VoIP) CoS for VoIP and are allocating more bandwidth for other applications, such as data and video.

| Profile # | Profile<br>Identifier | EF<br>Egress | AF4     | AF3     | AF2 | AF1 | BE | Comments                           |
|-----------|-----------------------|--------------|---------|---------|-----|-----|----|------------------------------------|
| 1         | _RT                   | 90%          | 40<br>% | 39<br>% | 16% | 1%  | 4% | Voice default-<br>centric          |
| 2         | _R2                   | 90%          | 48<br>% | 20<br>% | 16% | 12% | 4% | Voice-centric and video-centric #1 |
| 3         | _R3                   | 90%          | 68<br>% | 12%     | 10% | 8%  | 2% | Voice-centric and video-centric #2 |

Verizon Enterprise Center Dynamic Network Manager User Guide

| 4         | _R4                   | 90%          | 15%     | 60<br>% | 20<br>% | 1%  | 4%      | Voice-centric and<br>data-centric with<br>emphasis on bulk-<br>transfer<br>applications                                                        |
|-----------|-----------------------|--------------|---------|---------|---------|-----|---------|----------------------------------------------------------------------------------------------------|
| 5         | _R5                   | 90%          | 15%     | 20<br>% | 60<br>% | 1%  | 4%      | Voice-centric and<br>data- centric with<br>emphasis on<br>transactional<br>applications                                                        |
| 6         | _R6                   | 90%          | 15%     | 40<br>% | 40<br>% | 1%  | 4%      | Voice-centric and<br>data- centric with<br>balanced bulk-<br>transfer and<br>transactional<br>applications                                     |
| 7         | _R7                   | 90%          | 15%     | 30<br>% | 10%     | 5%  | 30<br>% | Voice-centric and<br>data-centric with<br>large percentage<br>of unmarked (BE-<br>marked)<br>applications and<br>bulk-transfer<br>applications |
| 8         | _R8                   | 90%          | 30<br>% | 20<br>% | 10%     | 5%  | 25<br>% | Balanced QoS w/<br>ample video for a<br>384K video on a<br>T1                                                                                  |
| Profile # | Profile<br>Identifier | EF<br>Egress | AF4     | AF3     | AF2     | AF1 | BE      | Comments                                                                                                    |
| 9         | _R9                   | 90%          | 20<br>% | 35%     | 30<br>% | 10% | 5%      | Voice-centric w/<br>balanced<br>applications<br>(matches HSBC<br>policy)                                                                       |
| 10        | _R10                  | 90%          | 15%     | 10%     | 20%     | 5%  | 40%     | Voice-centric w/<br>large percentage<br>of unmarked (BE-<br>marked)<br>applications and                                                        |

Verizon Enterprise Center Dynamic Network Manager User Guide

|    |      |     |         |         |         |         |         | transactional applications                                           |
|----|------|-----|---------|---------|---------|---------|---------|----------------------------------------------------------------------|
| 11 | _R11 | 90% | 30%     | 20%     | 20%     | 10%     | 20%     | Voice centric with<br>balanced<br>allocation                         |
| 12 | _R12 | 90% | 60%     | 5%      | 10%     | 5%      | 20%     | Video<br>centric/minimum<br>control traffic                          |
| 13 | _R13 | 90% | 10%     | 40<br>% | 30<br>% | 5%      | 15%     | Voice/Data<br>Balanced apps #2                                       |
| 14 | _R14 | 90% | 20<br>% | 25%     | 25<br>% | 10%     | 20<br>% | Data Balanced<br>AF3/AF2 Centric                                     |
| 15 | _R15 | 90% | 20<br>% | 10%     | 20<br>% | 40<br>% | 10%     | Data-centric with<br>emphasis on<br>Scavenger/Stand<br>ard Data Apps |

# **Customer Edge Configuration Settings**

## STD QoS DPORT, and ETM to STD (Customer Managed)

The following configuration steps are specific to Cisco router platforms. For other vendor CPE, consult the user manual with regards to changing the interface bandwidth speed.

We recommend setting up an egress traffic shaping rate on your CE router's WAN interface according to your changed QOS settings. Follow these instructions to prepare your router for Dynamic Port changes.

!

policy-map parent

class class-default

shape average < DPORT-in-bps>

!

The policy map needs to be applied to the WAN interface in the outgoing direction.

!

interface <WAN Interface>

service-policy output parent

!

For smaller and mid-size Cisco routers, the shape command uses a Tc default value of 25 milliseconds if no Bc, and Be values are specified with the shape command. For Ethernet WAN circuits, we recommend lowering the shape Tc value to 4 milliseconds and setting the Be to 0 to avoid buffering issues in the transmission path.

If your router does not shape to layer 1 speeds (most Cisco routers will not), be aware that the layer 2 encapsulation overhead is added AFTER the router shaped the traffic to the configured rate.

We recommend lowering the shape rates accordingly, especially for Ethernet WAN circuits. For Ethernet WAN circuits, our generic recommendation is to adjust the shaping speed to:

76% of your DPORT speed in case of pure VoIP traffic (avg. packet size of 78 bytes)

85% of your DPORT speed in case of mixed data and VoIP traffic (avg. packet size of 140 bytes)

94% of your DPORT speed in case of pure data traffic (avg. packet size of 404 bytes)

The recommended configuration is:

!

policy-map parent

class class-default

shape average <adjusted DPORT-in-bps> <adjusted DPORT-in-bps x 0.004> 0

!

## EXAMPLE:

For a Fast Ethernet WAN circuit with a selected DPORT speed of 60 Mbit/s on a Cisco 7200, and a mixed VoIP and data traffic pattern, the recommended values and configuration are:

<adjusted DPORT-in-bps>: 60,000,000 x 85% = 51,000,000

<adjusted DPORT-in-bps x 0.004>: 51,000,000 x 0.004 = 204,000

!

policy-map parent

class class-default

shape average 51000000 204000 0

!

```
interface FastEthernet0/0
```

service-policy output parent

!

## ETM QoS DPORT, DCAR, Custom Egress, and STD to ETM

The following configuration steps are specific to Cisco router platforms. For other vendor CPE, consult the user manual with regards to changing the queuing parameters. CBWFQ is typical for Silver CAR and LLQ/Priority Queuing is typical for Gold CAR.

We recommend setting up a nested QOS policy on your CE router's WAN interface according to your changed QOS settings. The outer (or parent) policy should shape all traffic according to your selected DPORT speed. The inner (or child) policy should contain bandwidth allocations according to your selected DCAR speed and Custom Egress profile. Follow these instructions to prepare your router for Dynamic CAR changes.

```
!
```

policy-map child

class realtime

priority <DCAR-in-kbps>

police <DCAR-in-bps> conform-action transmit exceed-action drop

```
!
```

class priority

bandwidth remaining percent <% for AF4 according to selected custom Egress profile #>

random-detect dscp-based

class missioncritical

bandwidth remaining percent <% for AF3 according to selected custom Egress profile #>

random-detect dscp-based

## class transactional

bandwidth remaining percent <% for AF2 according to selected custom Egress profile #>

random-detect dscp-based

## class general

bandwidth remaining percent <% **for AF1** according to selected custom Egress profile #> random-detect dscp-based

class class-default

bandwidth remaining percent <% for BE according to selected custom Egress profile #> random-detect dscp-based

Dynamic Network Manager User Guide

! policy-map parent class class-default shape average <DPORT-in-bps> service-policy child

!

The parent policy map needs to be applied to the WAN interface in the outgoing direction.

!

interface <WAN Interface>

service-policy output parent

!

For smaller and mid-size Cisco routers, the shape command uses a Tc default value of 25 milliseconds if no Bc, and Be values are specified with the shape command. For Ethernet WAN circuits, we recommend lowering the shape Tc value to 4 milliseconds and setting the Be to 0 to avoid buffering issues in the transmission path.

If your router does not shape to layer 1 speeds (most Cisco routers will not), be aware that the layer 2 encapsulation overhead is added AFTER the router shaped the traffic to the configured rate.

We recommend lowering the shape rates accordingly, especially for Ethernet WAN circuits. For Ethernet WAN circuits, our generic recommendation is to adjust the shaping speed to:

76% of your DPORT speed in case of pure VoIP traffic (avg. packet size of 78 bytes)

85% of your DPORT speed in case of mixed data and VoIP traffic (avg. packet size of 140 bytes)

94% of your DPORT speed in case of pure data traffic (avg. packet size of 404 bytes)

The recommended configuration for the parent policy is:

!

policy-map parent

class class-default

shape average <adjusted DPORT-in-bps> <adjusted DPORT-in-bps x 0.004> 0

#### service-policy child

!

## EXAMPLE:

For a Fast Ethernet WAN circuit with a selected DPORT speed of 60 Mbit/s, DCAR speed of 10 Mbit/s, a G1 Custom Egress profile on a Cisco 7200, and a mixed VoIP and data traffic pattern, the recommended configuration is:

<**DCAR**-in-kbps> : 10,000 <DCAR-in-bps>: 10,000,000 <% for AF4 > : 40 <% for AF3 > : 39 <% for AF2 > : 16 <% for AF1 > : 1 <% for BE > : 4 <adjusted DPORT-in-bps>: 60,000,000 x 85% = 51,000,000 <adjusted DPORT-in-bps x 0.004>: 51,000,000 x 0.004 = 204,000 ! policy-map child class realtime priority 10000 police 1000000 conform-action transmit exceed-action drop ! class priority bandwidth remaining percent 40 random-detect dscp-based class missioncritical bandwidth remaining percent 39

- random-detect dscp-based
- class transactional

#### bandwidth remaining percent 16

## random-detect dscp-based

class general

bandwidth remaining percent 1

random-detect dscp-based

## class class-default

bandwidth remaining percent 4

random-detect dscp-based

!

policy-map parent

class class-default

## shape average 51000000 204000 0

service-policy child

!

interface FastEthernetO/0

service-policy output parent

!

# Glossary

Looking Glass is a no cost network statistics reporting functionality that is available to all Private IP customers globally. It provides the ability for view only 'Looking Glass' into your Private IP Network parameter settings. The following Network Attributes are available for viewing:

- VPN Level Information
- VPN Defaults
- Site Information
- PE Interface Info
- CE Interface info
- Class of Service Info
- VRF Parameters
- BGP Routing Info
- RIP Routing Info
- PIP Static Routes
- Site of Origin information

| Configuration Parameter          | Description                                                                       |  |  |  |  |  |  |
|----------------------------------|-----------------------------------------------------------------------------------|--|--|--|--|--|--|
| Multicasting RP Address          | Multicasting Rendezvous Point Address                                             |  |  |  |  |  |  |
| Multicasting MDT                 | Multicast distribution tree IP address                                            |  |  |  |  |  |  |
| Apply Static RP ACL              | Removes access list 20, only used by ICB for multiple static rendezvous points    |  |  |  |  |  |  |
| Multicasting VPN                 | Turn up new sites with multicasting                                               |  |  |  |  |  |  |
| Multicasting Number of<br>Routes | Multicasting number of routes                                                     |  |  |  |  |  |  |
| Multicasting Routes<br>Threshold | Multicasting routes threshold at which to generate warning message                |  |  |  |  |  |  |
| Change Admin Status              | Do a shutdown or no shutdown to set the admin status on the interface             |  |  |  |  |  |  |
| МТU                              | Mean transmission unit                                                            |  |  |  |  |  |  |
| IP Verify Unicast                | An anti-spoofing command, also needed on host sites with hub and spoke topologies |  |  |  |  |  |  |
| VPN Topology                     | Type of VPN topology                                                              |  |  |  |  |  |  |

| Redistribute                | Redistribute routes learned from                                                                             |  |  |  |  |  |
|-----------------------------|----------------------------------------------------------------------------------------------------|--|--|--|--|--|
| Maximum Routes              | Maximum routes for the VFR                                                                                   |  |  |  |  |  |
| Concord Enabled             | Concord reporting enabled                                                                                    |  |  |  |  |  |
| Maximum Paths               | Number of expected sites that will be sending out the same routes to load share amongst                      |  |  |  |  |  |
| EIBGP Load Sharing          | Allows for external and internal BGP load sharing                                                            |  |  |  |  |  |
| BGP Import Optimization     | Make the PE import the paths learned via all the route reflectors                                            |  |  |  |  |  |
| Default Info Originate      | A method of sending out a default route across our network                                                   |  |  |  |  |  |
| OSPF Default Info Originate | Redistributes the default route from BGP to OSPF                                                             |  |  |  |  |  |
| Routing Protocol            | Routing protocol between the CE and PE                                                                       |  |  |  |  |  |
| BGP Remote AS               | BGP autonomous system number for the customer network                                                        |  |  |  |  |  |
| OSPF Cost                   | OSPF costing for the interface                                                                               |  |  |  |  |  |
| Timers Keepalive            | Changes the default BGP keepalive from 60 seconds                                                            |  |  |  |  |  |
| Timers Hold time            | Changes the default BGP hold time from 180 seconds                                                           |  |  |  |  |  |
| BGP Send Community          | Allows customers to send standard communities to us and we will send across the cloud                        |  |  |  |  |  |
| Allow AS In                 | Allows our own AS number to be seen by our PE routers x number of times                                      |  |  |  |  |  |
| Default AS Override         | Replaces the customer's AS number with our AS number if source and destination AS numbers are the same       |  |  |  |  |  |
| Replace AS                  | Replace our private AS number 65000 with our registered AS number 1684 or a private one in range 64512-65535 |  |  |  |  |  |

# **Customer Support & Training**

# **Customer Support**

Contact customer support for product and general platform questions or errors.

Contact your account team with any account specific questions on equipment or service, pricing information, or adding additional users to the Verizon Enterprise Center.

Click on your name in the top right corner of the screen. Click **Contact Us & Send Feedback**.

- U.S. Call 1.800.569.8799 (Mon Fri 9 AM 6 PM ET)
- Live Chat: Icon located in VEC, Networx and Calnet Portals
- EMEA Customers: 00.800.4321.5432
- APAC Customers: vec-support@verizon.com

# Training

Go to https://customertraining.verizon.com to enroll in training or to download user and other reference guides. Log in with an existing login or create a new one.